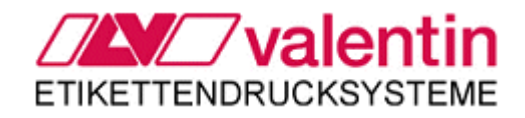

Manuale d'uso - Italiano

Direct Print Module DPM III c53 e c107

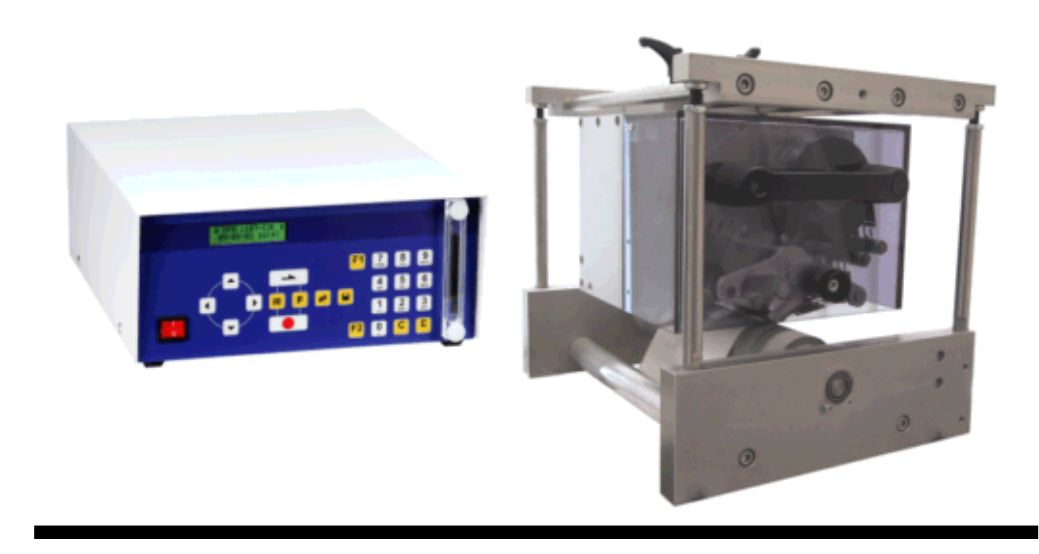

79.67.017 · Maggio 2008

Tutti i diritti riservati.

Carl Valentin GmbH • Neckarstraße 78 – 80 & 94 • 78056 Villingen-Schwenningen support@valentin-carl.de • www.valentin-carl.de

| INDICAZIONI IMPORTANTI                                                 | 1  |
|------------------------------------------------------------------------|----|
| Introduzione                                                           | 1  |
| Prima dell'installazione                                               | 1  |
| Velocità del materiale                                                 | 1  |
| Modi di esercizio                                                      | 1  |
| Prima della messa in funzione                                          | 2  |
| Messa in funzione                                                      | 2  |
| Gestione della stampa                                                  | 2  |
| INSTALLAZIONE                                                          | 3  |
| Principio di stampa: Continuo                                          | 3  |
| Guida del materiale                                                    | 3  |
| Integrare la meccanica di stampa                                       | 4  |
| Alimentazione dell'aria compressa                                      | 5  |
| Regolare la pressione di stampa                                        | 6  |
| Configurazione PIN della spina dell'encoder                            | 7  |
| Ingessi e uscite di comando                                            | 8  |
| INFORMAZIONI GENERALI                                                  | 10 |
| Guida elettronica (parte posteriore)                                   | 10 |
| Meccanica di stampa (vista laterale)                                   | 11 |
| Caricamento del nastro di trasferimento                                | 12 |
| Descrizione del prodotto                                               | 13 |
| Testina di stampa                                                      | 13 |
| Nastri di trasferimento                                                | 13 |
| Configurazione della tastiera nel modo standard                        | 14 |
| Configurazione della tastiera nel modo: Inserimento testo/guida utente | 15 |
| DATI TECNICI                                                           | 17 |

| MENU FUNZIONI                        | 18 |
|--------------------------------------|----|
| Albero di funzioni                   | 19 |
| Inizializzazione della stampante     |    |
| Parametri macchina                   |    |
| Layout                               |    |
| Ottimizzazione                       |    |
| Parametri dell'apparecchio           |    |
| Parametri I/O                        |    |
| Rete                                 | 35 |
| Remote console                       |    |
| Interfaccie                          |    |
| Data & Ora                           | 38 |
| Funzioni d'assistenza                | 40 |
| Menu Base                            |    |
| MEMORY CARD                          | 45 |
| Caricare layout dalla Memory Card    |    |
| Memorizzare layout sulla Memory Card |    |
| Cancellare layout dalla Memory Card  |    |
| Formattare Memory Card               |    |
| Copiare Memory Card                  |    |
| DIAGRAMMI DEI SEGNALI                | 49 |
| Modo Dispenser: Dinamico             |    |
| Modo Dispenser: Statico              | 52 |
| LAVORI D'ASSISTENZA                  | 53 |
| Regolazione dell'angolo              | 53 |
| Pulire la testina di stampa          | 53 |
| Sostituire la testina di stampa      | 54 |
| Tensione del nastro di trasferimento | 55 |
| Ottimizzare la qualità di stampa     | 56 |
| LISTA DI ERRORI                      | 57 |

| CONDIZIONI DI ESERCIZIO                                        | 65 |
|----------------------------------------------------------------|----|
| Condizioni generali                                            | 65 |
| Condizioni in sede d'installazione                             | 65 |
| Installazione dell'alimentazione                               | 65 |
| Dati tecnici dell'alimentazione                                | 65 |
| Radiazione parassita e immunità dai disturbi                   | 66 |
| Collegamento delle linee a macchine esterne                    | 66 |
| Installazione delle linee dati                                 | 66 |
| Ventilazione                                                   | 66 |
| Valori limite di protezione, temperatura e umidità atmosferica | 67 |
| Garanzia                                                       | 67 |
|                                                                |    |
|                                                                | 69 |

# **INDICAZIONI IMPORTANTI**

## Introduzione

Prima dell'avvio e durante il funzionamento rispettare le seguenti condizioni di esercizio per garantire un funzionamento sicuro e senza interferenze delle nostre stampanti.

A tale scopo si raccomanda un'attenta lettura dei seguenti paragrafi.

Per qualsiasi domanda sulla gestione pratica delle presenti condizioni, potete mettervi in contatto con uno dei nostri centri d'assistenza.

# Prima dell'installazione

Prima dell'avvio verificare che sussistano le condizioni operative.

Si prega di controllare all'arrivo della stampante, lo stato in cui si trova, per accertarsi che la stampante non sia stata danneggiata durante il trasporto.

Verificare che gli accessori consegnati siano conformi all'ordine.

Conservare l'imballo originale per eventuali trasporti successivi.

Il DPM III è stato creato per stampare esclusivamente su materiali elencati nel manuale d'uso. Usare la stampante solo utilizzando il cavo originale.

Durante gli interventi di manutenzione o riparazione l'interruttore generale deve essere spento ed il cavo d'alimentazione non collegato.

## Velocità del materiale

È importante che il materiale aderisce al rullo dell'Encoder per rilevare la velocità precisa. Stampare è possibile solamente se tutte le condizioni d'esercizio sono rispettate. La velocità del materiale deve essere da 50 mm/sec. a 300 mm/sec. Se la velocità del materiale non si trova in questo ramo, la stampante ignorerà tutti gli impulsi d'avvio e inizierà a stampare nel momento che le condizioni d'esercizio sono soddisfatte. In caso che il materiale lascia il campo della velocità ammessa (durante la stampa), la stampa viene interrotta. Nel momento che la stampante riceve i valori di velocità validi, la stampa viene attivata automaticamente iniziando con l'ultimo layout stampata.

## Modi di esercizio

La stampa non può essere attivata attraverso l'interfaccia. La stampante si trova sempre nel modo "Dispenser" e la stampa si avvia attraverso l'entrata I/O. Il modo di distribuzione normalmente viene trasmesso con ogni layout. In caso contrario, la stampante viene usa il modo di distribuzione standard "I/O dinamico".

Una descrizione dettagliata si trova nel capitolo "Dispenser".

## Prima della messa in funzione

Montare la meccanica di stampa.

Collegare tutti i cavi della meccanica di stampa e dell'unità elettronica, assicurandosi che i cavi non possono essere scollegati inavvertitamente.

Collegare l'aria compressa.

Attivare il collegamento tra l'unità elettronica e il PC attraverso l'Interfaccie Ethernet o USB. Attivare il collegamento tra l'unità elettronica e l'imballatrice attraverso l'entrate e uscite I/O.

Collegare il cavo generale dell'unità elettronica.

Una descrizione dettagliata si trova nel capitolo "Installazione".

## Messa in funzione

Prima che si mette in funzione il DPM III, verificare se sono soddisfatti tutte le condizioni di esercizio. Non sono ammessi oggetti o persone nel campo operativo del modulo di stampa.

Accendere l'interruttore generale dell'unità elettronica.

Dopo l'accensione appare il menu base del modulo. Sul display si visualizza il tipo e la versione della stampante.

## Gestione della stampa

Siccome la stampante si trova sempre nel modo di esercizio "Dispenser", gli ordini di stampa possono essere solamente trasmessi attraverso l'Interfaccie (seriale, parallela, USB o Ethernet), però non è possibile avviare la stampa. La stampa si attiva attraverso un segnale d'avvio, gestito da un'entrata I/O.

# INSTALLAZIONE

# Principio di stampa: Continuo

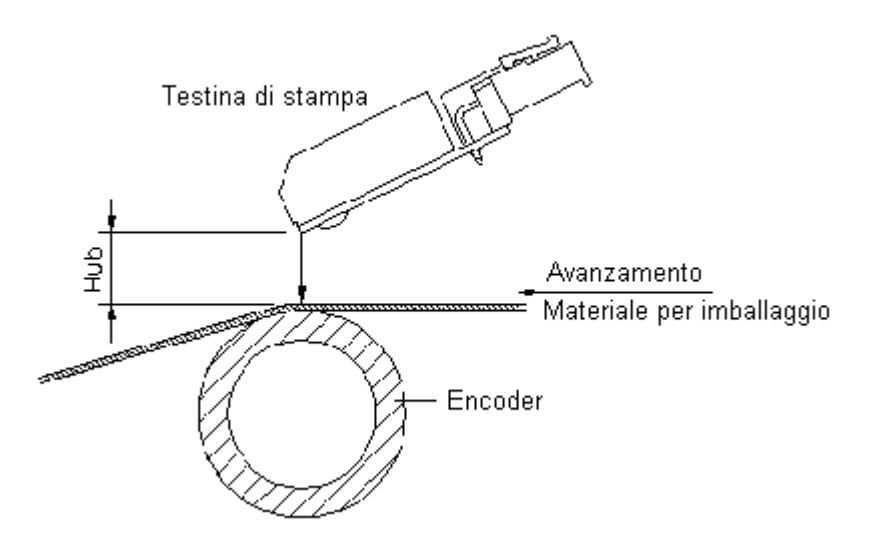

Dopo l'avvio della stampa, la testina di stampa si muove verso il materiale da stampare. L'avanzamento del materiale viene afferrato da un Encoder e analizzato. La testina di stampa, rimane in questa posizione finché è terminata la stampa. A termine della stampa la testina ritorna in posizione di partenza.

# Guida del materiale

**Nota:** È importante che il materiale da stampare aderisce al rullo Encoder per rilevare la velocità precisa.

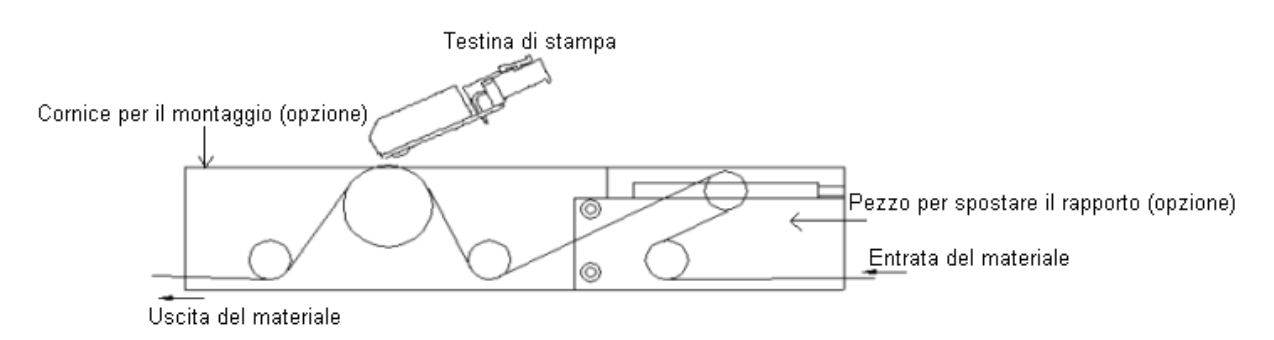

Illustrazione con telaio per il montaggio e il pezzo per spostare il rapporto.

# Integrare la meccanica di stampa

## Montaggio con telaio

Nota: Il telaio (opzione) deve essere prenotato separatamente.

Sulla parte inferiore della base si trovano due filettature M8 i quali possono essere usati per il montaggio della meccanica di stampa.

Devono essere rispettati seguenti paragrafi:

È possibile avvitare le vite fino ad una profondità di 10 mm.

La meccanica di stampa deve essere montata con una distanza di 1...2,5 mm tra la testina di stampa e la piastra di riscontro (vedi illustrazione).

Consigliamo una distanza di 2 mm.

Il rullo pressore deve essere costituito di silicone con una durezza di circa 40° - 50° Shore A. (Mittenrauhwert Ra » 3,2 mm).

Il rullo pressore deve essere montato parallelo al foglio da stampare e alla linea focale della testina di stampa.

Deviazioni del parallelismo, con riferimento alla linea focale e incavi sul rullo pressore possono causare una stampa cattiva.

Durante il montaggio è importante badare che la testina di stampa non sia esposta a movimenti percussivi (vedi norme ESD).

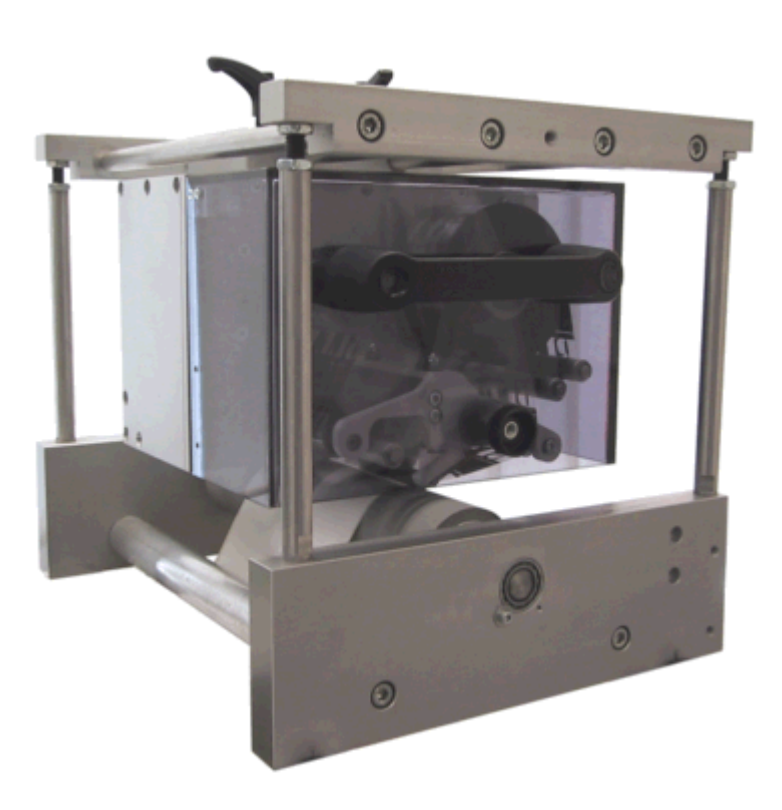

### Montaggio senza telaio

In caso che il modulo di stampa deve essere montato senza telaio è possibile fissare il modulo con le 4 filettature M6 (parte superiore).

È possibile avvitare le filettature M6 fino una profondità di 10 mm. (Posizione della testina di stampa, vedi illustrazione).

## Alimentazione dell'aria compressa

Per la meccanica della testina di stampa occorre una pressione minima di 4 – 6 bar. La pressione massima è 7 bar.

#### Consigliamo di regolare la pressine dell'aria compressa su 4 bar.

L'aria compressa deve essere asciutta e senza olio.

Il regolatore della pressione con manometro deve essere collegato con un tubo di plastica (Ø 8 mm) all'alimentazione dell'aria compressa. Allo stesso modo si deve collegare il regolatore della pressione con la meccanica di stampa, attraverso un tubo di plastica (Ø 8 mm).

Nota:

Il regolatore della pressione deve essere messo il più vicino possibile alla meccanica di stampa. Il regolatore della pressione deve essere funzionato solamente nel senso indicato sul lato inferiore del regolatore. Il senso della freccia indica la direzione dell'aria.

I tubi non devono essere piegati per nessun motivo.

Nel caso che sia necessario di accorciare il tubo, il taglio deve essere eseguito pulito e diritto senza schiacciare il tubo. Eventualmente usare attrezzi speciali (si trovano nel commercio specializzato su pneumatici).

Si prega di badare che i tubi di plastica (8 mm) siano il più corto possibile.

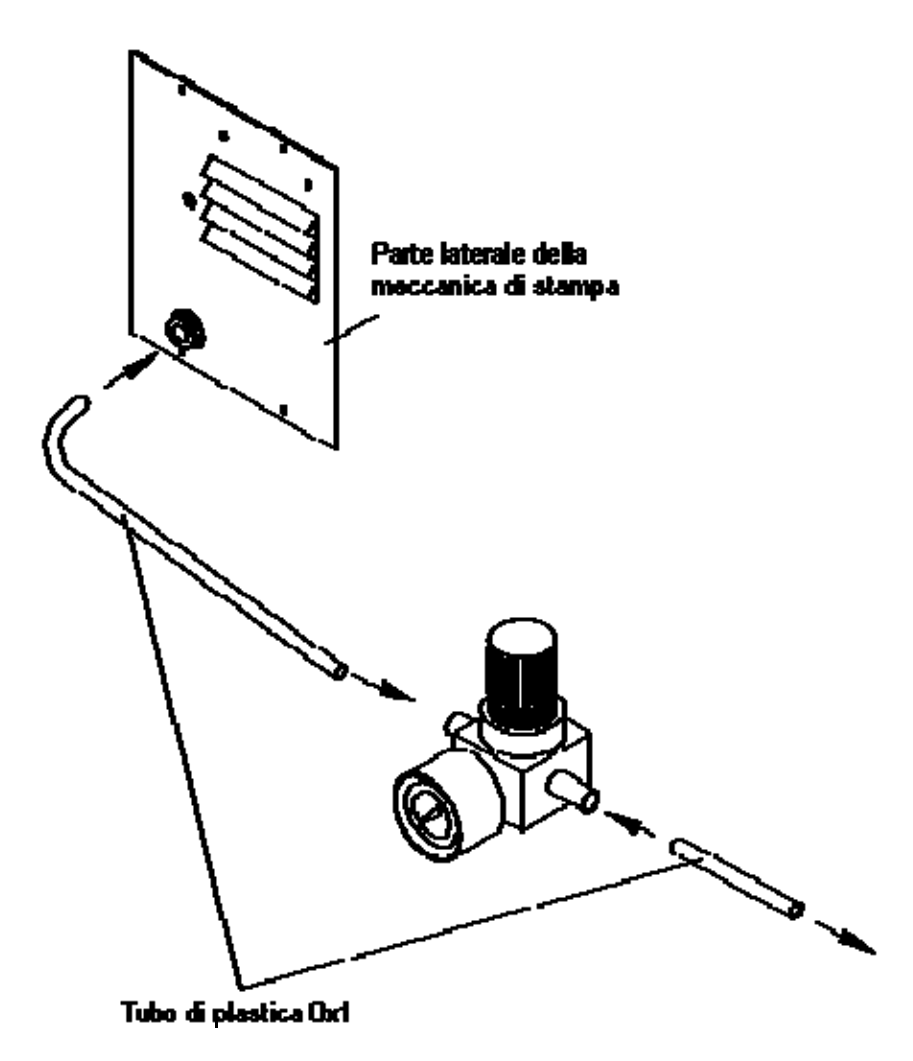

## Regolare la pressione di stampa

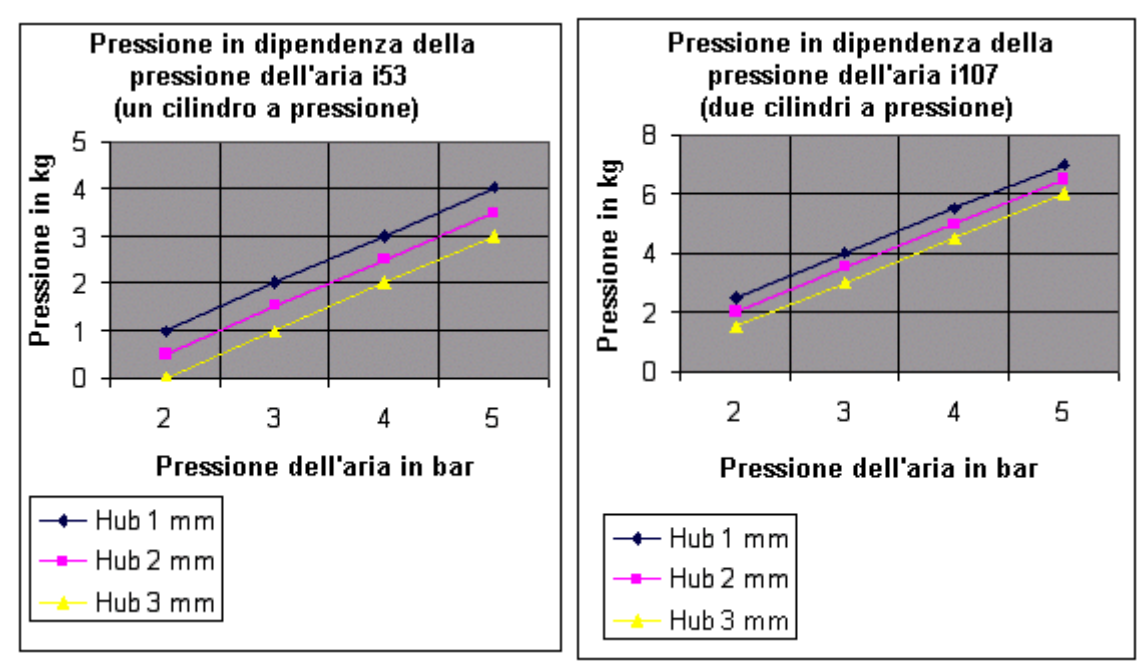

La pressione della testina di stampa si regola con il manometro (regolatore della pressione).

**Nota:** In caso che la pressione è troppo bassa la testina di stampa non ha contatto con la piastra di riscontro. La testina di stampa non riceve abbastanza caloria e può essere danneggiata. Per evitare il danneggiamento della testina di stampa, sul display appare un'indicazione d'errore. L'avviso occorre per proteggere la testina di stampa e non è adatto per controllare la qualità di stampa.

L'Hub dichiara la distanza tra la testina di stampa e la piastra di riscontro. La stampante non è attiva.

|                                    | c107       | c53      |
|------------------------------------|------------|----------|
| Pressione per stampa raccomandata: | ca. 3,5 kg | ca. 2 kg |
| Pressione per stampa massima:      | 5,5 kg     | 3 kg     |

Si raccomanda di usare il minimo contrasto di stampa.

# Configurazione PIN della spina dell'encoder

Spina a 5 poli; Configurazione dei contatti secondo DIN 45322

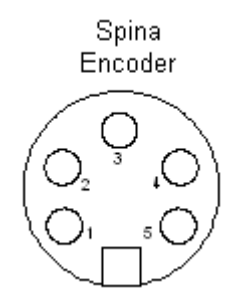

PIN1 = 5V DC PIN2 = Segnale encoder PIN 4 = GND

Dati elettrici dell'encoder:Tensione:5V DCSegnale d'uscita:Livello-TTLNumero delle strisce:Con seguente formula si calcola il numero delle strisce:

Numero delle strisce =  $\frac{\text{Diametro del rullo x } \pi}{0.083}$ 

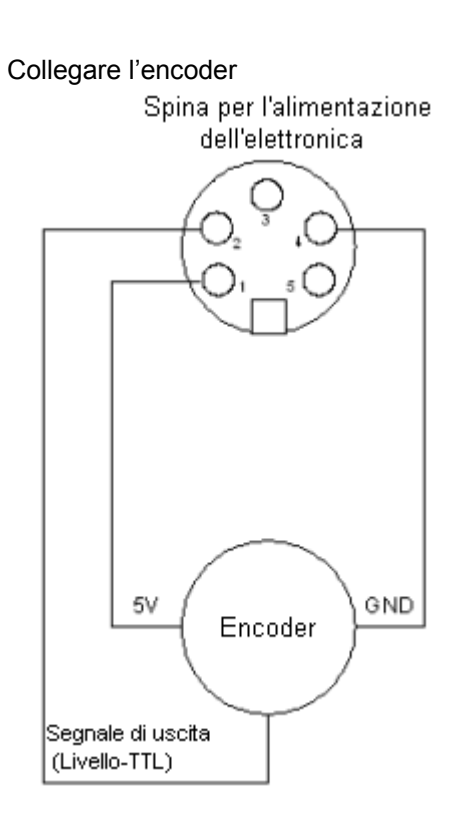

# Ingessi e uscite di comando

Tramite le uscite dei segnali si possono interrogare diversi modi d'utilizzo della stampante. Le uscite dei segnali sono a disposizione tramite due prese D-Sub a 9 poli, che si trovano sul retro della stampante. Sono costituiti da distanze a semiconduttore le quali s'attivano o si bloccano, secondo il modo d'uso selezionato.

La corrente massima ammessa è Imax = 30 mA.

Esempio di una guida esterna Relais

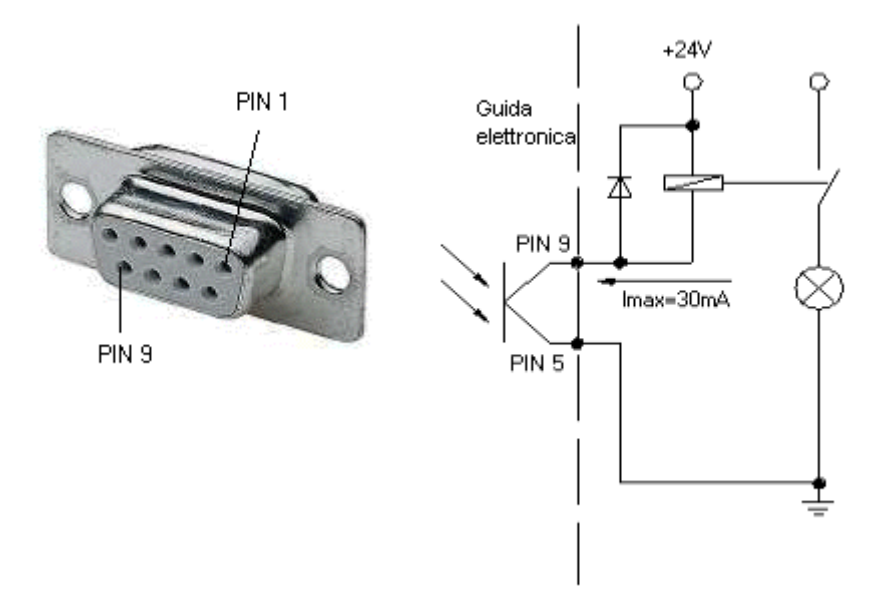

| PIN    | Output I                                                                                                    | Output II                                                                                                    |
|--------|----------------------------------------------------------------------------------------------------|----------------------------------------------------------------------------------------------------|
| 9<br>5 | Out 1: Messaggio d'errori<br>Uscita d'errore in caso di problemi a livello<br>del nastro o delle layout.                                | Out 5: Stampante pronta<br>Indica quando la stampante è pronta<br>per ricevere il segnale d'avvio. La<br>stampane prende in considerazione il<br>tempo della generazione. |
| × *    | Out 2: Ordine di stampa<br>Questo segnale s'attiva all'inizio della<br>stampa e ripristinato alla fine dell'ordine di<br>stampa.        | Out 6: Testina di stampa alzata.<br>La testina di stampa ha raggiunto la<br>posizione di riposo. (ad esempio: al<br>ritiro sulla posizione neutra).                       |
| 6<br>2 | Out 3: Generare layout<br>Generazione dei dati del layout attuale.                                                                      | Out 7:Non occupato                                                                                                    |
| K_₃    | Out 4: Stampa unica<br>Il contenuto della memoria di stampa sarà<br>applicato attraverso la testina di stampa sul<br>medio da stampare. | Out 8<br>Preallarme: Nastro di trasferimento<br>quasi finito.                                                                                                    |

## Ingresso di comando

Tramite l'ingresso di comando, il segnale di stampa viene trasmesso all'elettronica della stampante. Tutti gli ingressi di comando sono galvanicamente separati e devono essere alimentati da una fonte di tensione esterna "HIGH".

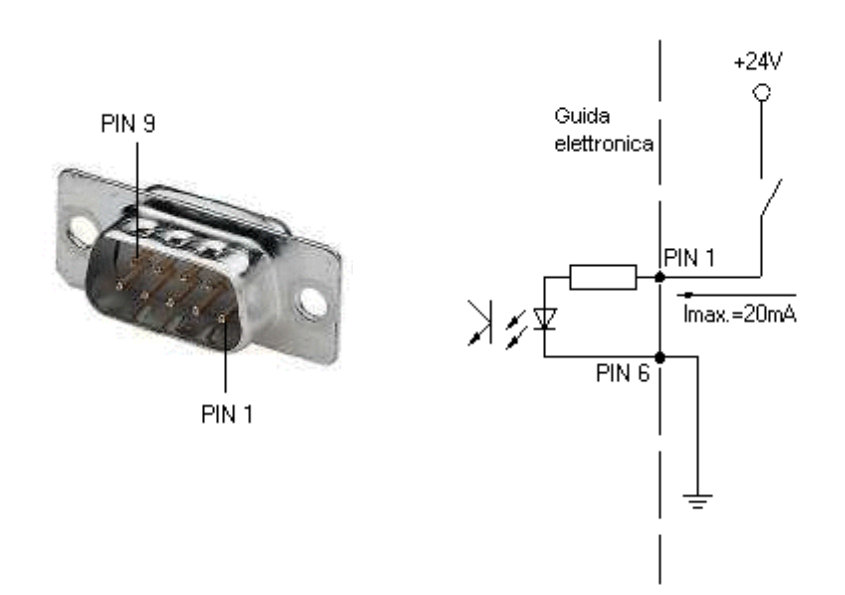

| PIN (Spina) | Input I               | Input II           |
|-------------|-----------------------|--------------------|
| 17          | In 1: Avvio di stampa | In 5: Non occupato |
| ¥́/         |                       |                    |
| 6           |                       |                    |
|             | In 2: Non occupato    | In 6: Non occupato |
|             |                       |                    |
|             | In 3: Non occupato    | In 7: Non occupato |
| 9           |                       |                    |
|             | In 4: Non occupato    | In 8: Non occupato |

# **INFORMAZIONI GENERALI**

# Guida elettronica (parte posteriore)

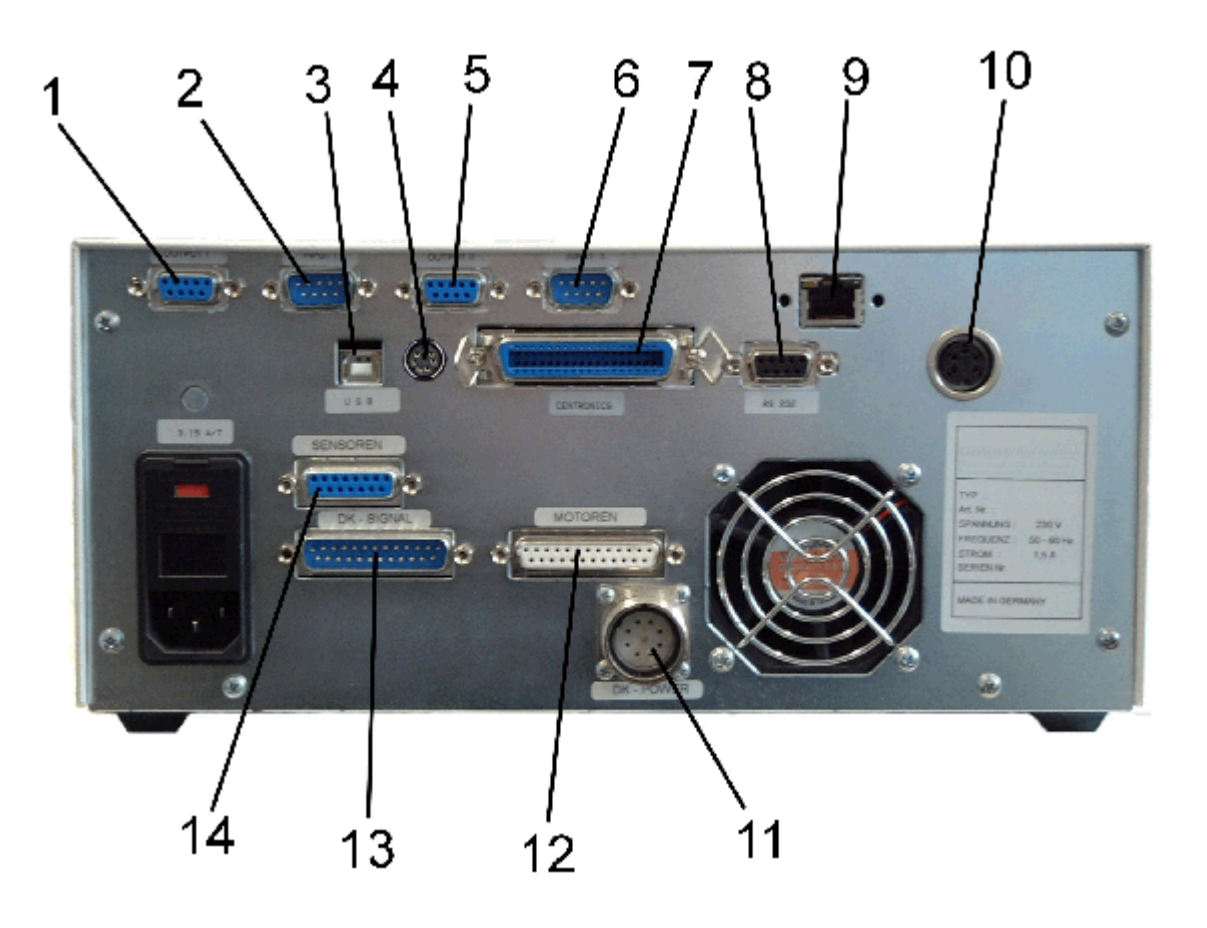

- 1 = Output 1
- 2 = Input 1
- 3 = Collegamento USB
- 4 = PS/2
- 5 = Output 2
- 6 = Input 2
- 7 = Interfaccia Centronics
- 8 = Interfaccia RS 232
- 9 = Interfaccia Ethernet (opzione)
- 10 = Collegamento encoder
- 11 = Cavo per testina di stampa Power
- 12 = Cavo per testina di stampa segnale
- 13 = Cavo per il motore
- 14 = Cavo per i sensori

# Meccanica di stampa (vista laterale)

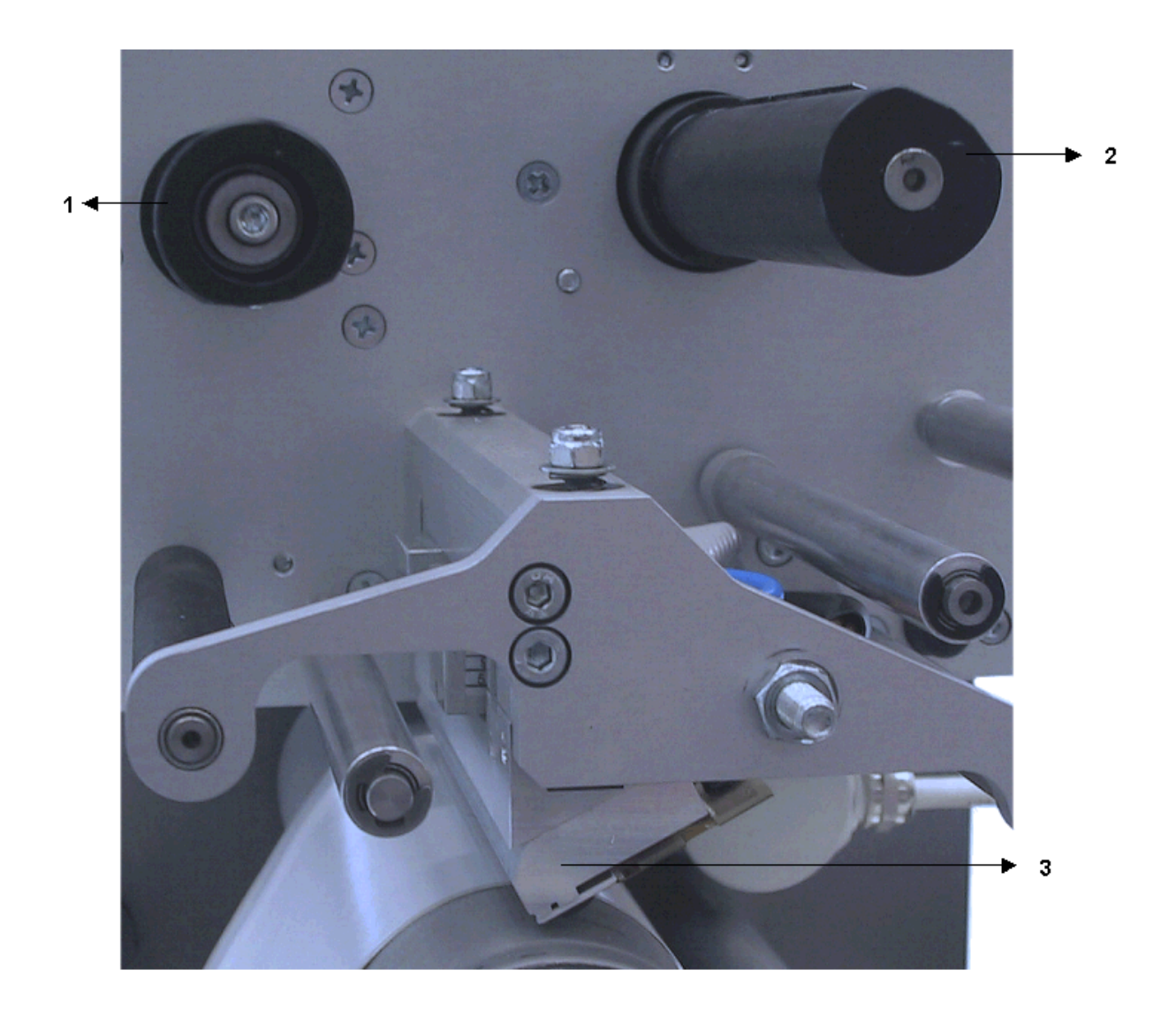

- 1 = Avvolgitore nastro di trasferimento
- 2 = Svolgitore del nastro di trasferimento
- 3 = Testina di stampa

# Caricamento del nastro di trasferimento

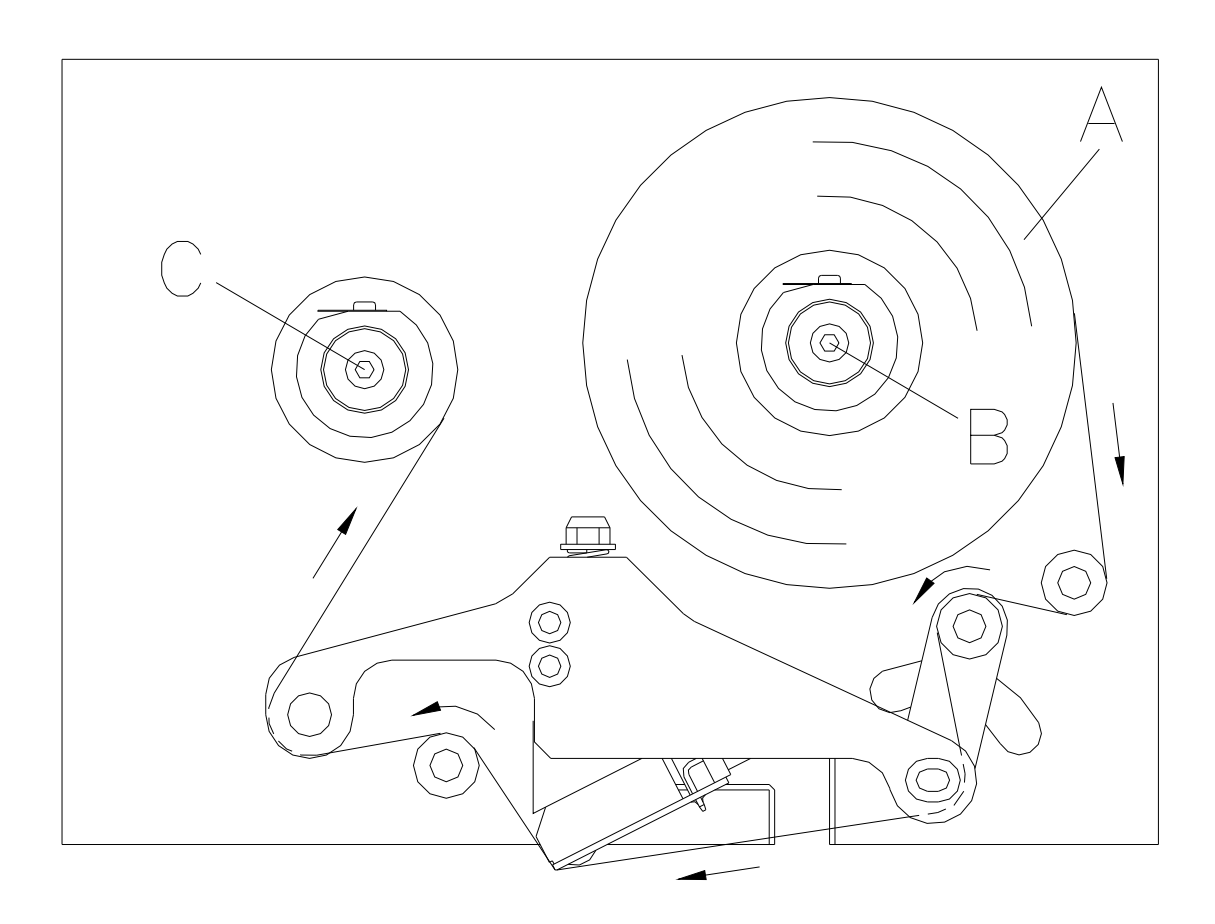

Inserire il rotolo del nastro di trasferimento (A) sullo svolgitore (B).

Il colore del nastro di trasferimento si deve trovare sulla parte esterna.

Posizionare un rocchetto vuoto sull'avvolgitore (C).

Inserire il nastro (vedi illustrazione sopra).

Inserendo il nastro di trasferimento in modo "alternativo" (secondo il nastro di trasferimento usato) la qualità di stampa può essere migliorata.

Fissare il nastro di trasferimento, con nastro adesivo, al rocchetto vuoto.

Ruotare il rocchetto di 1-2 giri in senso orario per garantire un nastro senza grinze.

**Nota:** Consigliamo di pulire la testina di stampa con un detersivo speciale (97.20.002), prima di inserire un nastro di trasferimento nuovo.

# Descrizione del prodotto

Con 5 font vettoriali, 6 font Bitmap e 6 font proporzionali la stampante offre una grande scelta di tipi di scrittura con possibilità di stampare inverso, corsivo o ruotando a passi di 90°.

L'utilizzo del nostro modulo di stampa è facile e pratico. Le impostazioni possono essere fatte con i tasti della tastiera. Il display visualizza lo stato attuale dei vari menù funzioni.

Grazie ad una tecnologia modernissima e ad un'elettronica avanzata, la nostra testina di stampa garantisce una stampa d'alta qualità, con una velocità fino a 300 mm/s.

Il Software può essere aggiornato tramite l'interfaccia.

## Testina di stampa

La testina di stampa termica è l'elemento più delicato della stampante. Si prega di seguire le istruzioni seguenti:

Non toccare lo strato protettivo della testina di stampa con le mani. Per pulire la testina di stampa non usare oggetti duri o taglienti (per esempio: coltelli o utensili metallici).

Durante la stampa verificare, che non ci sia polvere sulle etichette, che possa essere portata sotto la testina di stampa termica.

Superfici ruvide hanno un effetto abrasivo e possono diminuire la vita utile della testina di stampa termica. Per questo motivo si consiglia l'uso d'etichette con superficie liscia.

Si raccomanda di pulire la testina di stampa utilizzando esclusivamente alcool isopropilico con un panno morbido. In caso che questa procedura dovesse essere insufficiente, la testina di stampa può essere pulita con una pellicola pulente speciale.

Si raccomanda di usare il minimo contrasto di stampa compatibile con un buon risultato.

**Nota:** Essendo difficile dimostrare un uso non appropriato, il costruttore non riconosce nessuna garanzia per la testina di stampa.

## Nastri di trasferimento

La scelta del nastro di trasferimento è d'enorme importanza per la durata della testina di stampa e per la qualità di stampa. Per la scelta del nastro di trasferimento adatto usare i seguenti criteri:

Utilizzare esclusivamente nastri di trasferimento con avvolgimento esterno approvati per i nostri sistemi per stampa.

È necessario considerare l'uso di nastri antistatici. Le cariche elettrostatiche possono danneggiare la testina di stampa (il rivestimento della testina di stampa) o altri componenti elettronici.

Durante la stampa si sviluppa calore, che viene trasmesso del layout ed al nastro di trasferimento. Nastri a basso costo non distribuiscono sufficientemente il calore, si può verificare il surriscaldamento della testina di stampa riducendone la vita utile.

L'utilizzo di materiali non adatti causa funzionamenti erronei e può far scadere la garanzia.

In base al materiale da stampare, si devono usare nastri di trasferimento diversi. La qualità di stampa dipende essenzialmente dalla combinazione dei materiali.

# Configurazione della tastiera nel modo standard

| Tasto    | Significato          | Funzione                                                                                                    |
|----------|----------------------|----------------------------------------------------------------------------------------------------|
| 111      | Menu Base            | Se l'utente non si trova nel Menu Base, questo tasto consente di tornare<br>al Menu Base.<br>Dal Menu Base, premere questo tasto per lanciare una prova di stampa.                                                                                |
| F        | Menu Funzioni        | Questo tasto consente di passare al Menu Funzioni.<br>Se l'utente si trova nel Menu Funzioni questo tasto consente di passare<br>ad una pagina precedente.                                                                                        |
| ſ        | Menu<br>Conteggio    | Consente di passare nel Menu Conteggio.<br>Con le frecce A e V si può selezionare il numero di layout da<br>stampare.                                                                                                    |
|          | Memory Card          | Passa al Menu Memory Card (opzione).                                                                                                    |
|          | Avanzamento          | Dal Menu Base ordina l'avanzamento di 1 layout.<br>Nel Menu Funzioni consente di passare da un sottomenu all'altro.                                                                                                    |
| •        | Start/Stop           | Conferma le impostazioni o le modifiche nel Menu Funzioni.<br>Consente di interrompere o riprendere la stampa del layout.<br>A stampa interrotta, premendo il tasto III l'ordine di stampa sarà<br>cancellato.                                    |
| <b>A</b> | Alto                 | La testina di stampa si alza.                                                                                                    |
| V        | Basso                | Testina di stampa si abbassa.                                                                                                    |
|          | Avanti               | Se l'utente si trova nel Menu Base, la slitta di stampa si riposiziona sulla<br>posizione preimposta.<br>Consente di passare ad un campo d'inserimento successivo (quando è<br>presente).<br>Con i tasti de V i valori possono essere modificati. |
| -        | Indietro             | Se l'utente si trova nel Menu Base, la slitta di stampa si sposta<br>automaticamente al punto neutro.<br>Consente di passare ad un campo d'inserimento precedente (quando è<br>presente).<br>Con i tasti de V i valori possono essere modificati  |
| 0 - 9    | Tasti di<br>funzione | È possibile selezionare parametri (per esempio: impostare la velocità).                                                                                                    |
| F1 + F2  | Tasti di<br>funzione | Questi tasti non sono configurati.                                                                                                    |
| С        | Tasti di<br>funzione | È possibile cancellare l'inserimento completo.                                                                                                    |
| E        | Tasti di<br>funzione | Conferma le impostazioni e torna al Menu Base.                                                                                                    |

# Configurazione della tastiera nel modo: Inserimento testo/guida utente

La guida elettronica del modulo di stampa ha a disposizione una tastiera alfanumerica. Attraverso la tastiera alfanumerica è possibile inserire dati direttamente senza l'aiuto di una tastiera esterna. Dietro ogni tasto si trovano delle lettere, paragonabile al cellulare.

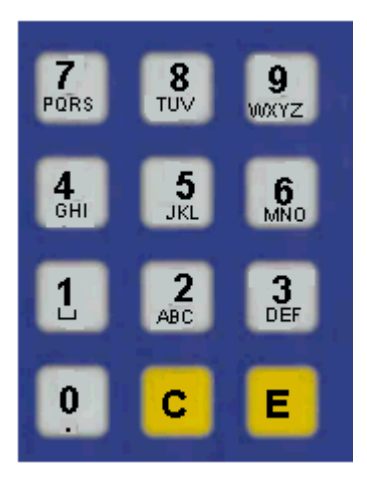

Il modo attuale si visualizza, nella prima riga sulla parte destra del Display.

Numero d'art. 0 1234

| Codice | colore | М |
|--------|--------|---|
| AB     |        |   |

I caratteri sono divisi in diversi gruppi. Seguenti modi sono a vostra disposizione:

| Simbolo | Modo                                                                       |
|---------|----------------------------------------------------------------------------|
| 0       | Standard, inizia con numeri                                                |
| М       | Inizia con lettere maiuscole                                               |
| m       | Inizia con lettere minuscole                                               |
| А       | Alt-Inserimento                                                            |
| а       | Alt-Inserimento: questo modo si spegne, dopo l'inserimento di un carattere |

- Mode 0 Questo modo è preimposto e si visualizza sul display.
  Per primo si visualizza il numero.
  Premendo più volte il tasto: prima tutte le lettere maiuscole e dopo tutte le lettere minuscole.
- **Mode M** Prima si visualizzano tutte le lettere maiuscole, poi le lettere minuscole e alla fine il numero.
- **Mode m** Prima si visualizzano tutte le lettere minuscole, poi il numero e alla fine le lettere maiuscole.
- **Mode A** Con questo modo è possibile utilizzare caratteri speciali. Il carattere desiderato può essere selezionato attraverso il numero appartenente. Si deve impostare il codice ANSI. Il codice ANSI deve consistere di tre caratteri (preporrere lo zero).
- **Mode a** Corrisponde al Modo A. Dopo l'immissione del codice ANSI, la stampante cambia automaticamente nel modo prescelto.

| Tasto    | Significato       | Funzione                                                                                                    |
|----------|-------------------|----------------------------------------------------------------------------------------------------|
|          | Menu Base         | Se l'utente non si trova nel Menu Base, questo tasto consente di<br>tornare al Menu Base.<br>Dal Menu Base, premere questo tasto per lanciare una prova di<br>stampa.<br>A stampa interrotta, l'ordine di stampa viene cancellato. |
| F        | Menu Funzioni     | Questo tasto attualmente non è configurato.                                                                                                    |
| ſ        | Menu Conteggio    | Il carattere della posizione attuale del cursore viene cancellato.<br>In caso che il cursore si trova dietro ad un carattere, l'ultimo carattere<br>sarà cancellato, se è stato impostato attraverso i tasti numerici              |
|          | Memory Card       | Consente di selezionare il modo d'inserimento.                                                                                                    |
|          | Avanzamento       | Conferma le impostazioni e torna al Menu base.                                                                                                    |
| •        | Start/Stop        | Conferma o termina le impostazioni.                                                                                                    |
| <b>A</b> | Alto              | Variabile guidata dall'utente: cambia da un'impostazione all'altra.                                                                                                    |
| V        | Basso             | Variabile guidata dall'utente: cambia da un'impostazione all'altra.                                                                                                    |
|          | Avanti            | Sposta il cursore a destra.                                                                                                    |
| -        | Indietro          | Sposta il cursore a sinistra.                                                                                                    |
| 0 - 9    | Tasti di funzione | Vedi tabella.                                                                                                    |
| F1 + F2  | Tasti di funzione | Questi tasti attualmente non sono configurati.                                                                                                    |
| С        | Tasto di funzione | Consente di cancellare le impostazioni, se sono stato fatte attraverso la tastiera numerica.                                                                                                    |
| E        | Tasto di funzione | Conferma le impostazioni e torna al Menu Base.                                                                                                    |

# Dati tecnici

Modulo di stampa termica e a trasferimento termico DPM III c53 e c107

Modello:

Versione per montaggio destra e sinistra Modo di stampa: continuo (Il materiale da stampare non è fermo durante la stampa).

| Velocità di stampa      Testina di stampa 33 mm:<br>secondo il modo montaggio da 50 a 300 mm/s        Nastro di trasferimento      Diametro massino 85 mm (circa. 600 mt), rivestito parte esterna        Testo      5 BITSTREAM® Fonts scalabile liberamente        Bitmap Fonts      6        Altezza dei caratteri      min. 1 mm – mass. 99 mm        Codici a barre      CODABAR, Codice 128, Codice 39, Codice 39 extended, Codice        Quida, Identcode      guida, Identcode        Codici bidimensionali      CODABLOCK F, DataMatrix, MAXICODE, PDF 417, QR Code        Codici bidimensionali      CODABLOCK F, DataMatrix, MAXICODE, PDF 417, QR Code        Composite codici a barre      RSS; RSS-14 Truncated, RSS-14 Stacked,<br>RSS 14 Stacked        Memoria di stampa      massimo 4 MB        Carazione di layout      Software per creazione        Interfaccie      Centronics, RS 232 ed Ethernet (opzione)        Collegamento pneumatico      min. 6 bar aria asciutta e senza olo        Misure senza telaio:<br>(in mm)      Testina di stampa 53 mm:        Lurghezza X Profondità      250 x 260 x Larghezza di passaggio + 100 mm        Larghezza (a passaggio del telaio)      Software passaggio tel 100 mm        Larghezza (a passaggio del telaio)      So x 260 x Larghezza di passaggio + 100 mm <td< th=""><th>Risoluzione</th><th>12 dot / 300 dpi</th><th></th></td<>                                                                                                    | Risoluzione                       | 12 dot / 300 dpi                             |                                     |
|----------------------------------------------------------------------------------------------------|-----------------------------------|----------------------------------------------|-------------------------------------|
| secondo il modo montaggio da 50 a 300 mm/s<br>Testina di stampa 107 mm:<br>secondo il modo di montaggio da 50 a 300 mm/s        Nastro di trasferimento      Diametro massimo 85 mm (circa. 600 mt), rivestito parte esterna        Testo      5        Fonts vettoriali      5        Bitmap Fonts      6        Fonts yettoriali      6        Altezza dei caratteri      min. 1 mm – mass. 99 mm        Codici a barre      Q3, Codice 225, interleaved, ITF 14/16, EAN 128, EAN 13, EAN 8, EAN ADD ON, Pharmacode,Codice 92N, UPC A, UPC E, Codice guida, Identcode        Codici bidimensionali      CODABAR, Codice 128, Codice 39, Codice 39 extended, Codice guida, Identcode        Codici bidimensionali      CODABLOCK F, DataMatrix, MAXICODE, PDF 417, QR Code        Composite codici a barre      RSS-14 Stacked Omnidirectional, RSS Limited, RSS 14 Stacked, RSS Expanded Stacked        Memoria di stampa      massimo 4 MB        Carta (PCMCIA)      256K, 512K, 1 MB, 2 MB        Creazione di layout      Software per creazione        Interfaccie      Centronics, RS 232 ed Ethernet (opzione)        Collegamento pneumatico      min. 6 bar aria asciutta e senza olio        Misure senza telaio:      Testina di stampa 53 mm e testina di stampa 107 mm:        (in mm)      Lunghezza x Altezza x Profondità      250 x 260 x Larghezza d                                                                                                    | Velocità di stampa                | Testina di stampa 53 mm:                     |                                     |
| Testina di stampa 107 mm;<br>secondo il modo di montaggio da 50 a 300 mm/s        Nastro di trasferimento      Diametro massimo 85 mm (circa. 600 mt), rivestito parte esterna        Testo      5        Fonts vettoriali      5        Bitmap Fonts      6        Altezza dei caratteri      min. 1 mm – mass. 99 mm        Codici a barre      CODABAR, Codice 128, Codice 39, Codice 39 extended, Codice<br>93, Codice 2/5 interleaved, ITF 14/16, EAN 128, EAN 13, EAN 8,<br>EAN ADD ON, Pharmacode,Codice PZN, UPC A, UPC E, Codice<br>guida, Identcode        Codici bidimensionali      CODABLOCK F, DataMatrix, MAXICODE, PDF 417, QR Code        Composite codici a barre      RSS, RSS-14 Truncated, RSS-14 Stacked,<br>RSS-14 Stacked Onnidirectional, RSS Limited,<br>RSS F14 Stacked Onnidirectional, RSS Limited,<br>RSS F14 Stacked Onnidirectional, RSS Limited,<br>RSS F14 Stacked Onnidirectional, RSS Limited,<br>RSS F14 Stacked Onnidirectional, RSS Limited,<br>RSS F14 Stacked Onnidirectional, RSS Limited,<br>RSS F14 Stacked Onnidirectional, RSS Limited,<br>RSS F14 Stacked Onnidirectional, RSS Limited,<br>RSS F14 Stacked Onnidirectional, RSS Limited,<br>RSS F14 Stacked Onnidirectional, RSS Limited,<br>RSS F14 Stacked Onnidirectional, RSS Limited,<br>RSS F14 Stacked Onnidirectional, RSS Limited,<br>RSS F14 Stacked Onnidirectional, RSS Limited,<br>RSS F14 Stacked Onnicine Consolution at the senza olio        Interfaccie      Centronics, RS 232 ed Ethernet (opzione)        Collegamento pneumatico      min. 6 bar aria asciutta e senza olio        Misure senza telaio:<br>(In mm)      Testina di stampa 53 mm e testina di stampa 107                                                                                                    |                                   | secondo il modo montaggio da                 | 50 a 300 mm/s                       |
| Secondo II modo di montaggio da Su a 300 mm/s        Nastro di trasferimento      Diametro massimo 85 mm (circa. 600 mt), rivestito parte esterna        Testo      5 BITSTREAM® Fonts scalabile liberamente        6      6        Altezza dei caratteri      min. 1 mm – mass. 99 mm        Codici a barre      CODABAR, Codice 128, Codice 39, Codice 39 extended, Codice        0      guida, Identcode        Codici a barre      CODABLOCK F, DataMatrix, MAXICODE, PDF 417, QR Code        Codici bidimensionali      CODABLOCK F, DataMatrix, MAXICODE, PDF 417, QR Code        Composite codici a barre      RSS 14 Stacked Omnificrectional, RSS Limited, RSS 14 Stacked, RSS 14 Stacked, RSS 14 Stacked, RSS 14 Stacked, RSS 14 Stacked, RSS 14 Stacked, RSS 14 Stacked, RSS Limited, RSS 14 Stacked, RSS 14 Stacked, Comificrectional, RSS Limited, RSS 14 Stacked Omnificrectional, RSS Limited, RSS 14 Stacked Omnificrectional, RSS Limited, RSS 14 Stacked Omnificrectional, RSS Limited, RSS 14 Stacked Omnificrectional, RSS Limited, RSS 14 Stacked Omnificrectional, RSS Limited, RSS 14 Stacked Omnificrectional, RSS Limited, RSS 14 Stacked Omnificrectional, RSS Limited, RSS 14 Stacked Omnificrectional, RSS Limited, RSS 14 Stacked Omnificrectional, RSS Limited, RSS 14 Stacked Omnificrectional, RSS Limited, RSS 14 Stacked Omnificrectional, RSS Limited, RSS 14 Stacked Omnificrectional, RSS Limited, RSS 14 Stacked Omnificrectional, RSS 14 Stacked Omnificrectional, RSS Limited, RSS 14 Stacked Omnificrectional, RSS Limited, RSS 14 Stacked Omnificrectional, RSS 14 Stacked Omnificrectional, RSS Limited, RSS 14 Stacked Omnificrectional, RSS Limited, RSS 14 Stacked Omnif                                                                                                    |                                   | Testina di stampa 107 mm:                    | 1. 50 - 000                         |
| Nastro di trasterimento      Diametro massimo 85 mm (circa. 600 mt), rivestito parte esterna        Testo      Fonts vettoriali      5 BITSTREAM® Fonts scalabile liberamente        Bitmap Fonts      6        Altezza dei caratteri      min. 1 mm – mass. 99 mm        Codici a barre      CODABAR, Codice 128, Codice 39, Codice 39 extended, Codice 93, Codice 2/5 interleaved, ITF 14/16, EAN 128, EAN 13, EAN 8, EAN ADD ON, Pharmacode,Codice PZN, UPC A, UPC E, Codice guida, Identcode        Codici bidimensionali      CODABLOCK F, DataMatrix, MAXICODE, PDF 417, QR Code        Composite codici a barre      RSS, RSS-14 Truncated, RSS-14 Stacked, RSS-14 Stacked        Memoria di stampa      massimo 4 MB        Carazione di layout      Software per creazione        Interfaccie      Centronics, RS 232 ed Ethernet (opzione)        Collegamento pneumatico      min. 6 bar aria asciutta e senza olio        Misure con telaio:      Testina di stampa 53 mm:      Testina di stampa 107 mm:        (in mm)      200 x 144 x 183      200 x 144 x 238      200 x 144 x 238        Misure con telaio:      Testina di stampa 53 mm e testina di stampa 107 mm:      250 x 260 x Larghezza di passaggio + 100 mm        Larghezza x Altezza x Profondità      Su richiesta      220 x 144 x 183      200 x 144 x 238        Peso (Elettronica cavi in                                                                                                    |                                   | secondo il modo di montaggio (               | da 50 a 300 mm/s                    |
| Testo    5 BITSTREAM® Fonts scalabile liberamente      Fonts proporzionali    6      Altezza dei caratteri    min. 1 mm – mass. 99 mm      Codici a barre    CODABAR, Codice 128, Codice 39, Codice 39 extended, Codice 93, Codice 2/5 interleaved, ITF 14/16, EAN 128, EAN 13, EAN 8, EAN ADD ON, Pharmacode,Codice PZN, UPC A, UPC E, Codice guida, Identcode      Codici bidimensionali    CODABLOCK F, DataMatrix, MAXICODE, PDF 417, QR Code      Composite codici a barre    RSS, RSS-14 Stacked, RSS-14 Stacked, RSS-14 Stacked, RSS-14 Stacked, RSS-14 Stacked, RSS-14 Stacked, RSS-14 Stacked, RSS-14 Stacked, RSS-14 Stacked      Memoria di stampa    massimo 4 MB      Carta (PCMCIA)    256K, 512K, 1 MB, 2 MB      Creazione di layout    Software per creazione      Interfaccie    Centronics, RS 232 ed Ethernet (opzione)      Collegamento pneumatico    min. 6 bar aria asciutta e senza olio      Misure senza telaio:    Testina di stampa 53 mm:    Testina di stampa 107 mm:      (in mm)    Lurghezza x Altezza x Profondità    Su richiesta      Peso (Reccanica di stampa)    7,5 kg    Peso (Meccanica di stampa)      Peso (Elettronica cavi incl.)    10,5 kg    Set di cavi per collegare la meccanica 2,5 m      Guida elettronica    Custodia da tavola con guida elettronica, tastiera a lamina e dispayi yiluminato con 2 x 16 caratteri, PCMCIA Interfa                                                                                                    | Nastro di trasferimento           | Diametro massimo 85 mm (circ                 | a. 600 mt), rivestito parte esterna |
| Fonts Vettoriali 5 BITSTREAM® Fonts scalabile liberamente 6<br>Fonts proporzionali 6<br>Altezza dei caratteri min. 1 mm – mass. 99 mm<br>Codici a barre CODABAR, Codice 128, Codice 39, Codice 39 extended, Codice<br>93, Codice 2/5 interleaved, ITF 14/16, EAN 128, EAN 13, EAN 8,<br>EAN ADD ON, Pharmacode,Codice PZN, UPC A, UPC E, Codice<br>guida, Identcode<br>Codici bidimensionali CODABLOCK F, DataMatrix, MAXICODE, PDF 417, QR Code<br>Composite codici a barre RSS, RSS-14 Truncated, RSS-14 Stacked,<br>RSS-14 Stacked Omnidirectional, RSS Limited,<br>RSS-14 Stacked Omnidirectional, RSS Limited,<br>RSS Expanded Stacked<br>Memoria di stampa<br>Creazione di layout Software per creazione<br>Interfaccie Centronics, RS 232 ed Ethernet (opzione)<br>Collegamento pneumatico min. 6 bar aria asciutta e senza olio<br>Misure senza telaio:<br>(in mm)<br>Lunghezza x Altezza x Profondità<br>Larghezza Misure con telaio:<br>Testina di stampa 53 mm e testina di stampa 107 mm:<br>(in mm)<br>Altezza x Altezza x Profondità X Larghezza<br>130x350x285<br>Tensione per l'alimentazione:<br>Standard<br>Opzione 115 V 60 Hz<br>Input massimo massimo 360 AV<br>Temperatura ambiente 5 - 45°C<br>Unividité net the massimo state profile | Testo                             |                                              |                                     |
| Billing Poilts    0      Fonts proporzionali    6      Altezza dei caratteri    min. 1 mm – mass. 99 mm      Codici a barre    CODABAR, Codice 128, Codice 39, Codice 39 extended, Codice<br>93, Codice 2/5 interleaved, ITF 14/16, EAN 128, EAN 13, EAN 8,<br>EAN ADD ON, Pharmacode, Codice PZN, UPC A, UPC E, Codice<br>guida, Identcode      Codici bidimensionali    CODABLOCK F, DataMatrix, MAXICODE, PDF 417, QR Code      Composite codici a barre    RSS, RSS-14 Truncated, RSS-14 Stacked,<br>RSS-14 Stacked Omnidirectional, RSS Limited,<br>RSS Expanded Stacked      Memoria di stampa    massimo 4 MB      Carta (PCMCIA)    256K, 512K, 1 MB, 2 MB      Creazione di layout    Software per creazione      Interfaccie    Centronics, RS 232 ed Ethernet (opzione)      Collegamento pneumatico    min. 6 bar aria asciutta e senza olio      Misure senza telaio:<br>(in mm)    Testina di stampa 53 mm:<br>Lunghezza x Altezza x Profondità      Larghezza di passaggio del telaio    Su richiesta      Peso (Meccanica di stampa)    7,5 kg      Peso (Elettronica cavi incl.)    10,5 kg      Guida elettronica    Custodia da tavola con guida elettronica, tastiera a lamina e<br>display illuminato con 2 x 16 caratteri, PCMCIA Interface, PS/2<br>Collegamento per la tastiera e scheda I/O<br>Set di cavi per collegare la meccanica 2,5 m      Guida elettronica (in mm)<br>Altezza x Profondità x Larghezza                                                                                                    | Fonts vettoriali                  | 5 BITSTREAM® Fonts scalabil                  | e liberamente                       |
| Totho proportion    o      Altezza dei caratteri    min. 1 mm – mass. 99 mm      Codici a barre    CODABAR, Codice 128, Codice 39, Codice 39 extended, Codice 93, Codice 25 interleaved, ITF 14/16, EAN 128, EAN 13, EAN 8, EAN ADD ON, Pharmacode, Codice PZN, UPC A, UPC E, Codice guida, Identcode      Codici bidimensionali    CODABLOCK F, DataMatrix, MAXICODE, PDF 417, QR Code      Composite codici a barre    RSS, RSS-14 Truncated, RSS-14 Stacked, RSS-14 Stacked, RSS-14 Stacked, RSS-14 Stacked Omnidirectional, RSS Limited, RSS Expanded Stacked      Memoria di stampa    massimo 4 MB      Carta (PCMCIA)    256K, 512K, 1 MB, 2 MB      Creazione di layout    Software per creazione      Interfaccie    Centronics, RS 232 ed Ethernet (opzione)      Collegamento pneumatico    min. 6 bar aria asciutta e senza olio      Misure senza telaio:    Testina di stampa 53 mm:    Testina di stampa 107 mm:      (in mm)    200 x 144 x 183    200 x 144 x 238      Lunghezza x Altezza x Profondità    Su richiesta    250 x 260 x Larghezza di passaggio + 100 mm      Larghezza di passaggio del telaio    Su richiesta    200 x 144 x 238      Peso (Meccanica di stampa)    7,5 kg    Peso (Meccanica di stampa)    7,5 kg      Peso (Meccanica di norm)    10,5 kg    Guida elettronica    Custodia da tavola con                                                                                                    | Fonts proporzionali               | 6                                            |                                     |
| Codici a barre    CODABAR, Codice 128, Codice 39, Codice 39 extended, Codice 93, Codice 128, Codice 128, Codice 39, Codice 39 extended, Codice 93, Codice 128, Codice 128, Codice 28, Codice                           | Altezza dei caratteri             | min 1 mm – mass 99 mm                        |                                     |
| BODIAL PLATE    SODIAL SCHOLL      BODIAL PLATE    SODIAL PLATE      BODIAL PLATE    SODIAL PLATE      Codice 2/5 Interleaved, ITTE 14/16, EAN 128, EAN 138, EAN 138, EAN 130, EAN 138, EAN 130, EAN 130, EAN 140, EAN 130, EAN 130, EAN 140, EAN 140                                                                                                    | Codici a barre                    | CODABAR Codice 128 Codic                     | e 39 Codice 39 extended Codice      |
| EAN ADD ON, Pharmacode, Codice PZN, UPC A, UPC E, Codice guida, Identcode      Codici bidimensionali    CODABLOCK F, DataMatrix, MAXICODE, PDF 417, QR Code      Composite codici a barre    RSS, RSS-14 Truncated, RSS-14 Stacked, RSS-14 Stacked, RSS-14 Stacked, RSS-14 Stacked Omnidirectional, RSS Limited, RSS-14 Stacked      Memoria di stampa    massimo 4 MB      Carta (PCMCIA)    256K, 512K, 1 MB, 2 MB      Creazione di layout    Software per creazione      Interfaccie    Centronics, RS 232 ed Ethernet (opzione)      Collegamento pneumatico    min. 6 bar aria asciutta e senza olio      Misure senza telaio:    Testina di stampa 53 mm:      (in mm)    Testina di stampa 53 mm e testina di stampa 107 mm:      Lunghezza x Altezza x Profondità    200 x 144 x 183      200 x 144 x 183    200 x 144 x 238      Misure con telaio:    Testina di stampa 53 mm e testina di stampa 107 mm:      (in mm)    Testina di stampa 53 mm e testina di stampa 107 mm:      Lunghezza x Altezza x Profondità    250 x 260 x Larghezza di passaggio + 100 mm      Larghezza di passaggio del telaio    Su richiesta      Peso (Elettronica cavi incl.)    10,5 kg      Guida elettronica    Custodia da tavola con guida elettronica, tastiera a lamina e display illuminato con 2 x 16 caratteri, PCMCIA Interface, PS/2 Collegamento per la tastier                                                                                                    |                                   | 93. Codice 2/5 interleaved. ITF              | 14/16, EAN 128, EAN 13, EAN 8,      |
| guida, Identcode        Codici bidimensionali      CODABLOCK F, DataMatrix, MAXICODE, PDF 417, QR Code        Composite codici a barre      RSS, RSS-14 Truncated, RSS-14 Stacked,<br>RSS-14 Stacked Omnidirectional, RSS Limited,<br>RSS Expanded Stacked        Memoria di stampa      massimo 4 MB        Carta (PCMCIA)      256K, 512K, 1 MB, 2 MB        Creazione di layout      Software per creazione        Interfaccie      Centronics, RS 232 ed Ethernet (opzione)        Collegamento pneumatico      min. 6 bar aria asciutta e senza olio        Misure senza telaio:<br>(in mm)      Testina di stampa 53 mm:      Testina di stampa 107 mm:        Lunghezza x Altezza x Profondità      200 x 144 x 183      200 x 144 x 238        Misure con telaio:<br>(in mm)      Testina di stampa 53 mm e testina di stampa 107 mm:        Lunghezza x Altezza x Profondità      250 x 260 x Larghezza di passaggio + 100 mm        Larghezza di passaggio del telaio      Su richiesta        Peso (Meccanica di stampa)      7,5 kg        Peso (Meccanica (in mm)      Custodia da tavola con guida elettronica, tastiera a lamina e<br>display illuminato con 2 x 16 caratteri, PCMCIA Interface, PS/2<br>Collegamento per la tastiera e scheda I/O<br>Set di cavi per collegare la meccanica 2,5 m        Guida elettronica (in mm)      130x350x285        Tensione per l'alimentazione:      230 V                                                                                                    |                                   | EAN ADD ON, Pharmacode,Co                    | odice PZN, UPC A, UPC E, Codice     |
| Codici bidimensionali    CODABLOCK F, DataMatrix, MAXICODE, PDF 417, QR Code      Composite codici a barre    RSS, RSS-14 Truncated, RSS-14 Stacked,<br>RSS-14 Stacked Omnidirectional, RSS Limited,<br>RSS Expanded Stacked      Memoria di stampa    massimo 4 MB      Carta (PCMCIA)    256K, 512K, 1 MB, 2 MB      Creazione di layout    Software per creazione      Interfaccie    Centronics, RS 232 ed Ethernet (opzione)      Collegamento pneumatico    min. 6 bar aria asciutta e senza olio      Misure senza telaio:<br>(in mm)    Testina di stampa 53 mm:<br>Lunghezza x Altezza x Profondità    Testina di stampa 107 mm:<br>(in mm)      Lunghezza a Altezza x Profondità    200 x 144 x 183    200 x 144 x 238      Misure con telaio:<br>(in mm)    Testina di stampa 53 mm e testina di stampa 107 mm:<br>(in mm)      Lunghezza x Altezza x Profondità    Su richiesta      Peso (Meccanica di stampa)    7,5 kg      Peso (Elettronica cavi incl.)    10,5 kg      Guida elettronica    Custodia da tavola con guida elettronica, tastiera a lamina e<br>display illuminato con 2 x 16 caratteri, PCMCIA Interface, PS/2<br>Collegamento per la tastiera e scheda I/O<br>Set di cavi per collegare la meccanica 2,5 m      Guida elettronica (in mm)<br>Altezza x Profondità x Larghezza    130x350x285      Tensione per l'alimentazione:    230 V / 50 Hz      Opzione    115 V / 60                                                                                                    |                                   | guida, Identcode                             |                                     |
| Composite codici a barre    RSS, RSS-14 Truncated, RSS-14 Stacked,<br>RSS-14 Stacked Omnidirectional, RSS Limited,<br>RSS Expanded Stacked      Memoria di stampa    massimo 4 MB      Carta (PCMCIA)    256K, 512K, 1 MB, 2 MB      Creazione di layout    Software per creazione      Interfaccie    Centronics, RS 232 ed Ethernet (opzione)      Collegamento pneumatico    min. 6 bar aria asciutta e senza olio      Misure senza telaio:    Testina di stampa 53 mm:      (in mm)    200 x 144 x 183    200 x 144 x 238      Misure con telaio:    Testina di stampa 53 mm e testina di stampa 107 mm:      (in mm)    Lunghezza x Altezza x Profondità    250 x 260 x Larghezza di passaggio + 100 mm      Larghezza di passaggio del telaio    Su richiesta    250 x 260 x Larghezza di passaggio + 100 mm      Larghezza di passaggio del telaio    Su richiesta    200 x 144 x 238      Peso (Meccanica di stampa)    7,5 kg    250 x 260 x Larghezza di passaggio + 100 mm      Larghezza x Altezza x Profondità    20.5 kg    Culstodi a tavola con guida elettronica, tastiera a lamina e display illuminato con 2 x 16 caratteri, PCMCIA Interface, PS/2 Collegamento per la tastiera e scheda I/O      Set di cavi per collegare la meccanica 2,5 m    130x350x285      Tensione per l'alimentazione:    230 V / 50 Hz    230 V / 50 Hz                                                                                                    | Codici bidimensionali             | CODABLOCK F, DataMatrix, M                   | IAXICODE, PDF 417, QR Code          |
| RSS-14 Stacked Omnidirectional, RSS Limited,<br>RSS Expanded Stacked      Memoria di stampa    massimo 4 MB      Carta (PCMCIA)    256K, 512K, 1 MB, 2 MB      Creazione di layout    Software per creazione      Interfaccie    Centronics, RS 232 ed Ethernet (opzione)      Collegamento pneumatico    min. 6 bar aria asciutta e senza olio      Misure senza telaio:<br>(in mm)    Testina di stampa 53 mm:<br>Lunghezza x Altezza x Profondità    Testina di stampa 107 mm:<br>(in mm)      Lunghezza x Altezza x Profondità    200 x 144 x 183    200 x 144 x 238      Misure con telaio:<br>(in mm)    Testina di stampa 53 mm e testina di stampa 107 mm:<br>(in mm)      Lunghezza x Altezza x Profondità    250 x 260 x Larghezza di passaggio + 100 mm      Larghezza di passaggio del telaio    Su richiesta      Peso (Elettronica cavi incl.)    10,5 kg      Guida elettronica    Custodia da tavola con guida elettronica, tastiera a lamina e<br>display illuminato con 2 x 16 caratteri, PCMCIA Interface, PS/2<br>Collegamento per la tastiera e scheda I/O<br>Set di cavi per collegare la meccanica 2,5 m      Guida elettronica (in mm)    130x350x285      Altezza x Profondità x Larghezza    230 V / 50 Hz      Passimo    massimo 306 AV      Tensoine per l'alimentazione:    230 V / 50 Hz      Input massimo    massimo 306 AV <td>Composite codici a barre</td> <td>RSS, RSS-14 Truncated, RSS-</td> <td>14 Stacked,</td>                                                                                                    | Composite codici a barre          | RSS, RSS-14 Truncated, RSS-                  | 14 Stacked,                         |
| RSS Expanded Stacked      Memoria di stampa    massimo 4 MB      Carta (PCMCIA)    256K, 512K, 1 MB, 2 MB      Creazione di layout    Software per creazione      Interfaccie    Centronics, RS 232 ed Ethernet (opzione)      Collegamento pneumatico    min. 6 bar aria asciutta e senza olio      Misure senza telaio:    Testina di stampa 53 mm:      (in mm)    200 x 144 x 183    200 x 144 x 238      Misure con telaio:    Testina di stampa 53 mm e testina di stampa 107 mm:      (in mm)    250 x 260 x Larghezza di passaggio + 100 mm      Larghezza x Altezza x Profondità    Su richiesta      Peso (Meccanica di stampa)    7,5 kg      Peso (Elettronica cavi incl.)    10,5 kg      Guida elettronica    Custodia da tavola con guida elettronica, tastiera a lamina e display illuminato con 2 x 16 caratteri, PCMCIA Interface, PS/2 Collegamento per la tastiera e scheda I/O Set di cavi per collegare la meccanica 2,5 m      Guida elettronica (in mm)    130x350x285      Altezza x Profondità x Larghezza    230 V / 50 Hz      Opzione    115 V / 60 Hz      Input massimo    massimo 360 AV      Tensione per l'alimentazione:    5-45°C      Utraiditi con di stampa    7.5°C                                                                                                    |                                   | RSS-14 Stacked Omnidirection                 | al, RSS Limited,                    |
| Memoria di stampa    massimo 4 MB      Carta (PCMCIA)    256K, 512K, 1 MB, 2 MB      Creazione di layout    Software per creazione      Interfaccie    Centronics, RS 232 ed Ethernet (opzione)      Collegamento pneumatico    min. 6 bar aria asciutta e senza olio      Misure senza telaio:    Testina di stampa 53 mm:    Testina di stampa107 mm:      (in mm)    200 x 144 x 183    200 x 144 x 238      Misure con telaio:    Testina di stampa 53 mm e testina di stampa 107 mm:      (in mm)    250 x 260 x Larghezza di passaggio + 100 mm      Larghezza x Altezza x Profondità    250 x 260 x Larghezza di passaggio + 100 mm      Larghezza di passaggio del telaio    Su richiesta      Peso (Meccanica di stampa)    7,5 kg      Peso (Elettronica cavi incl.)    10,5 kg      Guida elettronica    Custodia da tavola con guida elettronica, tastiera a lamina e display illuminato con 2 x 16 caratteri, PCMCIA Interface, PS/2 Collegamento per la tastiera e scheda I/O Set di cavi per collegare la meccanica 2,5 m      Guida elettronica (in mm)    130x350x285      Tensione per l'alimentazione:    230 V / 50 Hz      Standard    230 V / 50 Hz      Opzione    115 V / 60 Hz      Input massimo    massimo 360 AV      Temperatur                                                                                                    |                                   | RSS Expanded Stacked                         |                                     |
| Carta (PCMCIA)    256K, 512K, 1 MB, 2 MB      Creazione di layout    Software per creazione      Interfaccie    Centronics, RS 232 ed Ethernet (opzione)      Collegamento pneumatico    min. 6 bar aria asciutta e senza olio      Misure senza telaio:<br>(in mm)    Testina di stampa 53 mm:    Testina di stampa107 mm:      Lunghezza x Altezza x Profondità    200 x 144 x 183    200 x 144 x 238      Misure con telaio:<br>(in mm)    Testina di stampa 53 mm e testina di stampa 107 mm:      Lunghezza x Altezza x Profondità    250 x 260 x Larghezza di passaggio + 100 mm      Larghezza di passaggio del telaio    Su richiesta      Peso (Meccanica di stampa)    7,5 kg      Peso (Elettronica cavi incl.)    10,5 kg      Guida elettronica    Custodia da tavola con guida elettronica, tastiera a lamina e<br>display illuminato con 2 x 16 caratteri, PCMCIA Interface, PS/2<br>Collegamento per la tastiera e scheda I/O      Set di cavi per collegare la meccanica 2,5 m    30x350x285      Tensione per l'alimentazione:    230 V / 50 Hz      Standard    230 V / 50 Hz      Opzione    115 V / 60 Hz      Input massimo    massimo 360 AV      Temperatura ambiente    5 - 45°C                                                                                                    | Memoria di stampa                 | massimo 4 MB                                 |                                     |
| Creazione di layout    Software per creazione      Interfaccie    Centronics, RS 232 ed Ethernet (opzione)      Collegamento pneumatico    min. 6 bar aria asciutta e senza olio      Misure senza telaio:    Testina di stampa 53 mm:    Testina di stampa107 mm:      (in mm)    200 x 144 x 183    200 x 144 x 238      Misure con telaio:    Testina di stampa 53 mm e testina di stampa 107 mm:      (in mm)    Lunghezza x Altezza x Profondità    250 x 260 x Larghezza di passaggio + 100 mm      Larghezza di passaggio del telaio    Su richiesta    Peso (Meccanica di stampa)      Peso (Meccanica di stampa)    7,5 kg      Peso (Elettronica cavi incl.)    10,5 kg      Guida elettronica    Custodia da tavola con guida elettronica, tastiera a lamina e display illuminato con 2 x 16 caratteri, PCMCIA Interface, PS/2 Collegamento per la tastiera e scheda I/O Set di cavi per collegare la meccanica 2,5 m      Guida elettronica (in mm)    130x350x285      Tensione per l'alimentazione:    230 V / 50 Hz      Standard    230 V / 50 Hz      Opzione    115 V / 60 Hz      Input massimo    massimo 360 AV      Temperatura ambiente    5 - 45°C                                                                                                    | Carta (PCMCIA)                    | 256K, 512K, 1 MB, 2 MB                       |                                     |
| Interfaccie    Centronics, RS 232 ed Ethernet (opzione)      Collegamento pneumatico    min. 6 bar aria asciutta e senza olio      Misure senza telaio:    Testina di stampa 53 mm:      (in mm)    200 x 144 x 183      Lunghezza x Altezza x Profondità    200 x 144 x 183      Misure con telaio:    Testina di stampa 53 mm e testina di stampa 107 mm:      (in mm)    250 x 260 x Larghezza di passaggio + 100 mm      Larghezza di passaggio del telaio    Su richiesta      Peso (Meccanica di stampa)    7,5 kg      Peso (Elettronica cavi incl.)    10,5 kg      Guida elettronica    Custodia da tavola con guida elettronica, tastiera a lamina e display illuminato con 2 x 16 caratteri, PCMCIA Interface, PS/2 Collegamento per la tastiera e scheda I/O Set di cavi per collegare la meccanica 2,5 m      Guida elettronica (in mm)    130x350x285      Tensione per l'alimentazione:    230 V / 50 Hz      Standard    230 V / 50 Hz      Opzione    115 V / 60 Hz      Input massimo    massimo 360 AV      Temperatura ambiente    5 - 45°C                                                                                                    | Creazione di layout               | Software per creazione                       |                                     |
| Collegamento pneumatico    min. 6 bar aria asciutta e senza olio      Misure senza telaio:    Testina di stampa 53 mm:    Testina di stampa107 mm:      Lunghezza x Altezza x Profondità    200 x 144 x 183    200 x 144 x 238      Misure con telaio:    Testina di stampa 53 mm e testina di stampa 107 mm:      (in mm)    250 x 260 x Larghezza di passaggio + 100 mm      Larghezza x Altezza x Profondità    250 x 260 x Larghezza di passaggio + 100 mm      Larghezza di passaggio del telaio    Su richiesta      Peso (Meccanica di stampa)    7,5 kg      Peso (Elettronica cavi incl.)    10,5 kg      Guida elettronica    Custodia da tavola con guida elettronica, tastiera a lamina e display illuminato con 2 x 16 caratteri, PCMCIA Interface, PS/2 Collegamento per la tastiera e scheda I/O Set di cavi per collegare la meccanica 2,5 m      Guida elettronica (in mm)    130x350x285      Tensione per l'alimentazione:    230 V / 50 Hz      Standard    230 V / 50 Hz      Opzione    115 V / 60 Hz      Input massimo    massimo 360 AV      Temperatura ambiente    5 - 45°C      Umaidità calchirio    massimo 800/                                                                                                    | Interfaccie                       | Centronics, RS 232 ed Ethernet (opzione)     |                                     |
| Misure senza telaio:<br>(in mm)    Testina di stampa 53 mm:    Testina di stampa 107 mm:      Lunghezza x Altezza x Profondità    200 x 144 x 183    200 x 144 x 238      Misure con telaio:<br>(in mm)    Testina di stampa 53 mm e testina di stampa 107 mm:    200 x 144 x 238      Lunghezza x Altezza x Profondità    Testina di stampa 53 mm e testina di stampa 107 mm:    107 mm:      Lunghezza x Altezza x Profondità    250 x 260 x Larghezza di passaggio + 100 mm    250 x 260 x Larghezza di passaggio + 100 mm      Larghezza di passaggio del telaio    Su richiesta    Peso (Meccanica di stampa)    7,5 kg      Peso (Elettronica cavi incl.)    10,5 kg    Guida elettronica, tastiera a lamina e display illuminato con 2 x 16 caratteri, PCMCIA Interface, PS/2 Collegamento per la tastiera e scheda I/O Set di cavi per collegare la meccanica 2,5 m      Guida elettronica (in mm)    130x350x285    130x350x285      Tensione per l'alimentazione:    230 V / 50 Hz    230 V / 50 Hz      Opzione    115 V / 60 Hz    110 V / 60 Hz      Input massimo    massimo 360 AV    Temperatura ambiente      5 - 45°C    Humidità relativa    5000/                                                                                                    | Collegamento pneumatico           | min. 6 bar aria asciutta e senza             | olio                                |
| (in mm)<br>Lunghezza x Altezza x Profondità200 x 144 x 183200 x 144 x 238Misure con telaio:<br>(in mm)<br>Lunghezza x Altezza x ProfonditàTestina di stampa 53 mm e testina di stampa 107 mm:<br>(in mm)<br>250 x 260 x Larghezza di passaggio + 100 mmLarghezza di passaggio del telaioSu richiestaPeso (Meccanica di stampa)7,5 kgPeso (Elettronica cavi incl.)10,5 kgGuida elettronicaCustodia da tavola con guida elettronica, tastiera a lamina e<br>display illuminato con 2 x 16 caratteri, PCMCIA Interface, PS/2<br>Collegamento per la tastiera e scheda I/O<br>Set di cavi per collegare la meccanica 2,5 mGuida elettronica (in mm)<br>Altezza x Profondità x Larghezza130x350x285Tensione per l'alimentazione:<br>Standard230 V / 50 Hz<br>115 V / 60 HzInput massimomassimo 360 AVTemperatura ambiente5 - 45°CUmidità relativamassima 800/                                                                                                    | Misure senza telaio:              | Testina di stampa 53 mm:                     | Testina di stampa107 mm:            |
| Lunghezza x Altezza x Profondita    200 x 144 x 183    200 x 144 x 238      Misure con telaio:<br>(in mm)    Testina di stampa 53 mm e testina di stampa 107 mm:      Lunghezza x Altezza x Profondità    250 x 260 x Larghezza di passaggio + 100 mm      Larghezza di passaggio del telaio    Su richiesta      Peso (Meccanica di stampa)    7,5 kg      Peso (Elettronica cavi incl.)    10,5 kg      Guida elettronica    Custodia da tavola con guida elettronica, tastiera a lamina e display illuminato con 2 x 16 caratteri, PCMCIA Interface, PS/2 Collegamento per la tastiera e scheda I/O Set di cavi per collegare la meccanica 2,5 m      Guida elettronica (in mm)    130x350x285      Tensione per l'alimentazione:    230 V / 50 Hz      Standard    230 V / 50 Hz      Opzione    115 V / 60 Hz      Input massimo    massimo 360 AV      Temperatura ambiente    5 - 45°C                                                                                                    | (in mm)                           |                                              |                                     |
| Misure con telaio:    I estina di stampa 53 mm e testina di stampa 107 mm:      (in mm)    Lunghezza x Altezza x Profondità    250 x 260 x Larghezza di passaggio + 100 mm      Larghezza di passaggio del telaio    Su richiesta      Peso (Meccanica di stampa)    7,5 kg      Peso (Elettronica cavi incl.)    10,5 kg      Guida elettronica    Custodia da tavola con guida elettronica, tastiera a lamina e display illuminato con 2 x 16 caratteri, PCMCIA Interface, PS/2 Collegamento per la tastiera e scheda I/O Set di cavi per collegare la meccanica 2,5 m      Guida elettronica (in mm)    130x350x285      Tensione per l'alimentazione:    230 V / 50 Hz      Standard    230 V / 50 Hz      Opzione    115 V / 60 Hz      Input massimo    massimo 360 AV      Temperatura ambiente    5 - 45°C                                                                                                    | Lunghezza x Altezza x Profondita  | 200 x 144 x 183                              | 200 x 144 x 238                     |
| (In mm)    250 x 260 x Larghezza di passaggio + 100 mm      Larghezza di passaggio del telaio    Su richiesta      Peso (Meccanica di stampa)    7,5 kg      Peso (Elettronica cavi incl.)    10,5 kg      Guida elettronica    Custodia da tavola con guida elettronica, tastiera a lamina e display illuminato con 2 x 16 caratteri, PCMCIA Interface, PS/2 Collegamento per la tastiera e scheda I/O Set di cavi per collegare la meccanica 2,5 m      Guida elettronica (in mm)    130x350x285      Tensione per l'alimentazione:    230 V / 50 Hz      Standard    230 V / 50 Hz      Opzione    115 V / 60 Hz      Input massimo    massimo 360 AV      Temperatura ambiente    5 - 45°C                                                                                                    | Misure con telaio:                | l estina di stampa 53 mm e tes               | tina di stampa 107 mm:              |
| Larghezza x Altezza x Hololidita    250 x 200 x Larghezza di passaggio 1 100 mm      Larghezza di passaggio del telaio    Su richiesta      Peso (Meccanica di stampa)    7,5 kg      Peso (Elettronica cavi incl.)    10,5 kg      Guida elettronica    Custodia da tavola con guida elettronica, tastiera a lamina e display illuminato con 2 x 16 caratteri, PCMCIA Interface, PS/2 Collegamento per la tastiera e scheda I/O Set di cavi per collegare la meccanica 2,5 m      Guida elettronica (in mm)    130x350x285      Tensione per l'alimentazione:    230 V / 50 Hz      Standard    230 V / 50 Hz      Opzione    115 V / 60 Hz      Input massimo    massimo 360 AV      Temperatura ambiente    5 - 45°C                                                                                                    | (III IIIII)                       | 250 x 260 x Larghezza di nassi               | aggio + 100 mm                      |
| Larghezza di passaggio dei telato    Su fichlesta      Peso (Meccanica di stampa)    7,5 kg      Peso (Elettronica cavi incl.)    10,5 kg      Guida elettronica    Custodia da tavola con guida elettronica, tastiera a lamina e display illuminato con 2 x 16 caratteri, PCMCIA Interface, PS/2 Collegamento per la tastiera e scheda I/O Set di cavi per collegare la meccanica 2,5 m      Guida elettronica (in mm)    Altezza x Profondità x Larghezza      Altezza x Profondità x Larghezza    130x350x285      Tensione per l'alimentazione:    230 V / 50 Hz      Opzione    115 V / 60 Hz      Input massimo    massimo 360 AV      Temperatura ambiente    5 - 45°C                                                                                                    | Larghezza di passaggio del telajo | Su richiesta                                 |                                     |
| Peso (Elettronica di stampa)    7,5 kg      Peso (Elettronica cavi incl.)    10,5 kg      Guida elettronica    Custodia da tavola con guida elettronica, tastiera a lamina e display illuminato con 2 x 16 caratteri, PCMCIA Interface, PS/2 Collegamento per la tastiera e scheda I/O Set di cavi per collegare la meccanica 2,5 m      Guida elettronica (in mm)    130x350x285      Tensione per l'alimentazione:    230 V / 50 Hz      Standard    230 V / 50 Hz      Opzione    115 V / 60 Hz      Input massimo    massimo 360 AV      Temperatura ambiente    5 - 45°C                                                                                                    | Page (Magganiag di stampa)        |                                              |                                     |
| Peso (Elettronica cavi incl.)    10,5 kg      Guida elettronica    Custodia da tavola con guida elettronica, tastiera a lamina e display illuminato con 2 x 16 caratteri, PCMCIA Interface, PS/2 Collegamento per la tastiera e scheda I/O Set di cavi per collegare la meccanica 2,5 m      Guida elettronica (in mm)    Altezza x Profondità x Larghezza      Altezza x Profondità x Larghezza    130x350x285      Tensione per l'alimentazione:    230 V / 50 Hz      Opzione    115 V / 60 Hz      Input massimo    massimo 360 AV      Temperatura ambiente    5 - 45°C                                                                                                    | Peso (Neccanica di stampa)        | 7,5 Kg                                       |                                     |
| Guida elettronica    Custodia da tavola con guida elettronica, tastiera a lamina e<br>display illuminato con 2 x 16 caratteri, PCMCIA Interface, PS/2<br>Collegamento per la tastiera e scheda I/O<br>Set di cavi per collegare la meccanica 2,5 m      Guida elettronica (in mm)<br>Altezza x Profondità x Larghezza    130x350x285      Tensione per l'alimentazione:<br>Standard<br>Opzione    230 V / 50 Hz<br>115 V / 60 Hz      Input massimo    massimo 360 AV      Temperatura ambiente    5 - 45°C                                                                                                    | Peso (Elettronica cavi incl.)     | 10,5 Kg                                      |                                     |
| Guida elettronica (in mm)    Altezza x Profondità x Larghezza    130x350x285      Tensione per l'alimentazione:    Standard    230 V / 50 Hz      Opzione    115 V / 60 Hz      Input massimo    massimo 360 AV      Temperatura ambiente    5 - 45°C                                                                                                    | Guida elettronica                 | Custodia da tavola con guida e               | lettronica, tastiera a lamina e     |
| Guida elettronica (in mm)      Altezza x Profondità x Larghezza      130x350x285      Tensione per l'alimentazione:      Standard      Opzione      Input massimo      massimo 360 AV      Temperatura ambiente      5 - 45°C                                                                                                    |                                   | Collegamento per la tastiera e               | scheda I/O                          |
| Guida elettronica (in mm)  130x350x285    Altezza x Profondità x Larghezza  130x350x285    Tensione per l'alimentazione:  230 V / 50 Hz    Standard  230 V / 50 Hz    Opzione  115 V / 60 Hz    Input massimo  massimo 360 AV    Temperatura ambiente  5 - 45°C                                                                                                    |                                   | Set di cavi per collegare la meccanica 2.5 m |                                     |
| Altezza x Profondità x Larghezza    130x350x285      Tensione per l'alimentazione:    230 V / 50 Hz      Standard    230 V / 50 Hz      Opzione    115 V / 60 Hz      Input massimo    massimo 360 AV      Temperatura ambiente    5 - 45°C      Umidità rolativa    massima 80%                                                                                                    | Guida elettronica (in mm)         |                                              |                                     |
| Tensione per l'alimentazione:  230 V / 50 Hz    Standard  230 V / 50 Hz    Opzione  115 V / 60 Hz    Input massimo  massimo 360 AV    Temperatura ambiente  5 - 45°C                                                                                                    | Altezza x Profondità x Larghezza  | 130x350x285                                  |                                     |
| Standard  230 V / 50 Hz    Opzione  115 V / 60 Hz    Input massimo  massimo 360 AV    Temperatura ambiente  5 - 45°C                                                                                                    | Tensione per l'alimentazione:     |                                              |                                     |
| Opzione115 V / 60 HzInput massimomassimo 360 AVTemperatura ambiente5 - 45°CUmidità rolativamassima 80%                                                                                                    | Standard                          | 230 V / 50 Hz                                |                                     |
| Input massimo  massimo 360 AV    Temperatura ambiente  5 - 45°C                                                                                                    | Opzione                           | 115 V / 60 Hz                                |                                     |
| Temperatura ambiente  5 - 45°C    Umidità rolativa  massima 80%                                                                                                    | Input massimo                     | massimo 360 AV                               |                                     |
| Limidità rolativa                                                                                                    | Temperatura ambiente              | 5 - 45°C                                     |                                     |
|                                                                                                    | Umidità relativa                  | massimo 80%                                  |                                     |

\*diritti di cambiamenti tecnici riservati.

# **MENU FUNZIONI**

Le modifiche nel Menu Funzioni possono essere apportate mediante la tastiera numerica sulla stampante o premendo i corrispondenti tasti di una tastiera esterna. I parametri impostati saranno memorizzati e ripresentati dopo l'accensione della stampante.

Nel primo piano del Menu Funzioni si trovano gli elenchi principali.

Nel secondo piano del Menu Funzioni si trovano i sotto-elenchi, dell'elenco principale selezionato. Nel terzo piano del Menu Funzioni si trova la funzione appartenente al sotto-elenco.

F •

Passa al Menu Funzioni della stampante.

Passa da un menu all'altro. Conferma il menu selezionato.

Passa al Menu Base della stampante. Lancia una prova di stampa. Dopo l'accensione della stampante si visualizza il Menu Base della stampante.

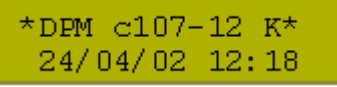

La prima riga indica il tipo della stampante. Nella seconda riga si visualizza la data e l'ora attuale.

Elenco dei Menu Principali contenuti nel Menu Funzioni:

- Inizializzazione della stampante
- Parametri macchina
- Layout
- Ottimizzazione
- Parametri dell'apparecchio
- Dispenser I/O
- Rete (opzione)
- Remote console
- Interfaccie
- Data/ora
- Funzioni d'assistenza
- Memory Card

# Albero di funzioni

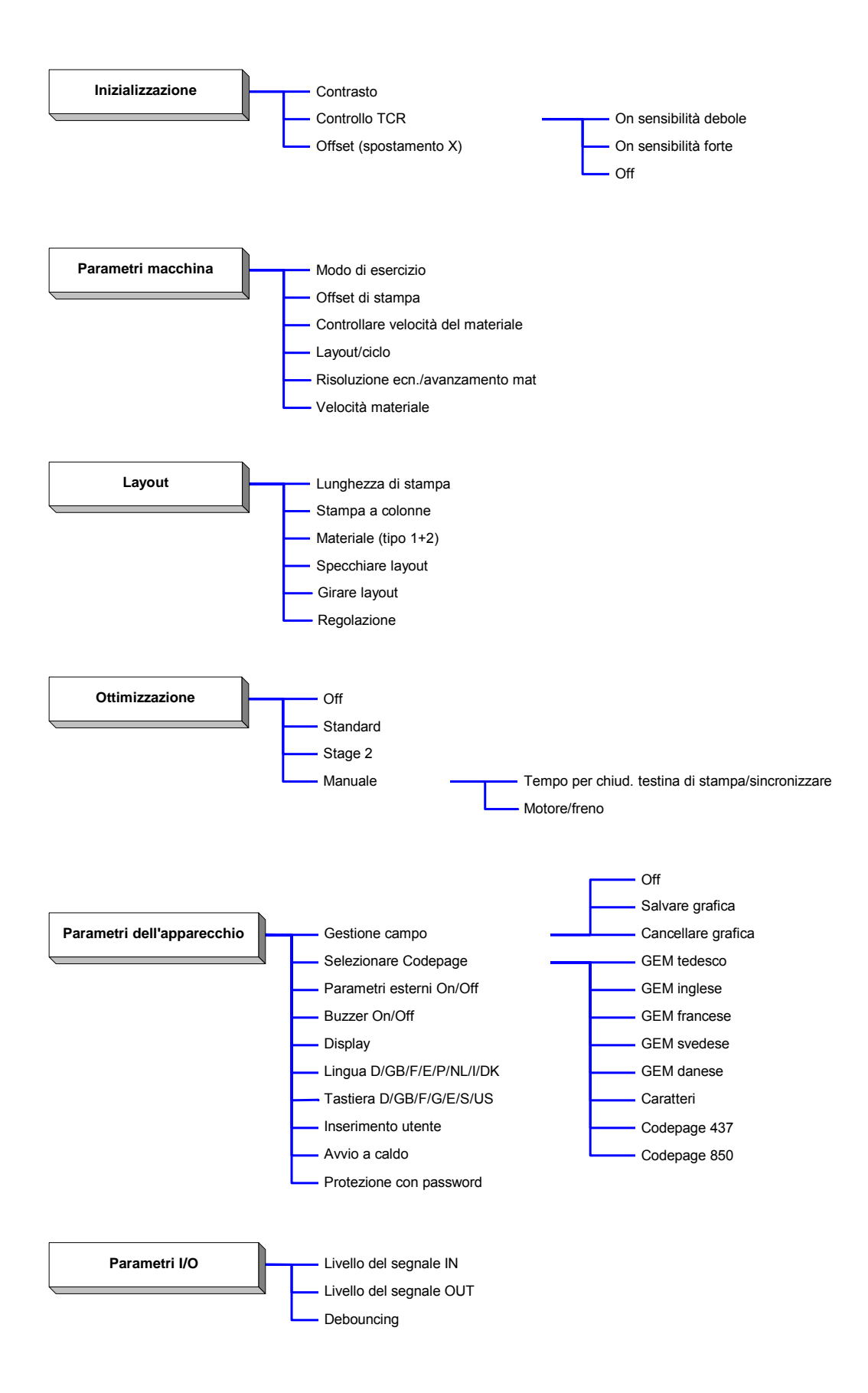

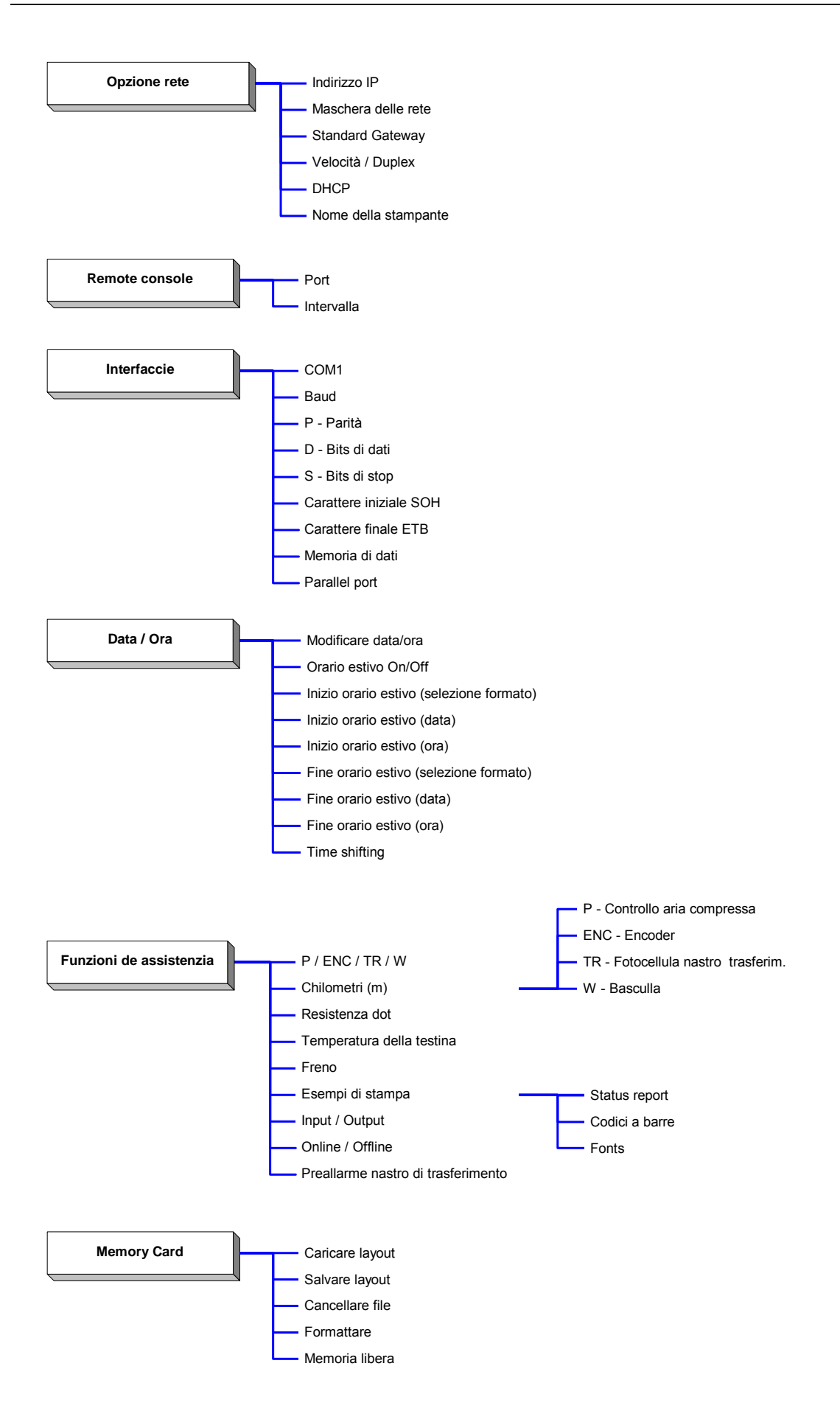

## Inizializzazione della stampante

Dal Menu Base della stampante premere il tasto

per passare al Menu Funzioni.

Menu Funzioni Inizializzazione

Premere il tasto 🛡 per selezionare il Menu Inizializzazione della stampante.

Contrasto (in %)

#### Contrasto:

Indica il contrasto %. Si può scegliere tra i valori 10 % a 200 %.

Premere il tasto **h** per passare alla voce successiva del menu.

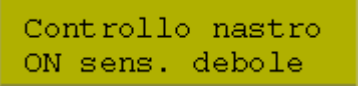

#### Controllo nastro di trasferimento:

Viene controllato se il nastro di trasferimento è finito o strappato. Si può scegliere tra le seguenti funzioni:

**OFF:** Il controllo del nastro di trasferimento non è attivo. La stampante continua a stampare, senza avviso d'errore.

**ON:** Il controllo del nastro di trasferimento è attivo. L'ordine di stampa sarà interrotto se si strappa o finisce il nastro di trasferimento. Appare un avviso sul Display.

Sensibilità forte: La stampante reagisce immediatamente alla fine del nastro di trasferimento. Sensibilità debole: La stampante reagisce ca. 1/3 più lentamente alla fine del nastro di trasferimento.

Premere il tasto **h** per passare alla voce successiva del menu.

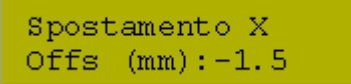

#### Spostamento X:

Indica lo spostamento trasversale del punto d'origine espresso in mm. I campi del layout si spostano (verso sinistra o destra). C'è la possibilità di scegliere tra i valori –90.0 e +90.0.

Dal Menu Base della stampante, premere il tasto per passare al Menu Funzioni. Premere il tasto finché appare il Menu Parametri macchina.

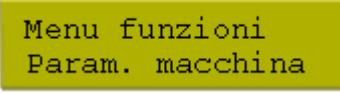

Premere il tasto 🛡 per confermare la scelta.

Modo esercizio IO DY

Con i tasti **L** Vè possibile scegliere il modo d'uso oppure cambiare il modo. Attualmente sono disponibili seguenti modi:

## IO ST = IO statico

Usando questo modo, la stampante valuta il segnale d'entrata. Significa che la stampante si ferma, al momento che non riceve più il segnale (Analizza il livello del segnale d'avvio).

## IO ST F = IO statico continuo

Come il modo IO statico. L'aggiunta "continuo" specifica, che non sarà stampato un certo numero di pezzi, ma sarà stampato finché la stampante riceve nuovi dati attraverso l'interfaccia.

## IO DY = IO dinamico

Usando questo modo, la stampante valuta il segnale esterno. In caso che la stampante si trova in modo "attesa", ad ogni cambiamento del segnale sarà stampata un layout (analizza il fianco).

### IO DY F = IO dinamico continuo

Come il modo IO dinamico. L'aggiunta "continuo" specifica, che non sarà stampato un certo numero di pezzi, ma sarà stampato finché la stampante riceve nuovi dati attraverso l'interfaccia.

Premere il tasto **h** per passare alla voce successiva del menu.

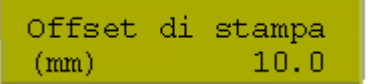

### Offset per stampa

Indica la distanza tra un layout (primo layout) e la posizione durante segnale d'avvio. L'offset per stampa, può essere regolato in mm oppure in ms.

Posizione durante segnale d'avvio

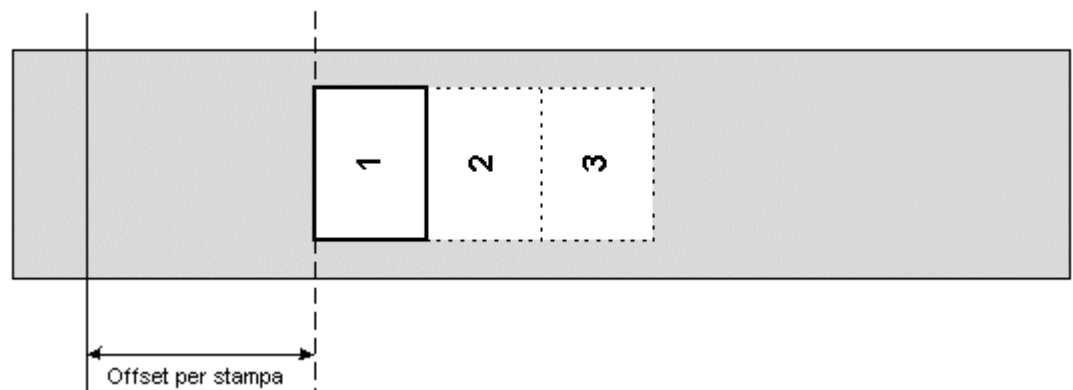

Premere il tasto **h** per passare alla voce successiva del menu.

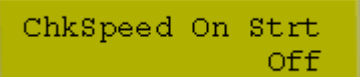

Controllare la velocità del materiale, quando la stampante riceve il segnale d'avvio

**Off (Default):** La velocità del materiale sarà controllata, quando la testina di stampa/il materiale si trova sulla posizione dell'Offset impostato. È possibile lanciare il segnale d'avvio, anche se il materiale non si muove ancora. Fino all'ultimo la velocità del materiale, si deve trovare nei valori limiti di velocità. Altrimenti la stampa sarà interrotta.

**On:** La velocità del materiale sarà controllata con il lancio del segnale di stampa. Nel caso che la velocità non si trova nel limite di velocità, il segnale d'avvio sarà ignorato.

Premere il tasto per passare alla voce successiva del menu.

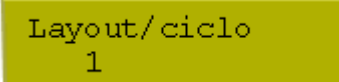

#### Layout/Ciclo

Numero del layout stampate pro avvio di stampa (ciclo). Numero di layout per ciclo: da 1 a 25.

Posizione durante il segnale d'avvio

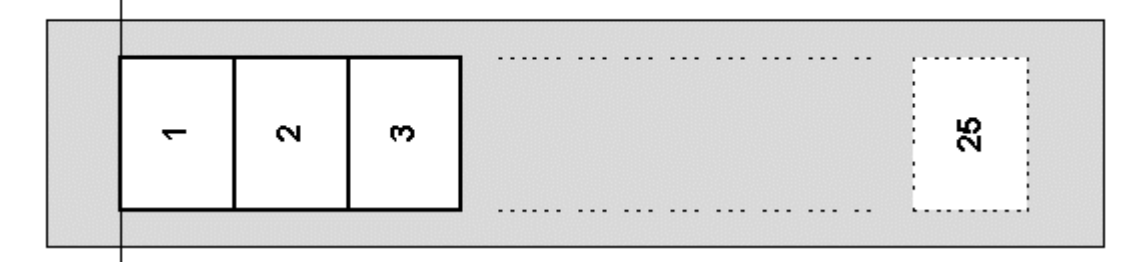

Premere il tasto **e** per passare alla voce successiva del Menu.

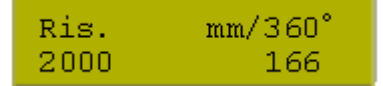

#### Risoluzione Encoder / Avanzamento del materiale

Visualizza la risoluzione dell'Encoder utilizzato e l'avanzamento del materiale (per ogni rotazione dell'Encoder), in mm. Queste regolazioni servono per misurare la velocità del materiale.

**Nota:** L'avanzamento per ogni giro dell'Encoder, corrisponde alla grandezza del rullo.

Premere il tasto **h** per passare alla voce successiva del Menu.

Velo.materiale 200 mm/s

#### Velocità del materiale

Indica la velocità del materiale in mm/s.

## Layout

Dal Menu Base premere il tasto  $\square$  per passare al Menu Funzioni. Premere il tasto  $\square$  finché appare il Menu Layout.

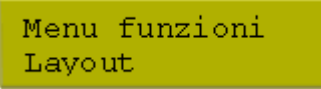

Premere il tasto 🛡 per selezionare il menu.

Lung.Stampa (mm) 140.0

#### Lunghezza di stampa

Indica il percorso che la meccanica di stampa deve fare. La lunghezza di stampa dipende dalla lunghezza della meccanica di stampa.

Premere il tasto **e per passare alla voce successiva del menu.** 

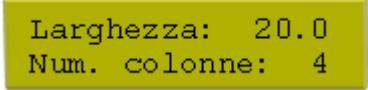

#### Stampa a colonne

Indica la larghezza di un layout e il numero del layout che devono essere stampati una accanto all'altra.

Informazioni dettagliate si trovano sulla pagina successiva.

Premere il tasto **e per passare alla voce successiva del menu.** 

Materiale Tipo 2

#### Selezione del materiale

Selezione del materiale di layout e del nastro di trasferimento:

Tipo 1 Carta

Tipo 2 Foglio di plastica

Premere il tasto **h** per passare alla voce successiva del menu.

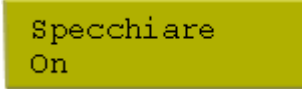

#### Specchiare layout:

L'asse specchio si trova al centro del layout. Se la larghezza del layout non è stata trasmessa al modulo di stampa, si applica la larghezza layout default, vale a dire la larghezza della testina di stampa. Per evitare problemi di posizionamento è necessario che la larghezza del layout corrisponde a quella della testina.

Premere il tasto **e** per passare alla voce successiva del menu.

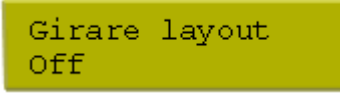

#### **Girare layout:**

La stampa standard, stampa il layout con testa in avanti e senza girarla 0°. Attivando questa funzione il layout sarà girata di 180 in direzione di lettura.

Premere il tasto **h** per passare alla voce successiva del Menu.

Regolazione Sinistra

#### Regolazione

Il posizionamento del layout avviene soltanto dopo la rotazione/specchiatura, vale a dire che il posizionamento è indipendente dalle funzioni "rotazione/specchiatura".

Sinistra – la posizione del layout è sul bordo destro della testina di stampa.

Centro – la posizione del layout è al centro della testina di stampa.

**Destra** – la posizione del layout è sul bordo destro della testina di stampa.

#### Stampa a colonne

Con i moduli di stampa è possibile stampare a colonne. Significa che le informazioni di una colonna possono essere stampate più volte, secondo la larghezza della colonna, sulle layout. Stampando in questo modo è possibile approffitare di tutta la larghezza di stampa, e il tempo della generazione è molto più corto.

Esempio: È possibile stampare un layout con la larghezza di 100 mm, 4 colonne, ogni colonna 25 mm o due colonne di 50 mm (l'una). La colonna che si trova più vicino al punto zero della testina di stampa (con i coordinati x più grandi), deve sempre essere definita come prima colonna.

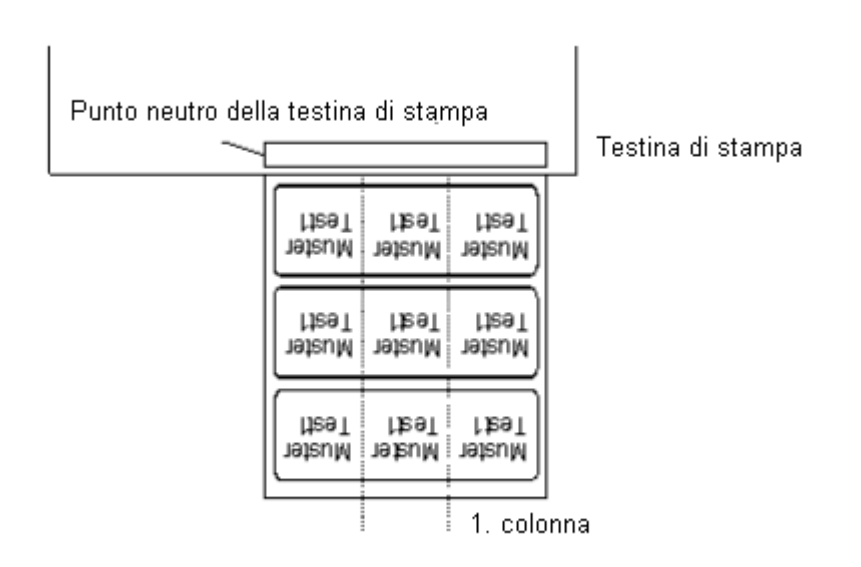

Regolare la stampa a colonne:

Premere il tasto per passare al Menu Funzioni. Premere il tasto finché appare il Menu Layout. Confermare con il tasto e premere il tasto finché appare seguente avviso sul Display:

Larghezza: 20.0 Num. colonne: 4

Con i tasti A e V si può regolare la larghezza del layout. Come larghezza di colonne si deve impostare la larghezza di <u>una</u> colonna, ad esempio 20,0 mm.

Con i tasti < e 🕨 si passa alla regolazione del numero delle colonne.

Con i tasti ▲ ed ♥ è possibile aumentare o diminuire il numero delle colonne. Ad esempio: 4 colonne con la larghezza di 20,0 mm.

Lanciare la stampa con il tasto . Il numero di pezzi si riferisce al numero del layout da stampare. Esempio: Colonne: 3; Pezzi: 4

| Brichetta6 | Brichetta5 | Brichetta4 |
|------------|------------|------------|
| Brichetta3 | Brichetta2 | Etichetta1 |

Saranno stampate le layout 1 – 4 – le layout 5 e 6 No.

# Ottimizzazione

La voce del menu "Ottimizzazione" si visualizza solamente se all'accensione della stampante l'opzione "Ottimizzazione" sarà riconosciuta tramite la propria fotocellula. Per ottenere un consumo minimo del nastro di trasferimento si deve attivare questa funzione (nota esempio).

Esempio:

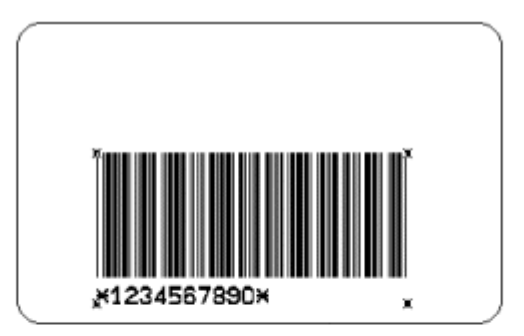

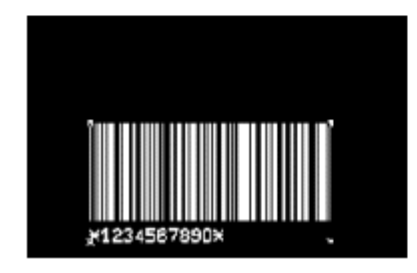

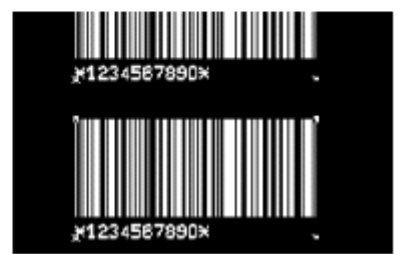

Attivando la funzione "Ottimizzazione" il nastro di trasferimento si consuma solo per la parte utilizzata per la stampa.

Se l'utente si trova nel Menu Base della stampante, premere il tasto 🕨 per passare al Menu Funzioni.

Premere il tasto hinché appare il menu Ottimizzazione.

Menu Funzioni Ottimizzazione

Premere il tasto 🛡 per selezionare il menu.

Ottimizzazione Standard

- OFF: Ottimizzazione spenta
- Standard: Ottimizzazione standard

Stage 2: Ottimizzazione migliorata

Manuale: È possibile modificare i parametri individualmente

**Nota:** Passando da Manuale a Stage 2 e Standard i valori impostati cambiano. Per passare alle finestre successive, si deve selezionare il modo "Manuale" (con il tasto di avanzamento).

| Ļ | ms | Sincr. |
|---|----|--------|
|   | 40 | 100    |

- ↓ ms: Il tempo per chiudere la testina di stampa.
- Sinc: Sincronizzazione fra la testina di stampa e il motore del nastro di trasferimento in %. 100 %: La testina di stampa sarà chiusa nel momento che, il motore del nastro di
  - trasferimento raggiunge la velocità di stampa (materiale) desiderata.
  - 50%: La testina di stampa sarà chiusa nel momento che il motore del nastro di trasferimento raggiunge la metta della velocità indicata.
  - 0%: Il motore del nastro di trasferimento e la testina di stampa saranno gestiti indipendemente.

Per ottenere una massima ottimizzazione, si prega di rispettare seguenti paragrafi:

Regolare l'aria compressa (ottimamente). Mantenere poca distanza tra testina di stampa e materiale da stampare.

Impostare il valore della sincronizzazione su 0 %.

Fare camminare il materiale più lentamente possibile, però minimo 50 mm/s e massimo 200 mm/s. Selezionare un layout di prova, su cui si vede bene, se il layout è stata stampata completamente. Impostare il valore ms su 10 ms (o meno), per stampare il layout di prova.

Aumentare il valore ms finché il layout sarà stampata completamente.

Queste regolazioni funzionano per tutte le velocità. Eventualmente si deve aggiungere 1-2 ms per sicurezza. Le regolazioni devono essere modificate, in caso che cambia la distanza tra la testina di stampa e il materiale da stampare oppure la pressione dell'aria. In caso che la pressione dell'aria è incostante durante la stampa, è necessario aumentare il valore Sinc.

### Finestra per la potenza del motore e il freno

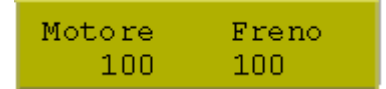

**Motore:** Potenza del motore. Indicata in %. **Freno:** Potenza del freno. Indicata in %.

# Parametri dell'apparecchio

Dal Menu Base della stampante premere il tasto  $\Gamma$  per passare al Menu Funzioni. Premere il tasto inché appare il Menu Parametri dell'apparecchio.

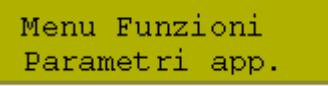

Premere il tasto 🛡 per selezionare il menu.

Gestione campo OFF

### **Gestione campo**

OFF: L'intera memoria della stampante sarà cancellata.

**Salvare grafico:** Quando si trasmette un'immagine grafica o un True Type, per la prima volta alla stampante, questi dati saranno memorizzati nella memoria interna della stampante e possono essere riutilizzati. Per i valori successivi, saranno trasmessi solamente i dati modificati alla stampante, con il vantaggio di un notevole risparmio di tempo nella trasmissione dei dati grafici.

L'immagine dei dati creati dalla stampante (caratteri interni e/o codici a barre) saranno generati soltanto se sono modificati. Così si risparmia tempo anche nella generazione della stampa. **Cancellare grafico:** Le grafiche e i font type archiviati nella memoria della stampante saranno eliminati, ma i campi relativi rimangono in memoria.

Premere il tasto **h** per passare alla voce successiva del menu.

Selez. Codepage GEM Italiano

### Codepage

È possibile scegliere tra i set seguenti:

GEM tedesco / GEM inglese / GEM francese / GEM svedese / GEM danese / Codepage 852 / Codepage 437 / Codepage 850 /Caratteri ANSI.

Premere il tasto her passare alla voce successiva del menu.

Param. Esterni ON

#### Parametri esterni

**ON:** Con il nostro software per la creazione di layout è possibile trasmettere i parametri, velocità e intensità di stampa alla stampante. Parametri impostati direttamente sulla stampante non vengono tenuti in considerazione.

**OFF:** Saranno considerati i valori impostati direttamente sulla stampante (i valori trasmessi non vengono tenuti in considerazione).

Premere il tasto **h** per passare alla voce successiva del menu.

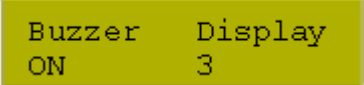

#### Buzzer

Abilita il segnale acustico (bip) premendo ad ogni tasto.

#### Display

Regolazione del contrasto del display.

È possibile scegliere un valore tra 0 e 7.

Premere il tasto **h** per passare alla voce successiva del menu.

Lingua stampante Italiano

#### Lingua stampante

Selezione della lingua in cui dovrà essere visualizzato il testo sul display della stampante. Attuale è possibile scegliere tra le lingue:

Tedesco, Inglese, Francese, Spagnolo, Portoghese, Olandese, Svedese, Italiano e Danese.

Premere il tasto **h** per passare alla voce successiva del menu.

Conf. Tastiera Tedesco

### Configurazione tastiera

Si può scegliere la configurazione della tastiera tra le seguenti: Germania, Inghilterra, Francia, Grecia, Spagna, Svezia e US.

Premere il tasto **h** per passare alla voce successiva del menu.

Inser. Utente ON

#### Inserimento utente

**ON:** L'interrogazione per la variabile della guida utente viene visualizzata solo una volta sul display della stampante: prima che l'ordine di stampa venga eseguito.

**Auto:** L'interrogazione per la variabile della guida utente viene visualizzata dopo ogni layout. **OFF:** Sul display non viene visualizzato l'interrogazione per la variabile della guida utente. In questo caso sarà stampato il Valore-Default impostato.

Premere il tasto **h** per passare alla voce successiva del menu.

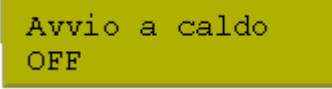

#### Avvio a caldo:

**ON:** Un ordine di stampa interrotto, può essere riavviato alla riaccensione della stampante. (Solo se la stampante è dotata con l'opzione Memory Card).

OFF: Spegnendo la stampante i dati saranno persi.
Premere il tasto **h** per passare alla voce successiva del Menu.

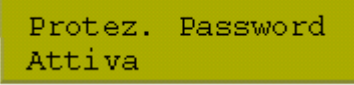

### Password

Attraverso una Password è possibile bloccare diverse funzioni. Ci sono diversi motivi, per l'utilizzazione di una Password. Alcuni sono descritti in basso:

### 1. Esempio:

Il caporeparto programma la Memory Card direttamente con la stampante, memorizzando 10 layout diverse e impostando i parametri per la stampa (contrasto, velocità, …). L'utente deve avere solamente il diritto di richiamare il layout dalla Memory Card e stamparle. Il caporeparto blocca tutte le altre funzioni impostando una Password.

#### 2. Esempio:

La stampante è collegato al PC. L'utente deve solamente prendere il layout distribuite e attaccarle. Per evitare un cambiamento delle impostazioni, il caporeparto blocca le altre funzioni (Menu Funzioni, Menu d'inserimento, Memory Card,...) con una Password.

### 3. Esempio:

Prima delle stampa, l'utente deve modificare il testo del layout. Le maschere (tipo di scrittura, posizione,...) non devono essere cambiate. Il caporeparto blocca il menu per l'immissione delle maschere e il Menu Funzioni. Adesso l'utente può modificare i testi, senza toccare le maschere del layout.

Per mantenere flessibile l'utilizzo della protezione con una Password, abbiamo diviso le funzioni della stampante in diversi gruppi di funzione:

#### 1. Menu Funzioni:

Nel Menu Funzioni è possibile modificare le impostazioni della stampante (contrasto, velocità, modo d'esercizio, ...). La Password evita modifiche in questo Menu.

#### 2. Memory Card:

Con la Funzione Memory Card è possibile salvare, caricare,... layout. All'inserimento della Password, si deve differenziare, se l'utente deve avere il diritto di leggere layout memorizzate oppure se non deve avere nessun diritto.

#### 3. Funzioni d'inserimento:

Con i tasti "testo" e "code" è possibile modificare le maschere e testi. Impostando una Password è possibile bloccare la funzione completa oppure solamente parzialmente, nel modo che ammette di modificare testi.

#### 4. Funzione di stampa:

Con il tasto "quant" è possibile lanciare una stampa. Nel caso che la stampante è collegata al PC, in certi casi può essere d'aiuto, se non è possibile lanciare manualmente una stampa. Con l'inserimento di una Password non è possibile lanciare una stampa manualmente dalla stampante.

Grazie ai gruppi di funzione, la protezione con la Password è molto flessibile. È possibile regolare la stampante per qualsiasi lavoro, senza correre il rischio di cambiamenti nei Menu.

### Definizione di una Password

Nel caso che non esiste una Password oppure la funzione non è attiva, tutte le funzioni della stampante possono essere usate.

Nel Menu Funzioni si trova il sottomenu "Password". Qui s'inserisce la Password, attiva la funzione e si bloccano le funzioni.

Premere il tasto hinché appare il sottomenu Password e confermare con il tasto Appare seguente avviso sul Display:

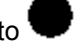

Password 0000 J F:0 MC:0 D:0

L'abbreviazioni significano:

F Menu Funzioni

MC Funzioni Memory Card

D Funzioni di stampa

Se la protezione attraverso la Password è attiva, ma il Menu Funzioni non è protetto, si deve impostare la Password (numero di 4 cifre da 0000 e 9999). Appare l'avviso mostrato in alto sul Display. Nella prima riga latente può definire una Password (numero di 4 cifre).

Con il tasto 📂 si va in avanti. Con i tasti 🛋 🗴 si attiva / disattiva la funzione (Si/No).

Premendo il tasto 📂 si passa alla seconda riga. Con i tasti 🛋 🎙 si blocca / sblocca le funzioni. (Con i tasti 🛹 📂 si passa da un gruppo all'altro).

- F: Menu Funzioni 0...libero
  - 1...bloccato 0...libero
- MC: Memory Card

D:

- 1...lettura ammessa
- 2...bloccato
- Funzioni di stampa 0...libero
  - 1...libero

2...non è possibile lanciare la stampa manualmente

### Usare una funzione bloccata:

Per usare una funzione bloccata si deve inserire la Password. Display:

Password 0000

Confermare l'inserimento con il tasto "E".

Password giusta: La funzione selezionata può essere usata.

Password sbagliata: Nessun avviso d'errore, passa automaticamente al Menu Base

### Avvio a caldo

**Nota:** Siccome non è disponibile uno SRAM i dati necessari devono essere memorizzati in un altro modo. I dati devono essere memorizzati sulla Memory Card. Per questo motivo l'opzione Memory Card è una presupposizione per la funzione "Avvio a caldo".

La funzione "Avvio a caldo" è utile in caso di mancanza di corrente. Questa funzione garantisce la conservazione dei dati del layout. È possibile lavorare senza perdita di informazioni. È possibile interrompere un ordine di stampa e riavviarlo alla riaccensione della stampante.

**Nota:** Poichè, se l'avvio a caldo è attivo, tutti i dati necessari vengono memorizzati sulla Compact Flash Card, questa non deve essere rimossa durante il funzionamento continuo. In caso contrario, si rischia di perdere tutti i dati sulla Compact Flash Card.

### Memorizzare layout attuale:

In caso che la funzione Avvio a caldo è attivata, all'avvio dell'ordine di stampa i dati del layout attuale verranno memorizzati sulla Memory Card nel registro appartenente.

Seguenti condizioni devono essere disponibili:

Nell'unità A deve essere inserita la Memory Card.

La Memory Card non deve essere protetta da scrittura.

Memoria libera sulla Memory Card.

In caso che non sussistono queste condizioni, appare un'indicazione d'errore.

#### Memorizzare lo stato dell'ordine di stampa

Quando si spenge la stampante lo stato dell'ordine di stampa attuale, sarà memorizzato nel registro appartenente.

Seguenti condizioni devono essere disponibili:

Nell'unità A deve essere inserita la Memory Card.

La Memory Card non deve essere protetta da scrittura.

Memoria libera sulla Memory Card.

#### Caricare layout e lo stato dell'ordine di stampa

Quando, la stampante sarà riavviata e la funzione Avvio a caldo è attiva, i dati del layout memorizzati e lo stato dell'ordine di stampa saranno caricati dalla Memory Card. Per questo motivo è necessario inserire una Memory Card prima dell'avvio. In caso che non è possibile caricare i dati appare un'indicazione d'errore.

#### Avviare un ordine di stampa

In caso che la stampante sarà spenta durante un ordine di stampa, al riavviamento della stampante la stampa interrotta sarà continuata automaticamente. Il numero stampato e il numero di stampa inserito saranno attualizzati automaticamente.

In caso che l'ordine di stampa, si trovava in modo interrotto prima di spegnere, la stampante al riavviamento si troverà nello stesso modo.

In caso che è attiva la guida dell'utente mentre si spegne la stampante, al riavviamento appare la prima variabile utente nella finestra per immissione di dati.

#### Attualizzare la variabile numeratrice:

Siccome saranno memorizzati solo i valori di partenza del numeratore, il numeratore sarà attualizzato ad ogni riavviamento della stampante considerando le etichette già stampate.

**Nota:** In caso che si trovano grafici sulle layout, questi devono essere salvati sulla Memory Card.

# Parametri I/O

Dal Menu Base premere il tasto 🖤 per passare al Menu Funzioni.

Premere il tasto hinché appare il Menu Parametri I/O.

Menu Funzioni Parametri I/O

Premere il tasto 🛡 per scegliere il Menu.

Liv. segnale IN 1+2+3+4+5+6+7+8+

### Livello del segnale - IN:

Indica a quale segnale deve essere lanciata la stampa.

+ = livello del segnale attivo è 'high' (1)

- = livello del segnale attivo è 'low' (0)

I cambiamenti dei segnali vengono notati solamente, quando si usano i modi: I/O statico, I/O dinamico, I/O statico continuo e I/O statico dinamico.

Premere il tasto **h**, per passare al prossimo parametro.

Liv. segnale OUT 1+2+3+4+5+6+7+8+

### Livello del segnale - OUT:

Indica il livello del segnale d'emissione.

+ = livello del segnale attivo è 'high' (1)

- = livello del segnale attivo è 'low' (0)

Premere il tasto **h**, per passare al prossimo parametro.

Indica il tempo per debouncare, l'entrata del segnale distributivo da 0 a 100 ms. Nel caso che il segnale d'avvio non è chiaro è possibile usare questa funzione per debouncare l'entrata del segnale distributivo.

## Rete

Se vi trovate nel Menu Base della stampante, premere il tasto **F** finché appare il Menu Funzioni

Premere il tasto **h** finché appare il Menu **Rete**.

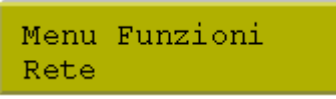

La voce del menu "Rete" sarà visualizzata solamente, se all'accensione della stampante l'opzione "Rete" sarà riconosciuta tramite la carta delle reti. In caso contrario la stampante dall'avviso che l'opzione selezionata non è disponibile.

Più informazioni si ottengono dal manuale separato.

# **Remote console**

Dal Menu Base della stampante, premere il tasto **F**, per passare al Menu Funzioni. Premere il tasto **h**, finché appare il Menu **Remote Console**.

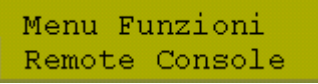

Per ulteriori informazioni, rivolgersi al nostro ufficio vendite.

# Interfaccie

Dal Menu Base della stampante, premere il tasto per passare al Menu Funzioni. Premere il tasto finché appare il Menu Interfaccie.

Menu Funzioni Interfacce

Premere il tasto 🛡 per selezionare il menu.

| COM1 | Baud | Р | D | s |  |
|------|------|---|---|---|--|
| 0    | 9600 | Ν | 8 | 2 |  |

### COM1

- 0 Interfaccia seriale OFF
- 1 Interfaccia seriale ON

2 – Interfaccie seriale ON: Non sarà segnalato nessun errore sul display, in caso d'errore (durante la trasmissione di dati).

### Baud

Indica quanti bit saranno trasmessi al secondo: velocità di trasmissione.

È possibile scegliere tra i valori seguenti: 2400, 4800, 9600, 19200, 38400 e 57600.

- P = Parità
- N No parity
- E Even
- O Odd
- D = Bits di dati

Impostazione dei Bit di dati. È possibile selezionare 7 o 8 bit.

### S = Stoppbits / Bits di stop

È possibile selezionare 1 o 2 bit di stop.

Identificatore dei Bit di stop tra i byte.

Premere il tasto **h** per passare alla voce successiva del menu.

| Start | (SOH): | 01 |
|-------|--------|----|
| Fine  | (ETB): | 17 |

SOH: Inizio della trasmissione del blocco di dati  $\rightarrow$  HEX-Format 01

**ETB:** Fine della trasmissione del blocco di dati  $\rightarrow$  HEX-Format 17

Nella stampante possono essere impostati due tipi di segni per inizio / fine. Normalmente per SOH = 01 HEX e per ETB = 17 HEX. Purtroppo, alcuni Hostcomputer non possono usare questi caratteri. È possibile utilizzare i seguenti: SOH = 5E HEX e ETB = 5F HEX.

Premere il tasto **e p**er passare alla voce successiva del menu.

Memoria di dati Standard

### Memoria dati

**Standard:** Dopo l'avvio di un ordine di stampa, i dati saranno ricevuti finché il buffer di stampa è pieno.

**Estesa:** Durante la stampa è possibile ricevere dati e rielaborarli. **Spento:** Durante la stampa non è possibile ricevere dati ulteriori.

Nel capitolo "Diagrammi dei segnali" si trovano esempi per diverse regolazioni della memoria di dati.

Premere il tasto **h** per passare alla voce successiva del menu.

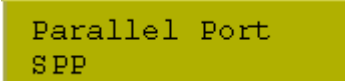

### **Parallel Port**

SPP - Standard Parallel Port

ECP - Extended Capabilities Port (Rende possibile trasmettere dati velocemente. (Può essere imposto solo su PC nuovi).

È necessario verificare che le impostazioni corrispondono a quelli del vostro PC.

# Data & Ora

Dal Menu Base della stampante, premere il tasto per passare al Menu Funzioni. Premere il tasto , finché si visualizza il Menu **Data/Ora**.

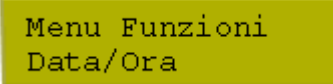

Per selezionare il Menu Data/Ora, premere il tasto

| Data | 17.22.04 |
|------|----------|
| Ora  | 13:28:06 |

### Modificare la data e l'ora

La prima riga del display indica la data attuale. La seconda riga mostra l'ora attuale.

Con l'aiuto dei tasti 🛹 e 🕨 si passa al prossimo campo, per modificare i valori. Con il tasto 上 i

valori aumentano e con il tasto 🔻 diminuiscono.

Premere il tasto her passare alla voce successiva del Menu.

Orario estivo ON

### Orario estivo

On: La stampante passa automaticamente dall'ora estiva all'ora invernale (e viceverso). Off: La stampante non riconosce automaticamente il cambiamento dell'ora e così non viene cambiata.

Premere il tasto **h**, per passare alla voce successiva del Menu.

Ini.Form.Ora est WW/WD/MM

### Formato per Inizio dell'orario estivo

Con questa funzione si sceglie il formato, di come deve essere impostato l'ora estiva.

DD = Giorno

- WW = Settimana
- WD = Giorno della settimana
- MM = Mese

YY = Anno

next day viene considerato il prossimo giorno

Premere il tasto **h**, per passare alla voce successiva del Menu.

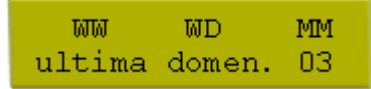

### Impostare la data da quando deve iniziare l'orario estivo

Con l'aiuto di questa funzione, si inserisce la data, dalla quale deve iniziare l'ora estiva. Questo inserimento si rifrisce al formato selezionato prima.

Nell'esempio mostrato in alto, l'ora cambia l'ultima domenica di marzo (03).

Premere il tasto **h**, per passare alla voce successiva del Menu.

Ini. ora estiva 02:00

#### Impostare l'orario da quando deve iniziare l'ora estiva

Con l'aiuto di questa funzione, si inserisce l'orario da quando deve iniziare l'ora estiva.

Premere il tasto **h**, per passare alla voce successiva del Menu.

Fin.Form.Ora est WW/WD/MM

### Impostare il formato per il termine dell'ora estiva

Con questa funzione, si seleziona il formato per impostare la fine dell'ora estiva. L'esempio mostrato in alto visualizza l'impostazione standard (formato europeo).

DD = Giorno

WW = Settimana

WD = Giorno della settimana

MM = Mese

YY = Anno

next day viene considerato il prossimo giorno

Premere il tasto **h**, per passare alla voce successiva del Menu.

WW WD MM ultima domen. 10

#### Impostare la data per la fine dell'ora estiva

con l'aiuto di questa funzione è possibile impostare la data, da quando deve finire la data estiva. Questa impostazione si riferisce al formato selezionato prima.

Nel esempio mostrato sul display, l'ora estiva finisce l'ultima domenica (10) di ottobre.

Premere il tasto **h**, per passare alla voce successiva del Menu.

Fine ora estiva 03:00

### Impostare l'orario della fine dell'ora estiva

Con l'aiuto di questa funzione, si inserisce l'orario a qui deve terminare l'ora estiva.

Premere il tasto **h**, per passare alla voce successiva del Menu.

Time-shifting 01:00

### Time-shifting (spostamento dell'ora)

Con l'aiuto di questa funzione, si può impostare il spostamento dell'orario (ora estiva/invernale) in ore e minuti.

# Funzioni d'assistenza

**Nota:** La stampante è dotata di un sottomenu **Funzioni d'assistenza** che consente al rivenditore e/o alla ditta costruttrice, di offrire un supporto rapido in caso d'assistenza tecnica. Tutte le informazioni dell'impostazione si ottengono direttamente dalla stampante. Informazioni supplementari, per esempio la versione della Firmware o dei fonts si ottengono dal menu base (prossimo capitolo).

Dal Menu Base premere il tasto **F** per passare al Menu Funzioni. Premere il tasto **h** finché appare il Menu Funzioni d'assistenza.

Menu Funzioni Funzioni assist.

Premere il tasto 🛡 per selezionare il menu.

| Р | ENC | ΤR | W |
|---|-----|----|---|
| 1 | 0   | 0  | 0 |

### P = Pressure

Indica il valore per controllare l'aria compressa 0 oppure 1.

### ENC = Encoder

Indica lo stato in cui si trova l'encoder.

### TR = Nastro di trasferimento

Indica lo stato della fotocellula di controllo, del nastro di trasferimento (0 oppure 1).

#### W = Basculla

Indica il valore 0 o 1 per gestione della basculla.

Premere il tasto **h** per passare alla voce successiva del menu.

Metri stamp.(mt) D000007 G000017

### Metri stampati

D: Indica quanti metri ha stampato la testina di stampa.G: Indica quanti metri ha stampato la stampante.

Premere il tasto **h** per passare alla voce successiva del menu.

Resistenza Dot 1250

### **Resistenza Dot**

All'installazione della testina di stampa è necessario impostare il valore Ohm indicato sulla testina di stampa, per ottenere una stampa corretta.

Premere il tasto **h** per passare alla voce successiva del menu.

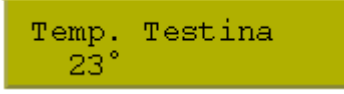

### Temperatura testina di stampa

Indica la temperatura della testina di stampa. Se la testina di stampa raggiunge una temperatura troppa elevata, l'ordine di stampa sarà interrotto è un avviso d'errore appare sul display della stampante.

Premere il tasto **e** per passare alla voce successiva del menu.

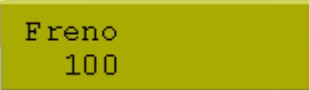

#### Freno

Regolazione del freno in %

Premere il tasto **h** per passare alla voce successiva del menu.

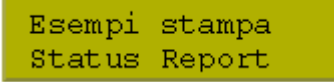

#### Esempi di stampa

**Status Report:** Attivando questa voce del menu si ottiene una stampa con tutte le impostazioni. Per esempio: velocità, materiale del layout, nastro di trasferimento etc.

Codici a barre: Attivando questa voce del menu si ottiene la stampa di tutti i codici a barre disponibili.

Fonts: Attivando questa voce del menu si ottiene la stampa di tutti i font vettoriali e dei Bitmap Fonts.

Premere il tasto **her** per passare alla voce successiva del menu.

Input: 11111111 Output: 00000000

#### Input / Output

Indica il livello del segnale della scheda interfaccia I/O (a che segnale deve essere avviata la stampa). 0 – Low

1 – High

Premere il tasto **per passare alla voce successiva del menu.** 

| Online/Offline |  |
|----------------|--|
| Off            |  |

### **Online/Offline**

Online: I dati possono essere trasmessi alla stampante. In questo modo i tasti sulla tastiera a lamina

non sono attivi. È possibile tornare in Offline-Mode premendo il tasto **W**. **Offline:** Non si possono trasmettere dati attraverso l'interfaccia e la tastiera.

Premere il tasto per passare alla voce successiva del menu.

Preallarme nast. ON

#### Preallarme nastro di trasferimento

Se è stato attivato questa funzione, prima che il nastro di trasferimento finisca completamente, sarà attivato un segnale acustico.

Premere il tasto **e passare alla voce successiva del menu.** 

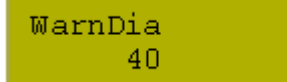

### **Diametro Warning**

Preallarme per il diametro del nastro di trasferimento.

Se s'imposta un valore in mm, a raggiungimento di questo diametro (rotolo del nastro di trasferimento), sarà lanciato un segnale attraverso l'uscita dei segnali.

# Menu Base

**Nota:** La stampante è dotata di un sottomenu **Menu Base** che consente al rivenditore e/o alla ditta costruttrice, di offrire un supporto rapido in caso d'assistenza tecnica.

All'accensione della stampante, il display visualizza:

\*DPM c107-12 K\* 24/04/02 12:18

La prima riga indica il tipo della stampante Nella seconda riga del display si visualizza la data e l'ora.

Premere il tasto 🖤 per la visualizzazione seguente:

Nella seconda riga del display, si visualizza la versione della Firmware. Questo messaggio appare solo per alcuni secondi sul display. Dopo di ciò la stampante torna automaticamente al menu principale.

Premere nuovamente il tasto 🖤 per il messag

per il messaggio seguente.

Nella seconda riga del display, si visualizza la versione del Build. Questo messaggio appare solo per alcuni secondi sul display. Dopo di ciò la stampante torna automaticamente al menu principale.

Premere nuovamente il tasto 🛡 per il messaggio seguente.

La seconda riga indica la data di compilazione della Firmware.

Questo messaggio appare solo per alcuni secondi sul display. Dopo di ciò la stampante torna al menu principale della stampante.

Premere il tasto 🖤 per il messaggio seguente.

La seconda riga del display indica l'ora alla qual è stata compilata la versione della Firmware. Questo messaggio appare solo per alcuni secondi sul display. Dopo di ciò la stampante torna automaticamente al menu principale della stampante.

Premere nuovamente il tasto

per il messaggio seguente.

\* DPMc 107-12K \* B-Font: V5.01

Nella seconda riga del display, si visualizza la versione dei Bitmap Fonts. Questo messaggio appare solo per alcuni secondi sul display. Dopo di ciò la stampante torna automaticamente al menu principale.

Premere nuovamente il tasto 🛡 per il messaggio seguente.

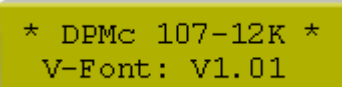

Nella seconda riga del display, si visualizza la versione dei fonts vettoriali. Questo messaggio appare solo per alcuni secondi sul display. Dopo di ciò la stampante torna automaticamente al menu principale.

Premere nuovamente il tasto 🛡 per il messaggio seguente.

\*DPM c107-12 K\* FPGA 00 01

La seconda riga indica i numeri della versione delle due FPGA. Questo messaggio appare solo per pochi secondi sul display. Dopo di ciò la stampante torna automaticamente al menu principale.

Premere nuovamente il tasto 🛡 per il messaggio seguente.

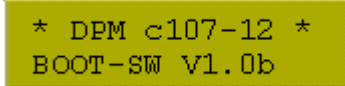

La seconda riga indica la Versione della Boot Software. Questo messaggio appare solo per pochi secondi sul display. Dopo di ciò la stampante torna automaticamente al menu principale.

Premere nuovamente il tasto

per il messaggio seguente.

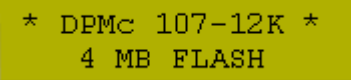

Nella seconda riga del display, si visualizza la capacità di memoria in MB del FLASH (unità interna). Questo messaggio appare solo per pochi secondi sul display. Dopo di ciò la stampante torna automaticamente al menu principale.

### Visualizzazioni sul Display durante la stampa

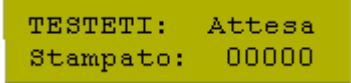

La stampante si trova nel modo "Attesa" ed è pronta per ricevere dati.

Un ordine attivo può essere interrotto con il tasto 🛡. Sul display appare seguente messaggio:

TESTETI: STOP Stampato: 00100

Premere il tasto 🛡 per riavviare la stampa interrotta.

In caso che una stampa è stata interrotta, con il tasto ed è stato premuto il tasto il tasto stampante torna automaticamente al Menu Base della stampante.

\*DPM c107-12 K\* 24/04/02 12:18

Durante la stampa, sarà visualizzato il numero del layout stampate. Con il tasto *h* si può passare alla sottovoce del menu: velocità del materiale. Sul display si visualizza seguente messaggio:

Velo.materiale 200 mm/s

Premere nuovamente il tasto *F* per tornare alla posizione di partenza: "Stampante in attesa".

# **MEMORY CARD**

La stampante è equipaggiata con due unità Memory Card PCMCIA:

Unità A: slot destra (vista frontale) Unità B: slot sinistra (vista frontale)

Con l'aiuto della Memory Card è possibile memorizzare le layout.

La stampante tratta la Memory Card come un sistema d'archiviazione DOS-compatibile.

Dopo aver formattato la Memory Card la directory STANDARD sarà attivata automaticamente. Dopo avvio della stampante o l'inserimento della Memory Card questa è la directory di default. Le directory e i sotto-directory sono indicate con le lettere maiuscole e contrassegnate con '<'. I nomi dei file sono indicati con lettere minuscole.

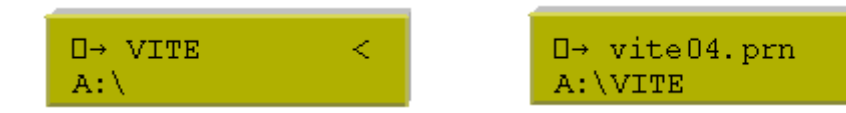

Nella prima riga del display si visualizza la directory con il simbolo "<" o il file selezionato. Nella seconda riga si visualizza la directory in lettere maiuscole.

Premere il tasto per passare ad una voce seguente del menu. Con il tasto **r** si può tornare indietro una voce del menu.

Premere il tasto 🖤 per confermare la scelta di un menu.

Dal menu funzioni Memory Card: Caricare layout, Memorizzare layout e Cancellare layout.

Con il tasto **F** si può cambiare dall'unità A all'unità B.

**Nota:** Prima di salvare un layout appena creata, inserire il numero di righe di cui è composta, in caso contrario, sarà memorizzata solo la prima linea.

Protezione di scrittura:

Per proteggere di scrittura la Memory Card, usare l'interruttore "Write-Protect" sul retro della Memory Card mettendolo su "ON". Ora la Memory Card è protetta di scrittura, solo la funzione lettura Memory Card è ammessa. Inserire la Memory Card nello slot finché si arresta in posizione. La targhetta deve essere sulla destra della Memory Card (vedi illustrazione).

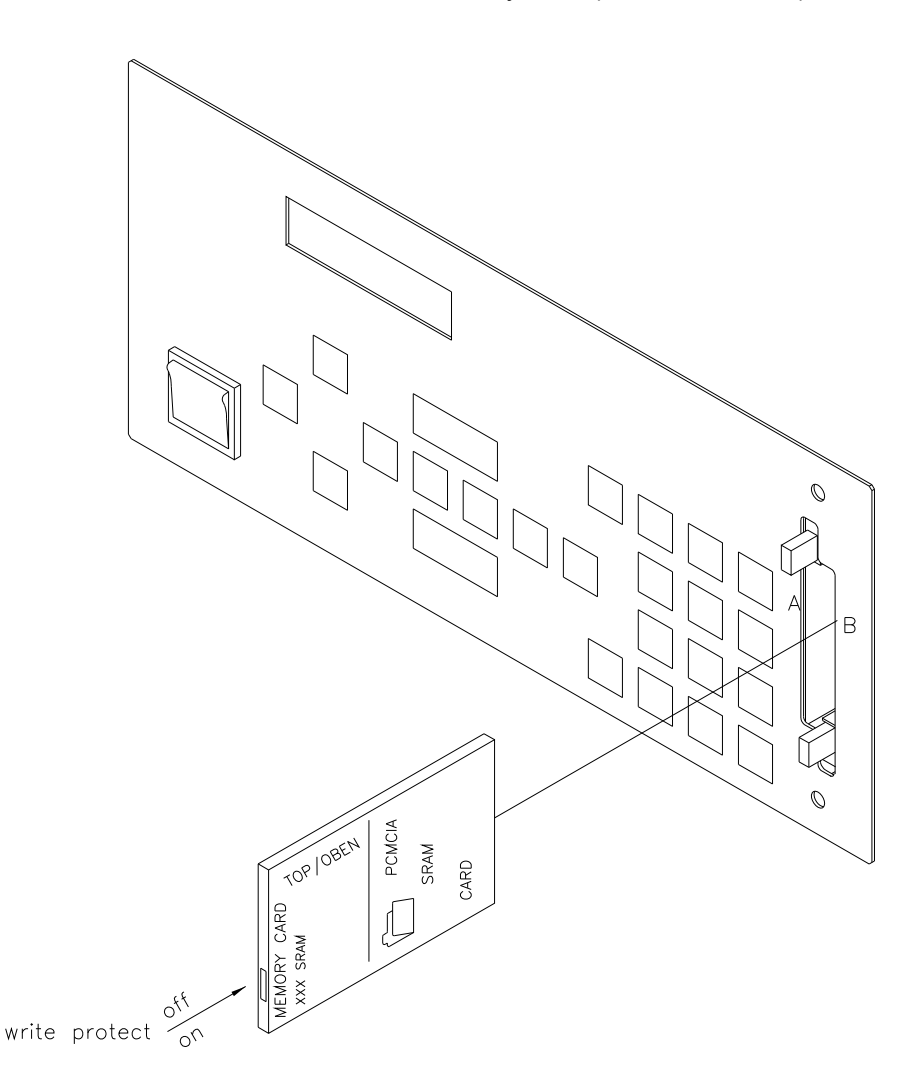

Per rimuovere la Memory Card dallo slot A, premere il pulsante d'espulsione superiore, per rimuovere la scheda dallo slot B premere il pulsante inferiore.

Dopo aver premuto il tasto **til** si visualizza la seguente indicazione sul display:

Funzioni MC Caricare lavout

# **Caricare layout dalla Memory Card**

Premere il tasto:

Funzioni MC Caricare lavout

Selezionare la voce del menu: Carica layout.

□→ .. < A:\STANDARD

Scegliere il file e confermare la scelta.

layout selezionata sarà caricata nella memoria interna della stampante. Al termine del processo di caricamento, sul display ritorna il Menu Base.

Premere il tasto **P** e inserire il numero di pezzi da stampare desiderato. Confermare con **V**, per avviare la stampa attraverso un segnale esterno (Input 1, PIN1 e PIN4).

# Memorizzare layout sulla Memory Card

Premere i tasti: 1, in sequenza

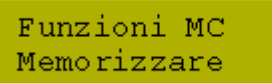

Selezionare la directory: Inserire il nome del layout che deve essere memorizzata e confermare con il

tasto

File esistente Sovrascrittura?

Confermare la sovrascrittura (vedi illustrazione in alto) nel caso di nome esistente. Il layout sarà salvata e al termine della memorizzazione, sul display della stampante si visualizza la prima voce del menu: Carica layout.

## **Cancellare layout dalla Memory Card**

Premere i tasti: 1, ..., in sequenza.

Funzioni MC Cancellare file

Selezionare il file da cancellare dalla directory e confermare la scelta.

Il layout selezionata sarà cancellata dalla Memory Card. Dopo la cancellazione sul display appare la prima voce del menu: Carica layout.

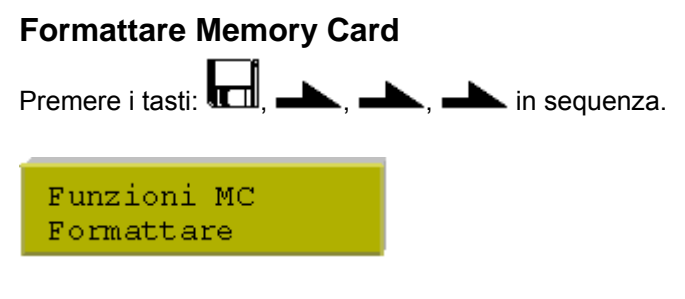

Selezionare la voce del menu: Formattare.

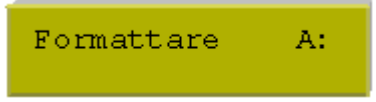

Selezionare l'unità da formattare con il tasto **b**. Alla formattazione di una Memory Card, si crea automaticamente la directory STANDARD. Al termine della formattazione, nel display si visualizza la prima voce del menu: Carica layout.

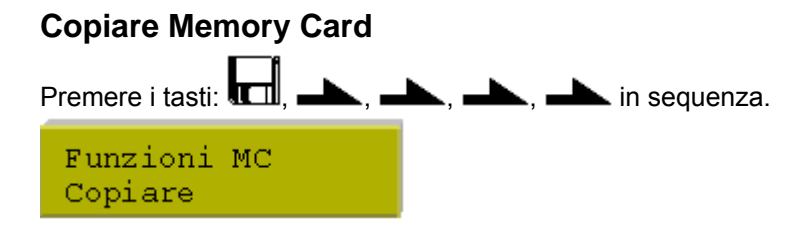

Selezionare la voce del menu **Copiare**. Con il tasto **b** si può scegliere la funzione di copia desiderata. Ci sono diverse possibilità: da unità A ad A, da A a B, da B a A e da B a B.

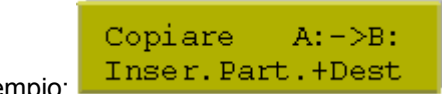

Esempio:

Dopo aver inserito la carta di partenza e la carta di destinazione, premere il tasto - per confermare. Il contenuto della carta di partenza sarà copiato nel modo selezionato, sulla carta di destinazione.

**Nota:** È necessario verificare che la capacità di memoria delle Memory Card sia identica, quando si copia da unità A ad A e da B a B.

Copiando da A ad A oppure da B a B sul display appare la richiesta di inserimento della carta di partenza. Inserire la carta da copiare e confermare; dopo che il contenuto della carta è caricato in memoria all'interno della stampante appare l'indicazione di inserire la carta di destinazione.

**Nota:** Secondo la capacità di memoria della Memory Card, può essere necessario ripetere quest'operazione più volte.

Al termine della copia, sul display ritorna la prima voce del Menu Funzioni MC: Carica layout.

# DIAGRAMMI DEI SEGNALI

Nota: La riga "Ricezione di dati" mostra in quale tempo la stampante riceve dati.

## Modo Dispenser: Dinamico

Numero di etichette per ordine: 1 Memoria di dati: Standard Ottimizzazione: ON Entrata Trigger avvio di stampa: Fianco salendo

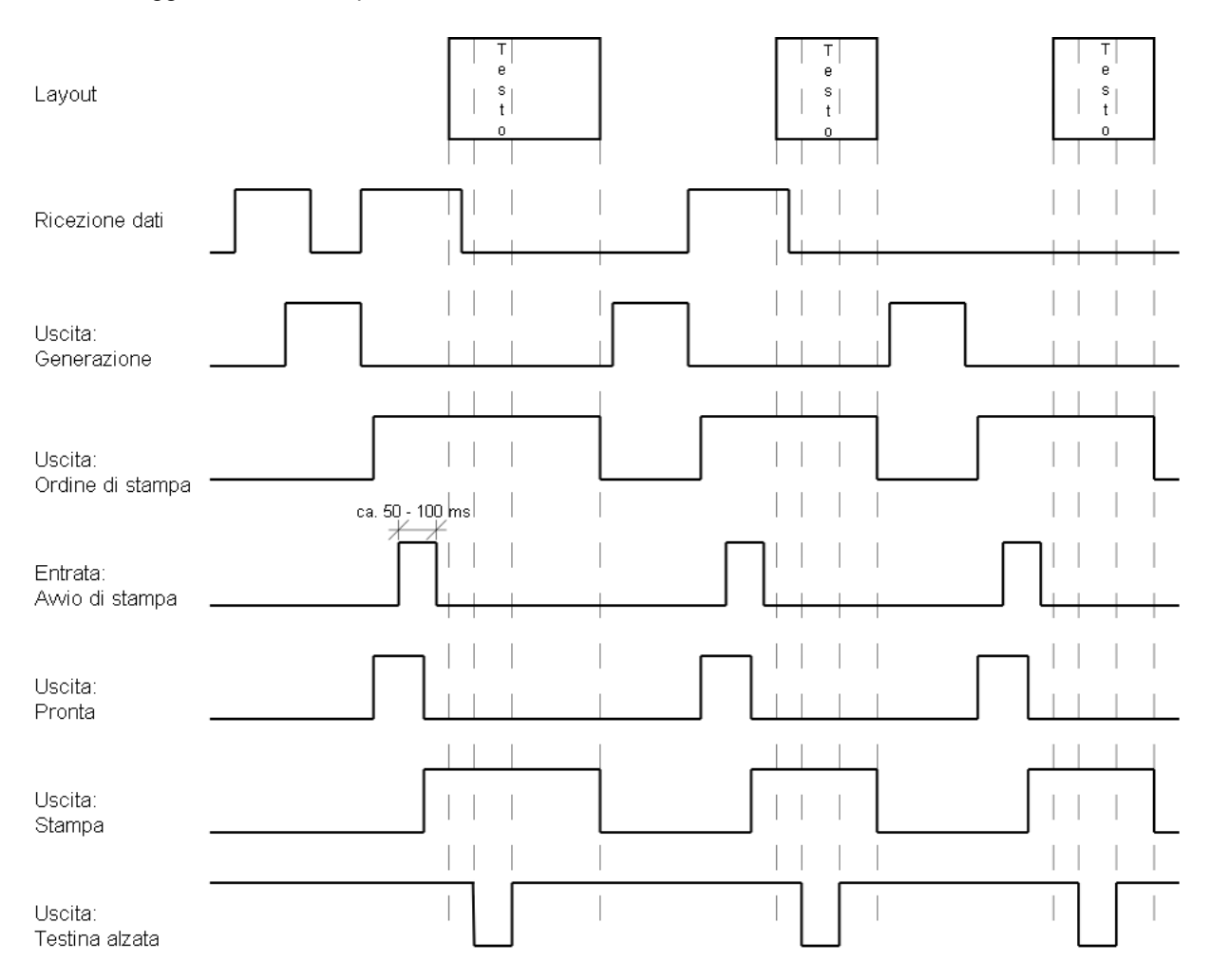

#### Layout etichette:

Nella modo di esercizio "Dispenser: Dinamico" la distanza delle etichette non viene stabilita dalla lunghezza del layout, ma dal tempo tra gli impulsi d'avvio che entrano dall'entrata avvio di stampa. Usando la funzione "Dispenser: Dinamico Standard" l'ordine successivo viene generato a termine dell'ordine precedente. Un ordine di stampa è terminato dopo l'avanzamento del layout. In caso che i dati da stampare, si trovano solamente sulla parte superiore del layout (vedi illustrazione in alto) e il resto è vuoto è possibile diminuire la lunghezza del layout, per diminuire il tempo degli impulsi per l'avvio della stampa successiva.

#### Ricezione di dati:

Appena la stampante ha finito di generare un layout, viene trasmessa la prossima layout. Normalmente il primo layout viene ricevuta più veloce dalla stampante siccome la stampante in questo momento non segue altre attività. Alla ricezione del layout seguente il tempo della generazione si allunga, siccome la stampante deve ricevere i dati e stampare contemporaneamente.

### Numero di etichette per ordine: 1 Memoria di dati: Estesa Ottimizzazione: ON Entrata Trigger avvio di stampa: Fianco salendo

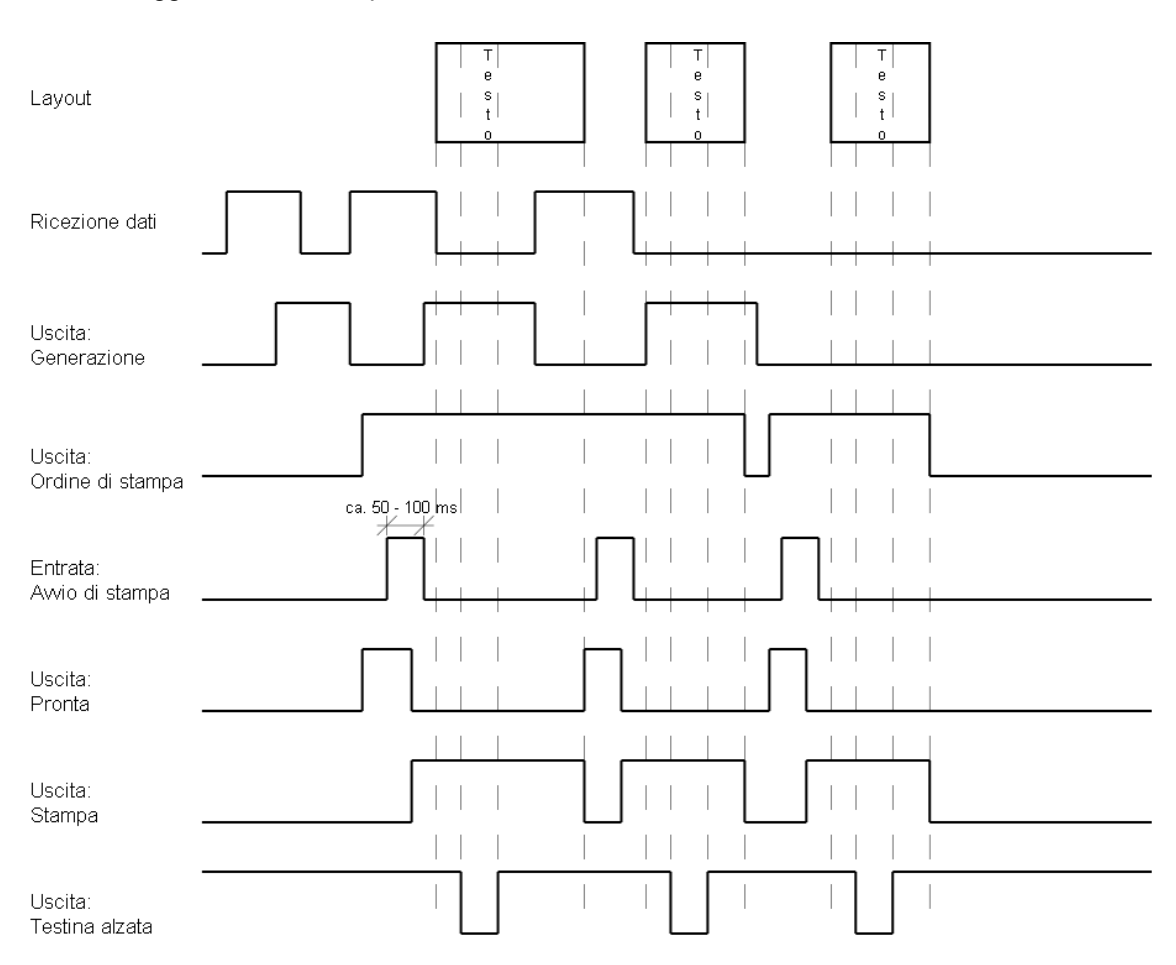

### Layout etichette:

Per paragonare meglio sono state usate le stesse etichette come sulla pagina precedente.

### Ricezione di dati:

Appena è terminata la generazione di un layout, inizia la trasmissione della prossima.

### Ricezione di dati/Generazione:

Appena la stampante ha finito di generare un layout, inizia la trasmissione del prossimo layout. Normalmente il primo layout viene ricevuta più veloce dalla stampante siccome la stampante in questo momento non segue altre attività. Alla ricezione del layout seguente il tempo della generazione si allunga, siccome la stampante deve ricevere i dati e stampare contemporaneamente.

### Generazione:

Nel modo "Memoria di dati: Estesa" i dati ricevuti saranno elaborati (generati) anche dopo l'avvio di un ordine di stampa.

### Ordine di stampa:

Prima di terminare l'ordine di stampa attivo, il prossimo ordine di stampa viene generato. Il segnale d'uscita rimane attivo ed è pronto per ricevere impulsi d'avvio successivi.

### Stampa:

Prima che viene trasmesso il prossimo impulso d'avvio, la stampa deve essere terminata. In caso contrario la stampante ignorerà l'impulso.

# Numero d'etichette per ordine: 3 Memoria di dati: OFF/Standard/Estesa Ottimizzazione: ON

Entrata Trigger avvio di stampa: Fianco salendo

|                                                       | •              |                       |                       |                       |                       |                                 |       |
|-------------------------------------------------------|----------------|-----------------------|-----------------------|-----------------------|-----------------------|---------------------------------|-------|
| Layout con<br>variabili di stampa                     |                | T<br>e<br>s<br>t<br>o | 0                     | T<br>e<br>s<br>t<br>o | 0 2                   | T 0<br>s 3<br>t 0               |       |
| Layout senza<br>variabili di stampa                   |                | T<br>e<br>s<br>t<br>o | T<br>e<br>s<br>t<br>o | T<br>e<br>s<br>t<br>o | T<br>e<br>s<br>t<br>o | T T<br>e e<br>s s<br>t t<br>o o |       |
| Ricezione dati                                        |                |                       |                       |                       |                       |                                 |       |
| Uscita:<br>Generazione con<br>variabili di stampa .   |                |                       |                       |                       |                       |                                 |       |
| Uscita:<br>Generazione senza<br>variabili di stampa . |                |                       |                       |                       |                       |                                 |       |
| Uscita:<br>Ordine di stampa                           | ca. 50 - 100 r | ns                    |                       |                       |                       |                                 | ]     |
| Entrata:<br>Avvio di stampa 🛛 .                       |                |                       |                       |                       |                       | +                               |       |
| Uscita:<br>Pronta con<br>variabili di stampa <b>.</b> |                |                       |                       |                       |                       |                                 |       |
| Uscita:<br>Pronta senza<br>variabili di stampa .      |                |                       |                       |                       |                       | <br> <br>                       |       |
| Uscita:<br>Stampa .                                   |                |                       |                       |                       |                       |                                 | ]     |
| Uscita:<br>Testina alzata                             |                |                       |                       |                       |                       |                                 | [<br> |

### Layout etichette/Generazione con variabili della stampante:

L'utilizzo delle variabili della stampante, non significa che tutte le etichette sono uguale, ma che la stampante deve generare nuovamente dopo ogni layout (certe parti). Per esempio: Numeratore. Layout etichette/Generazione senza variabili della stampante:

Ogni terza layout è uguale e così le etichette devono essere generate una sola volta.

#### Ricezione di dati:

Siccome si trasmette solo un ordine di stampa, la stampante deve ricevere dati una sola volta.

#### Ordine di stampa:

Siccome l'ordine di stampa è costituito di tre etichette, l'uscita dell'ordine di stampa è attiva finché sono state stampate tutte le etichette (in questo caso tre).

#### Avvio di stampa/Stampa:

Nel modo di stampa "Dispenser dinamico" si prende in considerazione solo il fianco dell'impulso d'avvio. La larghezza minima dell'impulso deve essere 50 ms.

# Modo Dispenser: Statico

Numero d'etichette per ordine: 4 Memoria di dati: OFF/Standard/Estesa Ottimizzazione: ON Entrata Trigger avvio di stampa: Livello High

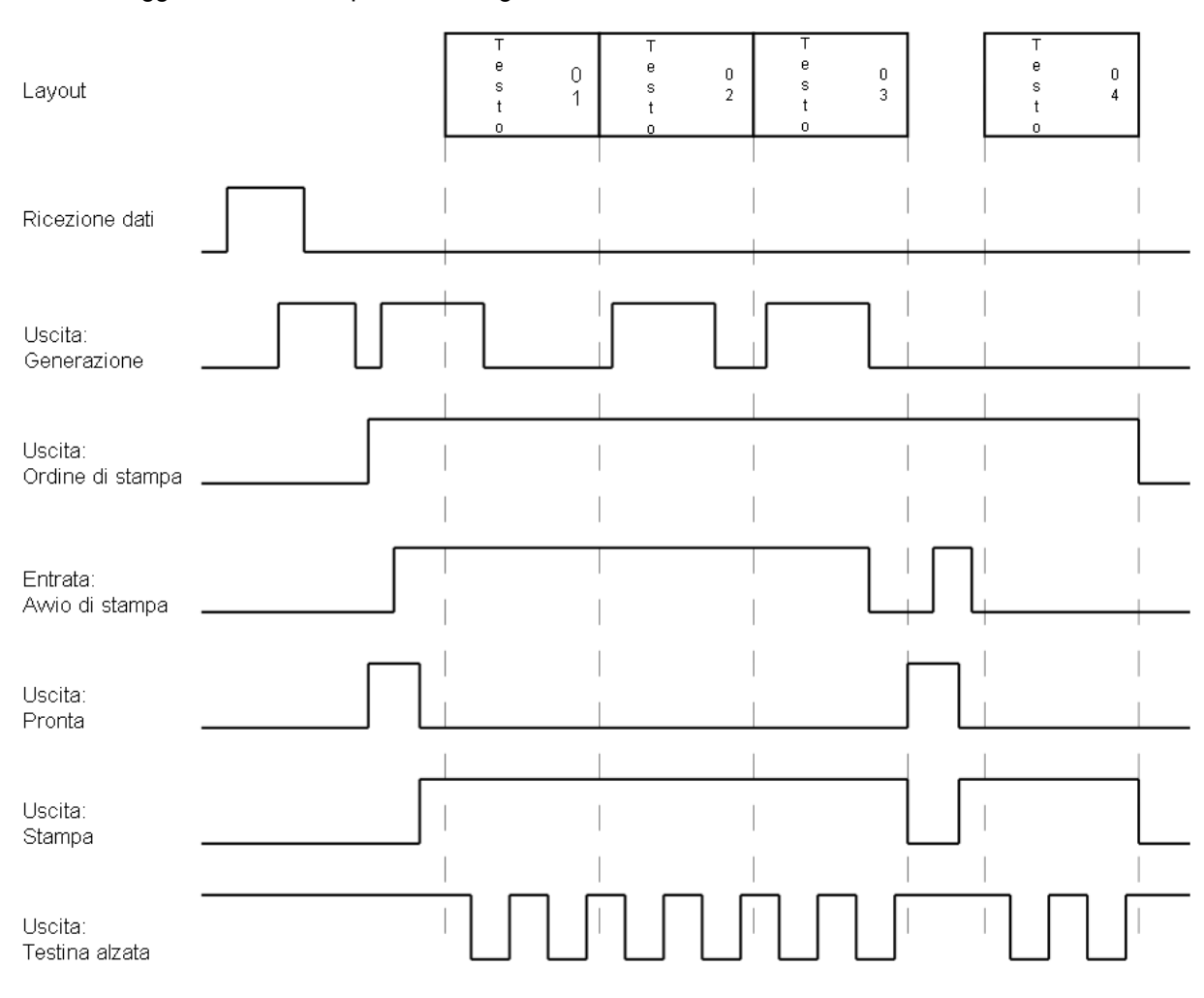

### Layout etichette:

Quattro etichette con numeratore.

#### Avvio di stampa/Stampa:

Nel modo di esercizio "Dispenser Statico" il livello dell'impulso di avvio sarà interpretato come segnale d'avvio. In caso che l'impulso rimane attivo e il layout seguente è già stata generata la stampa sarà continuata immediatamente. Dopo che il segnale è stato cancellato, la stampante stampa fino alla fine dell'ordine è aspetta al prossimo impulso.

# LAVORI D'ASSISTENZA

# Regolazione dell'angolo

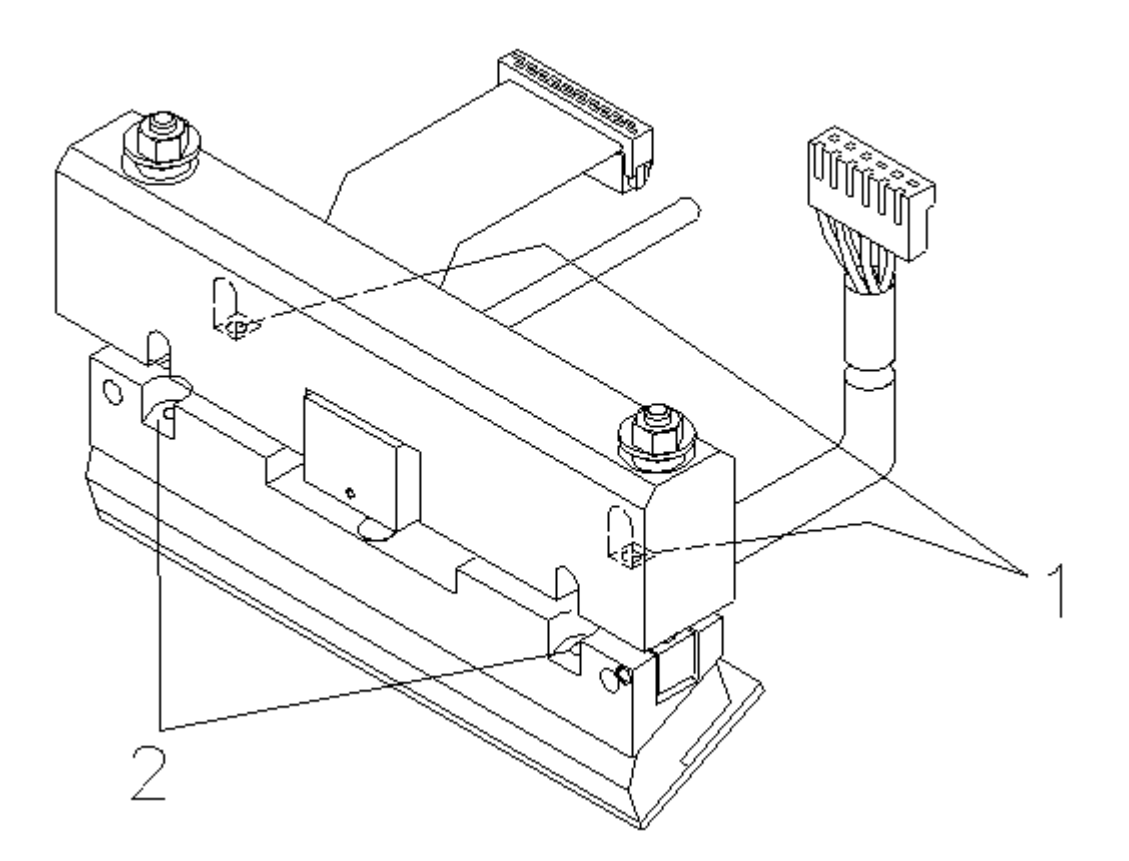

La distanza angolare tra testina di stampa e area di stampa è 26° (standard). Durante la produzione della testina di stampa e della meccanica, certe volte derivano deviazioni angolari. Così è necessario irregolare l'angolo.

La regolazione dell'angolo (ex fabbrica) deve essere cambiata soltanto in casi eccezionali!

Allentare le 2 vite ad esagono cavo (2) (mezzo giro).

Sul retro del supporto della testina di stampa, si trovano 2 vite (1), con cui si regola l'angolo tra la testina di stampa e il supporto della testina di stampa.

Avvitando le vite, l'angolo diminuisce. Svitando le vite l'angolo s'ingrandisce.

Le vite devono essere ruotate ugualmente.

Avvitare le vite ad esagono cavo (2).

Lanciare una stampa di 2 – 3 etichette per controllare il camino del nastro. In caso che ci sono grinze nel nastro, controllare la regolazione dell'angolo.

### Pulire la testina di stampa

Si raccomanda di pulire la testina di stampa utilizzando esclusivamente alcool isopropilico con un panno morbido. Se questa procedura è insufficiente, la testina di stampa può essere pulita con una pellicola pulente speciale.

Attenzione: Pulire solamente da sinistra a destra.

# Sostituire la testina di stampa

**Nota:** Spegnere l'apparecchio e scollegare il cavo generale.

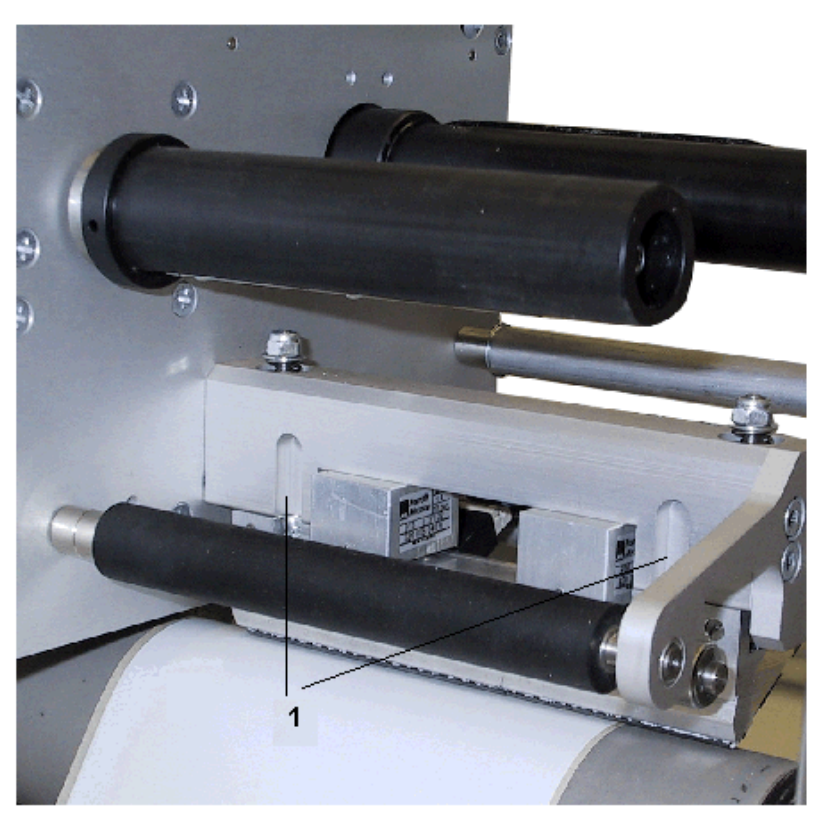

Nota: Alla sostituzione della testina di stampa è importante rispettare le norme ESD!

Tirare il cavo della testina di stampa e scollegare il tubo pneumatico. Svitare le due viti (1) con l'aiuto di una chiave per viti ad esagono (2,5). Rimuovere la testina con prudenza, verso dietro, finche è raggiungibile il connettore della testina. Premere il connettore d'arresto (lato destro), per aprire il collegamento. Scollegare il connettore tirando prudentemente. Rimuovere la testina di stampa.

### Montaggio:

Montare la testina di stampa in modo contrario.

Riaccendere la stampante.

Inserire il valore di resistenza, che si trova sulla targhetta della testina di stampa (R = xxx), nel sottomenu delle Funzioni d'assistenza "Resistenza Dot" (Menu Funzioni).

Controllare la posizione della testina di stampa lanciando una prova di stampa.

**Nota:** Non toccare lo strato protettivo della testina di stampa con le mani. Se è possibile posizionare la pasta di conduzione termica come alla testina vecchia.

# Tensione del nastro di trasferimento

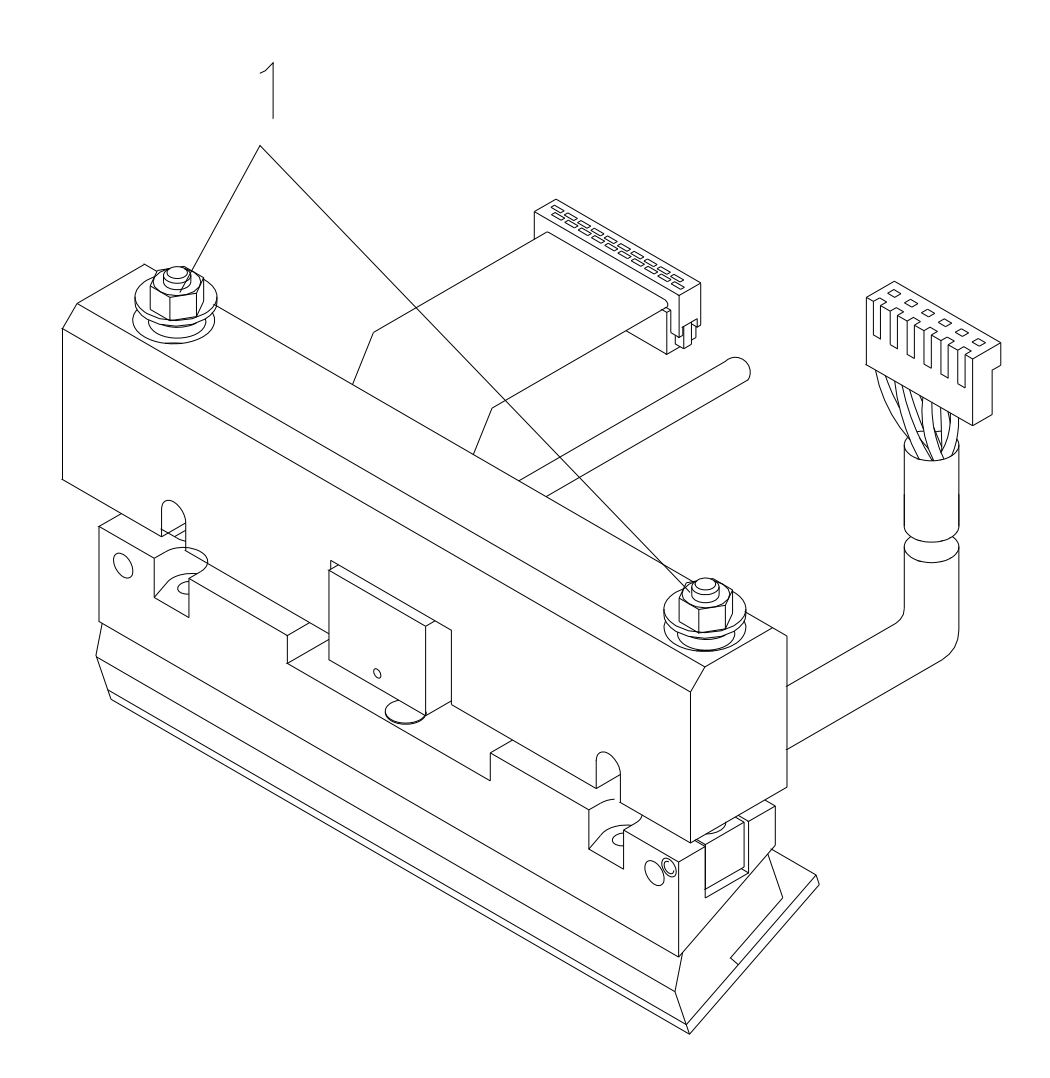

Per ottenere una stampa corretta è necessario che il nastro sia teso. La tensione del nastro può essere regolata con i dadi (1).

La regolazione ex fabbrica deve essere cambiata soltanto nei casi eccezionali!

Svitando il dado, la testina di stampa si abbassa (lato corrispondente) e la tensione del nastro aumenta.

Avvitando il dado, la testina di stampa si alza (lato corrispondente) e la tensione del nastro diminuisce.

Nota: Uno spostamento enorme influenza la pressione di stampa.

Lanciare una prova di stampa (2 – 3 etichette) e controllare il camino del nastro di trasferimento. In caso che ci sono grinze controllare la tensione del nastro.

L'elenco successivo mostra diverse possibilità come aumentare la qualità di stampa. Nota: Velocità alta - poco qualità di stampa

| Problema                                  | Risolvere il problema                                                                                      |
|-------------------------------------------|----------------------------------------------------------------------------------------------------|
| La stampa è debole                        | Aumentare il contrasto                                                                                     |
|                                           | Aumentare pressione di stampa                                                                              |
|                                           | Controllare guida del nastro di trasferimento                                                              |
|                                           | Abbassare velocità di stampa                                                                               |
|                                           | Diminuire velocità del nastro di trasferimento                                                             |
|                                           | <ul> <li>Diminuire la distanza tra testina di stampa e la<br/>base di stampa</li> </ul>                    |
|                                           | Cambiare la combinazione del nastro e del<br>materiale da stampare                                         |
|                                           | Controllare la base di stampa (troppo morbida)                                                             |
|                                           | Modificare l'angolo di stampa                                                                              |
| La stampa è parzialmente debole (un lato) | <ul> <li>Verificare che la base di stampa sia in posizione<br/>parallela alla testina di stampa</li> </ul> |
|                                           | Regolare la tensione del nastro uniformemente                                                              |
|                                           | Regolare l'angolo (uniformemente)                                                                          |

# LISTA DI ERRORI

| Errore                        | Possibili cause                                                                                              | Risolvere il problema                                                                                           |
|-------------------------------|----------------------------------------------------------------------------------------------------|----------------------------------------------------------------------------------------------------|
| Errore 01<br>Riqa spor. sopra | Rriga completamente /<br>parzialmente sporgente dal<br>bordo layout superiore.                               | Abbassare la riga<br>(aumentare il valore Y)<br>Controllare rotazione / font                                    |
| Errore 02<br>Riqa spor. sotto | Riga completamente/<br>parzialmente sporgente dal<br>bordo layout inferiore.                                 | Alzare la riga<br>(diminuire il valore X)<br>Controllare rotazione / font                                       |
| Errore 03<br>Font selezionato | Uno/più caratteri di testo non<br>è/sono incluso/i nel font<br>selezionato                                   | Cambiare testo<br>Cambiare font                                                                                 |
| Errore 04<br>Tipo di codice   | Il codice selezionato non è<br>disponibile                                                                   | Controllare tipo del codice                                                                                     |
| Errore 05<br>Posizione errata | La posizione selezionata non è disponibile                                                                   | Controllare la posizione                                                                                        |
| Errore 06<br>Font CV          | Il font selezionato non è<br>disponibile                                                                     | Controllare il font                                                                                             |
| Errore 07<br>Font vettoriale  | Il font selezionato non è<br>disponibile                                                                     | Controllare il font                                                                                             |
| Errore 08<br>Misurare eti.    | Non è possibile individuare un<br>layout durante la misurazione<br>Lunghezza di layout impostata<br>è errata | Controllare la lunghezza<br>dell'layout e la posizione<br>ripetere la misurazione                               |
| Errore 09<br>Nessun etichetta | Manca l'layout<br>Fotocellula per l'layout è sporca<br>Il layout non si trova in<br>posizione corretta       | Inserire nuovo rotolo di layout<br>Controllare la posizione del<br>layout<br>Pulire la fotocellula per l'layout |
| Errore 10<br>Nessun nastro    | Nastro vuoto durante la stampa<br>fotocellula del nastro di<br>trasferimento difettosa                       | Sostituire il nastro<br>Verificare la fotocellula del<br>nastro nel (menu di assistenza)                        |
| Errore 11<br>COM FRAMING      | Errore Stoppbit                                                                                              | Controllare Stoppbits<br>Controllare Baudrate<br>Controllare cavi<br>(stampante e PC)                           |
| Errore 12<br>COM PARITY       | Errore Parità                                                                                                | Controllare Parità<br>Controllare Baudrate<br>Controllare cavi<br>(stampante e PC)                              |

| Errore                        | Possibili cause                                                                                   | Risolvere il problema                                                  |
|-------------------------------|---------------------------------------------------------------------------------------------------|------------------------------------------------------------------------|
| Errore 13<br>COM OVERRUN      | Perdita di dati a livello<br>dell'interfaccia seriale (RS 232)                                    | Controllare Baudrate<br>Controllare cavi<br>(stampante e PC)           |
| Errore 14<br>Index campo      | Numero riga ricevuto invalido<br>con RS 232 Centronics                                            | Controllare dati inviati<br>Controllare collegamento<br>stampante e PC |
| Errore 15<br>Lungh. maschera  | Lunghezza della maschera<br>ricevuta invalida                                                     | Controllare dati inviati<br>Controllare collegamento<br>stampante e PC |
| Errore 16<br>Maschera inval.  | Istruzione di maschera invalida                                                                   | Controllare dati inviati<br>Controllare collegamento<br>stampante e PC |
| Errore 17<br>ETB mancante     | ETB mancante                                                                                      | Controllare dati inviati<br>Controllare collegamento<br>stampante e PC |
| Errore 18<br>Carattere inval. | Uno/più caratteri di testo non<br>è/sono incluso/i nel font<br>selezionato                        | Cambiare testo<br>Cambiare font                                        |
| Errore 19<br>Tipo dati inval. | Tipo di dati inviati invalido                                                                     | Controllare dati inviati<br>Controllare collegamento<br>stampante e PC |
| Errore 20<br>Cifra di contr.  | La cifra di controllo<br>inserita/ricevuta è errata, nella<br>verifica della cifra di controllo   | Ricalcolare la cifra di controllo<br>Controllare dati codice           |
| Errore 21<br>Cifra SC errata  | La cifra SC selezionata è<br>invalida in associazione a<br>EAN/UPC                                | Controllare cifra SC                                                   |
| Errore 22<br>Num.di caratteri | Caratteri inseriti non<br>ammissibile in associazione<br>con EAN/UPC<br>< 12; > 13                | Controllare il numero dei<br>caratteri                                 |
| Errore 23<br>Calcolo cifra    | Calcolo per cifra di controllo<br>selezionato non è disponibile<br>nel codice a barre selezionato | Controllare il calcolo della cifra<br>Controllare tipo del codice      |
| Errore 24<br>Zoom invalido    | Fattore di zoom selezionato<br>invalido                                                           | Controllare il fattore di zoom                                         |
| Errore 25<br>Segno Offset inv | Segno di spostamento – Offset<br>non è disponibile                                                | Controllare il valore Offset                                           |

| Errore                        | Possibili cause                                                                                                    | Risolvere il problema                                                                            |
|-------------------------------|----------------------------------------------------------------------------------------------------|--------------------------------------------------------------------------------------------------|
| Errore 26<br>Limite Offset    | Valore Offset inserito non è<br>ammissibile                                                                           | Controllare il valore Offset                                                                     |
| Errore 27<br>Temp.Test.Stampa | Temperatura della testina di<br>stampa eccessiva<br>Il sensore della temperatura<br>della testina di stampa difettoso | Diminuire forza di accensione<br>Cambiare la testina di stampa                                   |
| Errore 28<br>Taqlierina       | Errore taglierina<br>(carta inceppata)                                                                                | Controllare guida layout<br>Controllare taglierina                                               |
| Errore 29<br>Param. invalido  | Caratteri inseriti non sono<br>conformi ai caratteri ammessi<br>dagli indentificatori<br>d'applicazione               | Controllare dati codice                                                                          |
| Errore 30<br>Identificatore   | Identificatore d'applicazione non<br>disponibile, in associazione con<br>EAN 128                                      | Controllare dati codice                                                                          |
| Errore 31<br>Definizione HIBC | Manca un carattere del sistema<br>HIBC. Manca il codice primario.                                                     | Controllare la definizione del codice HIBC.                                                      |
| Errore 32<br>Orologio         | E stato selezionato la funzione<br>RTC (Real Time Clock), però<br>l'accumulatore è vuoto<br>RTC è difettoso           | Cambiare o ricaricare<br>l'accumulatore<br>Sostituire ram RTC                                    |
| Errore 33<br>MC - Interfaccia | Il collegamento CPU - memory<br>card è stato interrotto<br>interfaccia memory card<br>difettosa                       | Controllare il collegamento<br>CPU - memory card<br>Controllare interfaccia della<br>memory card |
| Errore 34<br>Nessuna memoria  | Nessuna memoria di stampa<br>individuata                                                                              | Controllare la standard<br>memoria sulla scheda CPU                                              |
| Errore 35<br>Copercha aperto  | Durante l'avvio dell'ordine di stampa il coperchio è aperto.                                                          | Chiudere il coperchio e riavviare l'ordine di stampa.                                            |
| Errore 36<br>Formato invalido | Errore BCD<br>formato invalido per il calcolo<br>della variabile Euro                                                 | Controllare formato inserito                                                                     |
| Errore 37<br>Trabocco         | Errore BCD<br>formato invalido per il calcolo<br>della variabile Euro                                                 | Controllare formato inserito                                                                     |
| Errore 38<br>Divisione per 0  | Errore BCD<br>formato invalido per il calcolo<br>della variabile Euro                                                 | Controllare formato inserito                                                                     |

| Errore                        | Possibili cause                                                           | Risolvere il problema                                                     |
|-------------------------------|---------------------------------------------------------------------------|---------------------------------------------------------------------------|
| Errore 39<br>FLASH ERROR      | Errore FLASH ram.                                                         | Attuare un Software Update.<br>Sostituire CPU.                            |
| Errore 40<br>Lungh. comando   | Lunghezza del comando ricevuto invalido.                                  | Controllare i dati inviati<br>controllare collegamento<br>stampante e PC. |
| Errore 41<br>Nessun unit      | Nessuna memory card.                                                      | Inserire nuovamente la memory card.                                       |
| Errore 42<br>Errore nell'unit | Non è possibile leggere la<br>memory card.                                | Inserire memory card (in modo giusto).                                    |
| Errore 43<br>Unit non format. | Memory card non formattata.                                               | Formattare memory card.                                                   |
| Errore 44<br>Canc. Direct.att | Non è possibile cancellare la directory attuale.                          | Cambiare directory.                                                       |
| Errore 45<br>Percorso lungo   | Il Percorso è troppo<br>lungo/profondo.                                   | Inserire Percorso più corto.                                              |
| Errore 46<br>Write-Protect    | L'interruttore "Write-Protect"<br>sulla memory card è in<br>posizione ON. | Disattivare protezione da scrittura.                                      |
| Errore 47<br>Dir. non in file | Non è possibile inserire il nome di una directory come file.              | Correggere l'inserimento.                                                 |
| Errore 48<br>File aperto      | Non è possibile modificare un file mentre è aperto.                       | Scegliere un altro file.                                                  |
| Errore 49<br>File manca       | File non esiste.                                                          | Controllare nome del file.                                                |
| Errore 50<br>Nome file invali | Nome del file invalido.                                                   | Controllare il nome della directory.                                      |
| Errore 51<br>Err. nel file    | Errore interno.                                                           | Contattare venditore.                                                     |
| Errore 52<br>Directory piena  | La directory principale (64<br>registri) è piena.                         | Creare sotto-directories.                                                 |

| Errore                        | Possibili cause                                                                    | Risolvere il problema                                                        |
|-------------------------------|------------------------------------------------------------------------------------|------------------------------------------------------------------------------|
| Errore 53<br>Unit piena       | La memoria della memory card e piena.                                              | Usare una carta nuova oppure<br>cancellare files che non<br>servono più.     |
| Errore 54<br>File/Dir.esiste  | Il file/directory selezionato esiste già.                                          | Controllare il nome. Scegliere<br>un altro nome.                             |
| Errore 55<br>File trop.grande | La memoria sulla carta di destinazione non è sufficiente.                          | Inserire carta con memoria più grande.                                       |
| Errore 56<br>Nessun Update    | Errore nell'Updatefile della<br>Firmware.                                          | Ripetere l'Update.                                                           |
| Errore 57<br>File grafico     | Il file selezionato non contiene grafici.                                          | Controllare nome del file.                                                   |
| Errore 58<br>Direc. non vuota | La directory da cancellare non è vuota.                                            | Cancellare prima tutti i file dalla directory.                               |
| Errore 59<br>Ness. Interf. MC | L'unità per la memory card non esiste.                                             | Controllare collegamenti.<br>Contattare venditore.                           |
| Errore 60<br>Carta manca      | Manca la memory card.                                                              | Inserire memory card.                                                        |
| Errore 61<br>Err. Webserver   | Errore durante l'avvio del<br>Webserver.                                           | Contattare venditore.                                                        |
| Errore 62<br>FPGA test.sbagli | La stampante è dotata con il<br>FPGA sbagliato.                                    | Selezionare il tipo di stampa<br>giusto.<br>Sostituire FPGA                  |
| Errore 63<br>Posizione finale | Lunghezza della layout troppo<br>lunga. Numero di layout per ciclo<br>troppo alto. | Controllare lunghezza delle<br>layout e il numero delle layout<br>per ciclo. |
| Errore 64<br>Punto neutro     | Fotocellula difettosa.                                                             | Sostituire fotocellula.                                                      |
| Errore 65<br>Aria compressa   | L'aria compressa non è collegata.                                                  | Collegare l'aria compressa.                                                  |
| Errore 66<br>Rilascio est.    | Manca il rilascio di stampa<br>esterno.                                            | Controllare il segnale di entrata.                                           |

| Errore                        | Possibili cause                                                                                               | Risolvere il problema                                                                          |
|-------------------------------|----------------------------------------------------------------------------------------------------|------------------------------------------------------------------------------------------------|
| Errore 67<br>Riga troppo lung | La definizione della larghezza<br>delle colonne è sbagliata.<br>Numero delle colonne sbagliato.               | Diminuire la larghezza.<br>Controllare il numero delle<br>colonne.                             |
| Errore 68<br>Scanner          | Scanner lancia avviso di errore.                                                                              | Controllare collegamento<br>Scanner/stampante.                                                 |
| Errore 69<br>Scanner NoRead   | Cattiva qualità di stampa.<br>Probabilmente la testina e<br>sporca oppure difettosa.<br>Velocità troppo alta. | Aumentare il contrasto.<br>Pulire la testina oppure<br>sostituirla. Modificare la<br>velocità. |
| Errore 70<br>Dati Scanner     | L'ordine dei caratteri esplorati<br>non corrispondono all'ordine dei<br>caratteri stampati.                   | Sostituire testina di stampa.                                                                  |
| Errore 71<br>Pagina invalida  | Il numero della pagina è<br>sbagliato. Il numero della pagina<br>è 0 oppure >9.                               | Selezionare un numero<br>da 1 a 9.                                                             |
| Errore 72<br>Scelta pagina    | Pagina selezionata non esiste.                                                                                | Controllare le pagine definite.                                                                |
| Errore 73<br>Pagina non defin | Pagina non definita.                                                                                          | Controllare la definizione di stampa.                                                          |
| Errore 74<br>Form. guida uten | Formato invalido per riga guidata dall'utente.                                                                | Controllare lo string del formato.                                                             |
| Errore 75<br>Formato data/ora | Formato inserito invalido per data/ora.                                                                       | Controllare lo string del formato.                                                             |
| Errore 76<br>Avvio a caldo MC | La memory card manca.                                                                                         | Nel caso che attiva la funzione<br>avvio a caldo è necessario<br>inserire una memory card.     |
| Errore 77<br>Specchi./Girare  | Sono attive le funzioni:<br>Stampa a colonna e<br>specchiare/girare layout.                                   | Selezionare solo una funzione.                                                                 |
| Errore 78<br>File del sistema | Non è possibile caricare files temporali con l'avvio a caldo.                                                 | Non è possibile.                                                                               |
| Errore 79<br>Variab. di turno | La definizione dei turni è<br>sbagliata.<br>Gli orari si coincidano.                                          | Controllare la definizione degli orari.                                                        |
| Errore 80<br>Codice RSS       | Errore codice a barre RSS.                                                                                    | Controllare la definizione e i parametri del codice RSS.                                       |

| Errore                        | Possibili cause                                                                          | Risolvere il problema                                                                                                    |
|-------------------------------|------------------------------------------------------------------------------------------|----------------------------------------------------------------------------------------------------|
| Errore 81<br>Errore IGP       | Errore di protocollo IGP.                                                                | Controllare i dati inviati.                                                                                                    |
| Errore 82<br>Tempo di qener.  | La creazione dell'immagine di<br>stampa, era ancora attiva<br>durante l'avvio di stampa. | Diminuire la velocità di<br>stampa.<br>Usare il segnale di uscita per<br>la sincronizzazione e usare<br>Bitmap Fonts, per diminuire il<br>tempo di generazione. |
| Errore 83<br>Sic. trasporto   | Sono attivi due sensori di<br>posizione del DPM (Avvio/Fine).                            | Spostare il sensore del punto<br>neutro.<br>Controllare i sensori nel menu<br>d'assistenza (service).                                                           |
| Errore 84<br>Manc. dati font  | Mancano i dati del font e del<br>Web.                                                    | Attivare Software Update.                                                                                                    |
| Errore 85<br>Nessun ID layout | Manca la definizione per il Layout dell'ID.                                              | Definire il Layout dell'ID<br>sull'layout.                                                                                                    |
| Errore 86<br>Layout ID        | ID esplorato non corrisponde alla definizione dell'ID.                                   | È stata caricata l'Iayout<br>sbagliata dalla memory card.                                                                                                    |
| Errore 87<br>Manca eti. RFID  | II RFID non individua<br>nessun'layout.                                                  | Spostare RFID oppure usare un valore offset.                                                                                                    |
| Errore 88<br>Verifica RFID    | Errore durante il controllo di dati.                                                     | Layout RFID difettosa.<br>Controllare la definizione di<br>RFID.                                                                                                |
| Errore 89<br>RFID timeout     | Errore durante la<br>programmazione dell'layout<br>RFID.                                 | Posizione dell'layout.<br>Layout difettosa.                                                                                                    |
| Errore 90<br>Dati RFID        | La definizione di RFID è sbagliata oppure non completa.                                  | Controllare i dati e la definizione di RFID.                                                                                                    |
| Errore 91<br>Tipo RFID        | La definizione dell'layout non<br>corrispondono a quelli del layout<br>usata.            | Controllare la capacità e il tipo<br>di memoria dell'layout.                                                                                                    |
| Errore 92<br>RFID bloccato    | Errore durante la<br>programmazione dell'layout RFID<br>(campi bloccati).                | Controllare i dati e la<br>definizione del RFID.<br>Layout è già programmata.                                                                                   |
| Errore 93<br>RFID program.    | Errore durante la<br>programmazione dell'Iayout<br>RFID.                                 | Controllare la definizione di RFID.                                                                                                    |
| Errore 94<br>Codice del pacco | Il codice del pacco esplorato è<br>sbagliato oppure non leggibile.                       | Ristampare layout.                                                                                                    |

| Errore                         | Possibili cause                                                                                                    | Risolvere il problema                                                                                                    |
|--------------------------------|----------------------------------------------------------------------------------------------------|----------------------------------------------------------------------------------------------------|
| Errore 94<br>Scanner timeout   | Lo scanner non ha potuto<br>leggere il codice a barre entro la<br>durata timeout impostata.                                                          |                                                                                                    |
|                                | Testina di stampa difettosa.<br>Pieghe sul nastro di<br>trasferimento.<br>Scanner posizionato<br>scorrettamente.<br>Durata di timeout insufficiente. | Controllare la testina di<br>stampa.<br>Controllare il nastro di<br>trasferimento.<br>Posizionare lo scanner<br>correttamente rispetto<br>all'avanzamento impostato.<br>Selezionare una durata di<br>timeout più lungo. |
| Errore 95<br>Errore scanner    | I dati dello scanner non<br>corrispondono ai dati del codice<br>a barre.                                                                             | Controllare la posizione dello<br>scanner.<br>Controllare le regolazioni e il<br>collegamento dello scanner.                                                                                                    |
| Errore 96<br>COM Break         | Errore interfaccia seriale.                                                                                                    | Controllare le regolazioni per<br>la trasmissione di dati<br>serialmente e i cavi del PC.                                                                                                    |
| Errore 97<br>COM General       | Errore interfaccia seriale.                                                                                                    | Controllare le regolazioni per<br>la trasmissione di dati<br>serialmente e i cavi del PC.                                                                                                    |
| Errore 98<br>Manca SW DK-FPGA  | Mancano i dati del FPGA testina<br>di stampa.                                                                                                    | Contattare il Vs.<br>commerciante.                                                                                                    |
| Errore 99<br>Cari. SW DK-FPGA  | Errore nella programmazione del FPGA della testina di stampa.                                                                                        | Contattare il Vs.<br>commerciante.                                                                                                    |
| Errore 100<br>Posi. fin. alto  | Manca il segnale del sensore -<br>in alto<br>(opzione APL 100).                                                                                      | Controllare i segnali di entrata<br>e l'alimentazione dell'aria<br>compressa.                                                                                                    |
| Errore 101<br>Posi. fin. basso | Manca il segnale del sensore -<br>in basso<br>(opzione APL 100).                                                                                     | Controllare i segnali di entrata<br>e l'alimentazione dell'aria<br>compressa.                                                                                                    |
| Errore 102<br>Piast. aspirante | Il sensore non riconosce l'layout<br>sulla piastra di aspirazione<br>(opzione APL 100).                                                              | Controllare i segnali di entrata<br>e l'alimentazione dell'aria<br>compressa.                                                                                                    |

# Condizioni di esercizio

# Condizioni generali

Trasportare ed immagazzinare le stampanti esclusivamente nell'imballaggio originale.

Installare e avviare le stampanti dopo aver realizzato le condizioni di esercizio.

Procedere all'avvio, programmazione, utilizzo, pulizia e servizio delle nostre stampanti solo dopo un'accurata lettura dei manuali d'uso.

Le stampanti devono essere utilizzate esclusivamente da personale addestrato.

Nota: Si raccomandano training regolari.

Queste indicazioni sono valide anche per apparecchi forniti dai nostri rivenditori autorizzati. Le stampanti devono essere installate in modo tale da garantire un funzionamento corretto e una manutenzione ottima.

# Condizioni in sede d'installazione

Installare le stampanti su una superficie piana e priva di vibrazioni. Evitare corrente d'aria. Le stampanti devono essere installate in modo tale da garantire un funzionamento corretto e una manutenzione ottima.

# Installazione dell'alimentazione

L'installazione dell'alimentazione per il collegamento delle nostre stampanti, deve essere effettuata nel rispetto delle norme e disposizioni internazionali delle raccomandazioni di una delle tre seguenti commissioni:

- Commissione Elettrica Europea (International Electronic Commission IEC)
- Commissione Europea per la Standardizzazione Elettrotecnica (CENELEC European Committee for Electrotechnical Standardization)
- Unione Tedesca Elettrotecnica (VDE Verband Deutscher Elektrotechniker
- Le nostre stampanti sono costruite a norma VDE e devono essere collegate ad un conduttore collegato a massa per eliminare tensioni di disturbo interne. L'alimentatore deve essere dotato di un conduttore di terra.

## Dati tecnici dell'alimentazione

Tensione e frequenza della linea d'alimentazione:Vedi taTolleranza ammessa tensione linea alimentazione:+6% aTolleranza ammessa frequenza linea alimentazione:+2% aFattore di distorsione ammesso tensione linea<=5%</td>d'alimentazione:<</td>

Vedi targhetta o capitolo +6% a -10% dal valore nominale +2% a -2% dal valore nominale <=5%

Misure contro le interferenze:

Alla presenza di una rete "disturbata" (ad esempio per l'uso di macchine controllate ad inverter) è necessario adottare specifiche misure contro le interferenze, ad esempio:

- Prevedere un'alimentazione separata per le nostre stampanti.
- Adottare un trasformatore d'isolamento a capacità disaccoppiata o analogo soppressore d'interferenze davanti alle nostre stampanti.

### Radiazione parassita e immunità dai disturbi

- Radiazione parassita secondo \*DIN EN 50081-2 \*DIN EN 55011 / 12.98 \*DIN EN 55022 7 4.98
- Immunità dai disturbi secondo EN 50082-2 Campi elettromagnetici secondo DIN EN 61000-4-3 / 8.97 Immunità contro scarica elettrostatica secondo DIN EN 61000-4-2 / 3.96 Immunità da disturbi di transitori/inverters (Burst) secondo DIN EN 61000-4-4 / 3.96 Immunità da disturbi campi elettromagnetici, (disturbi da radiotelefoni numerici) secondo DIN EN 61000-4-4 / 9.97 Immunità da impulsi (Surge) secondo DIN EN 61000-4-5 / 9.96 Interruzione dalla tensione e riduzione della tensione secondo DIN EN 61000-4-11
- Attenzione Questo sistema appartiene alla classe A e può causare disturbi elettrici nella zona. In questo caso l'utente della stampante deve essere avvisato e adottare le dovute precauzioni.

### Collegamento delle linee a macchine esterne

Tutte le linee di collegamento devono essere schermate. La schermatura deve essere collegata su entrambi i lati alla guaina del connettore.

Non è ammesso cablare le linee parallelamente alle linee di alimentazione. Se ciò dovesse essere inevitabile, mantenere una distanza di almeno 0,5 m.

Temperature tra le linee: -15 fino +80 °C.

Si possono collegare solamente apparecchi che corrispondono alle norme di 'Safety Extra Low Voltage' (SELV). In generale questi apparecchi sono controllati secondo la norma EN 60950.

# Installazione delle linee dati

| LINEE animesse   |                                                 |
|------------------|-------------------------------------------------|
| Linea schermata: | 4 x 2 x 0,14 mm² ( 4 x 2 x AWG 26)              |
|                  | 6 x 2 x 0,14 mm² ( 6 x 2 x AWG 26)              |
|                  | 12 x 2 x 0,14 mm <sup>2</sup> (12 x 2 x AWG 26) |

I cavi delle linee di trasmissione e ricezione devono essere a coppie intrecciate.

| Massima lunghezza delle linee: | Interfaccia V 24 (RS232C) - 15 mt (linea schermata) |
|--------------------------------|-----------------------------------------------------|
|                                | Centronics - 3 mt (linea schermata)                 |

### Ventilazione

Linoo ammosso

Per evitare surriscaldamenti garantire una libra circolazione dell'aria.
#### Valori limite di protezione, temperatura e umidità atmosferica

Grado di protezione IP: Temperatura ambiente °C (esercizio): Temperatura ambiente °C (magazzino): Umidità atmosferica relativa % (esercizio): Umidità atmosferica relativa % (magazzino): 20 Min. +5 mass. +45 Min. -20 mass. +60 Mass. 80 Mass. 80 (non è ammesso bagnare le stampanti)

#### Garanzia

Respingiamo qualsiasi responsabilità per danni prodotti da:

- Mancato rispetto delle nostre condizioni di esercizio e del manuale operativo.
- Installazione elettrica errata.
- Alternazioni strutturali delle nostre stampanti.
- Errata programmazione delle nostre stampanti.
- Mancata protezione dei dati.
- Utilizzo di ricambi e accessori non originale Valentin.
- Usura e logorio naturali.

In occasione della (ri)installazione o programmazione delle nostre stampanti controllare la nuova impostazione con un avvio e stampa di prova. Sarà così possibile evitare risultati, rapporti e valutazioni errate.

Le stampanti dovranno essere utilizzate esclusivamente da personale addestrato.

Controllare l'utilizzo corretto dei nostri prodotti e ripetere il training.

Non assumiamo nessuna garanzia, che tutti i modelli contengano tutte le caratteristiche descritte in questo manuale. Essendo interessati a sviluppare tecnologie nuove e miglioramenti, è possibile che i dati tecnici possono essere cambiati senza nessun preavviso.

A seguito di nuovi sviluppi o norme nazionali, le illustrazioni e gli esempi descritti nei manuali potrebbero differire dal modello fornito.

Si prega di seguire le istruzioni riferite ai materiali di stampa e le indicazioni sulla pulizia della stampante, per evitare danneggiamenti o usura anticipata.

Abbiamo cercato di scrivere questo manuale in modo comprensibile, per darvi il massimo delle informazioni. Nel caso rimangono dei dubbi o domande, oppure scoprite degli errori, vi pregiamo di comunicarcene. Avremo così la possibilità di perfezionare i nostri manuali e offrirvi un servizio migliore.

#### Α

| Albero di funzioni             |   |
|--------------------------------|---|
| Aria compressa (Alimentazione) | 5 |
| Avvio a caldo                  |   |
|                                |   |

# В

| Basculla (Funzioni d'assistenza)            | 40 |
|---------------------------------------------|----|
| Baud (Interfaccie)                          | 36 |
| Bits di dati (Interfaccie)                  | 36 |
| Buzzer/Display (Parametri dell'apparecchio) | 30 |

#### С

| Cancellare file dalla Memory Card                                    | 47 |
|----------------------------------------------------------------------|----|
| Capacità di memoria del Flash, Menu Base                             | 43 |
| Caratteri finale (Interfaccie)                                       | 36 |
| Caratteri iniziali SOH (Interfaccie)                                 | 36 |
| Caricamento del nastro di trasferimento                              | 12 |
| Codepage (Parametri dell'apparecchio)                                | 29 |
| COM1 (Interfaccie)                                                   |    |
| Condizioni d'esercizio                                               | 66 |
| Collegamento delle linee a macchine esterne                          | 66 |
| Installazione delle linee dati                                       | 66 |
| Radiazione parassita e immunità dai disturbi                         | 66 |
| Ventilazione                                                         | 66 |
| Condizioni d'esercizio                                               | 65 |
| Condizioni generali                                                  | 65 |
| Condizioni in sede d'installazione                                   | 65 |
| Dati tecnici dell'alimentazione                                      | 65 |
| Garanzia                                                             | 67 |
| Installazione dell'alimentazione                                     | 65 |
| Valori limite di protezione, temperatura e umidità atmosferica       | 67 |
| Configurazione della tastiera                                        |    |
| Inserimento testo/guida utente                                       | 15 |
| Parametri dell'apparecchio                                           | 30 |
| Standard                                                             | 14 |
| Configurazione PIN della spina dell'encoder                          | 7  |
| Contrasto (Inizializzazione della stampante)                         | 21 |
| Controllo dell'aria compressa (Funzioni d'assistenza)                | 40 |
| Controllo della velocità del materiale (parametri macchina)          | 23 |
| Controllo nastro di trasferimento (Inizializzazione della stampante) | 21 |

#### D

| Data                              |    |
|-----------------------------------|----|
| Firmware (Menu Base)              | 42 |
| Ora attuale (Menu Base)           | 42 |
| Data/Ora, Menu Funzioni           |    |
| Fine ora estiva, Formato          | 39 |
| Fine ora estiva, Inserire l'ora   | 39 |
| Fine ora estiva, Inserire la data |    |
| Inizio Ora estiva, Formato        | 38 |
| Inizio ora estiva, Inserire data  | 38 |
| Inizio ora estiva, Inserire l'ora | 39 |
| Modificare l'ora                  | 38 |
| Modificare la data                | 38 |
| Time-shifting                     | 39 |

| Dati tecnici                             | 17 |
|------------------------------------------|----|
| Debounce (Parametri I/O)                 | 34 |
| Descrizione del prodotto                 | 13 |
| Diagrammi dei segnali                    |    |
| Modo Dispenser Dinamico                  | 50 |
| Modo Dispenser dinamico'                 | 49 |
| Modo Dispenser Statico                   | 52 |
| Diametro rullo (parametri macchina)      | 23 |
| Diametro Warning (Funzioni d'assistenza) | 41 |
|                                          |    |

## Е

| Encoder (Funzioni d'assistenza)          | 40 |
|------------------------------------------|----|
| Esempi di stampa (Funzioni d'assistenza) | 41 |

## F

| Fine ora estiva, Data/Ora             |        |
|---------------------------------------|--------|
| Formato. Fine ora estiva              |        |
| Formato, Inizio ora estiva            |        |
| Funzioni d'assistenza (Menu Funzioni) |        |
| Controllo dell'aria compressa         |        |
| Encoder                               | 40     |
| Esempi di stampa                      | 41     |
| Input/Output                          | 41     |
| Metri stampati                        | 40     |
| Online/Offline                        | 41     |
| Temperatura testina di stampa         | 40     |
| Warning Diameter                      | 41     |
| Funzioni d'assistenza (Menu Funzioni) | 40, 41 |
| Encoder                               |        |
| Preallarme nastro di trasferimento    | 41     |
| Resistenza Dot                        | 40     |
|                                       |        |

## G

| Gestione campo (Parametri dell'apparecchio) | 29 |
|---------------------------------------------|----|
| Girare (lavout)                             | 24 |
| Guida del materiale                         | 3  |
| Guida elettronica                           |    |
| Parte posteriore                            | 10 |

## I

| Indicazioni importanti                           |    |
|--------------------------------------------------|----|
| Descrizione del prodotto                         |    |
| Gestione della stampa                            | 2  |
| Introduzione                                     |    |
| Messa in funzione                                | 2  |
| Modi di esercizio                                |    |
| Nastri di trasferimento                          |    |
| Prima dell'installazione                         |    |
| Prima della messa in funzione                    | 2  |
| Testina di stampa                                |    |
| Velocità del materiale                           |    |
| Inizializzazione della stampante (Menu Funzioni) |    |
| Contrasto                                        | 21 |
| Controllo del nastro di trasferimento            | 21 |
| Spostamento X                                    | 21 |
| •                                                |    |

| Inizio ora estiva. Data/Ora          |    |
|--------------------------------------|----|
| Input/Output (Funzioni d'assistenza) | 41 |
| Installazione                        | 4  |
| Alimentazione dell'aria compressa    | 5  |
| Guida del materiale                  |    |
| Integrare la meccanica di stampa.    | 4  |
| Principio di stampa                  |    |
| Integrare la meccanica di stampa     | 4  |
| Distanza                             | 4  |
| Posizione dell'area da stampare      | 4  |
| Superficie dell'area di stampa       | 4  |
| Interfaccie (Menu Funzioni)          |    |
| Baud                                 | 36 |
| Bits di dati                         | 36 |
| Caratteri finale ETB                 | 36 |
| Caratteri iniziale SOH               | 36 |
| COM1                                 | 36 |
| Memoria di dati                      | 36 |
| Parallel Port                        | 37 |
| Parità                               | 36 |
| Stoppbits/Bits di stop               | 36 |

## L

| Layout<br>Cancellare layout dalla Memory Card        | 47                         |
|------------------------------------------------------|----------------------------|
| Formattare Memory Card                               |                            |
| Lunghezza di stampa                                  |                            |
| Memorizzare layout sulla Memory Card                 | 47                         |
| Stampa a colonne                                     | 24                         |
| Layout (menu funzioni)                               | 24                         |
| Girare layout                                        | 24                         |
| Regolazione                                          | 25                         |
| Layout (Menu funzioni)                               |                            |
| Specchiare layout                                    | 24                         |
| Layout/ciclo (parametri macchina)                    | 23                         |
| Lista di errori                                      | 58, 59, 60, 61, 62, 63, 64 |
| Livello del segnale I/O (Parametri dell'apparecchio) |                            |
| Livello del segnale IN (Parametri I/O)               |                            |
| Livello del segnale OUT (Parametri I/O)              | 34                         |

#### Μ

| Materiale (layout)                   |    |
|--------------------------------------|----|
| Meccanica di stampa (vista laterale) |    |
| Memoria di dati (Interfaccie)        |    |
| Memory Card                          |    |
| Cancellare file                      | 47 |
| Caricare layout                      | 47 |
| Copiare                              |    |
| Formattare                           |    |
| Informazioni generali                |    |
| Memorizzare layout                   | 47 |
| -                                    |    |

| Menu Base                                              |    |
|--------------------------------------------------------|----|
| Capacità di memoria del Flash                          | 43 |
| Data Firmware                                          | 42 |
| Data/Ora                                               | 42 |
| Tipo della stampante                                   | 42 |
| Versione Bitmap Font                                   | 42 |
| Versione Boot-Software                                 | 43 |
| Versione Build                                         | 42 |
| Versione Firmware                                      | 42 |
| Versione fonts vettoriali                              | 43 |
| Versione FPGA                                          | 43 |
| Menu funzioni                                          |    |
| Layout                                                 | 24 |
| Parametri macchina                                     |    |
| Menu Funzioni                                          |    |
| Albero di funzioni                                     | 19 |
| Funzioni d'assistenza                                  | 41 |
| Funzioni d'assistenza                                  | 40 |
| Informazioni generali                                  |    |
| Inizializzazione della stampante                       | 21 |
| Interfaccie                                            |    |
| Memory Card                                            |    |
| Opzione Rete                                           |    |
| Ottimizzazione                                         |    |
| Parametri dell'apparecchio                             |    |
| Parametri dell'apparecchio                             |    |
| Parametri I/O                                          |    |
| Remote console                                         |    |
| Visualizzazioni sul display durante la stampa          |    |
| Metri stampati (Funzioni d'assistenza)                 | 40 |
| Modificare, Ora estiva/ora invernale                   |    |
| Modo esercizio (parametri macchina)                    |    |
| Ν                                                      |    |
| Nastro di trasferimento                                | 13 |
| Fotocellula (Funzioni d'assistenza)                    | 40 |
|                                                        |    |
| 0                                                      |    |
| Offset per stampa (parametri macchina)                 |    |
| Online/Offline (Funzioni d'assistenza)                 | 41 |
| Ora                                                    |    |
| Inizio ora estiva                                      |    |
| Modificare, Data/Ora                                   |    |
| Orario                                                 |    |
| Fine tempo estivo                                      |    |
| Orario estivo/Orario invernale, cambiamento automatico |    |
| Ottimizzazione                                         |    |

#### Ρ

| Parallel Port (Interfaccie)                                | 37     |
|------------------------------------------------------------|--------|
| Parametri dell'apparecchio (Menu Funzioni)                 | 30, 31 |
| Avvio a caldo                                              | 30     |
| Buzzer/Display                                             | 30     |
| Codepage                                                   | 29     |
| Configurazione della tastiera                              | 30     |
| Gestione campo                                             | 29     |
| Lingua della stampante                                     | 30     |
| Livello del segnale I/O                                    | 30     |
| Parametri esterni                                          | 29     |
| Parametri esterni (Parametri dell'apparecchio)             | 29     |
| Parametri I/O (Menu Funzioni)                              |        |
| Debounce                                                   | 34     |
| Livello del segnale IN                                     | 34     |
| Livello del segnale OUT                                    | 34     |
| Parametri macchina (menu funzioni)                         |        |
| Controllo velocità del materiale                           | 23     |
| Diametro rullo                                             | 23     |
| Layout/ciclo                                               | 23     |
| Modo esercizio                                             | 22     |
| Offset per stampa                                          | 22     |
| Risoluzione encoder                                        | 23     |
| Velocità del materiale                                     | 23     |
| Parità (Interfaccie)                                       | 36     |
| Password                                                   |        |
| Definizione                                                | 32     |
| Menu Parametri dell'apparecchio                            | 31     |
| Preallarme nastro di trasferimento (Funzioni d'assistenza) | 41     |
| Principio di stampa                                        | 3      |

#### R

| Regolare la pressione di stampa          | 6  |
|------------------------------------------|----|
| Regolazione (layout)                     | 25 |
| Regolazione dell'angolo                  | 53 |
| Remote console (Menu Funzioni)           | 35 |
| Resistenza Dot                           | 40 |
| Rete (Menu Funzioni)                     | 35 |
| Risoluzione encoder (parametri macchina) | 23 |

# S

| Segnale                                          | 8  |
|--------------------------------------------------|----|
| Entrate e uscite di comando                      | 8  |
| Segnali dei diagrammi                            |    |
| Modo Dispenser Dinamico'                         | 51 |
| Specchiare (layout)                              | 24 |
| Spostamento X (Inizializzazione della stampante) | 21 |
| Stampa (lunghezza layout)                        | 24 |
| Stampa a colonne                                 |    |
| Stampa a colonne (layout)                        | 24 |
| Stampante                                        |    |
| Inizializzazione (Menu Funzioni)                 | 21 |
| Lingua stampante (Parametri dell'apparecchio)    |    |
| Tipo (Menu Base)                                 | 42 |
|                                                  |    |

## Т

| Tastiera                             | 14 |
|--------------------------------------|----|
| Tensione del nastro di trasferimento | 55 |
| Testina di stampa                    | 13 |
| Sostituire                           | 54 |
| Temperatura (Funzioni d'assistenza)  | 40 |
| Time-shifting, Data/Ora              |    |
|                                      |    |

#### V

| Velocità del materiale (parametri macchina)   | 23 |
|-----------------------------------------------|----|
| Versione                                      |    |
| Boot-Software (Menu Base)                     | 43 |
| Build (Menu Base)                             | 42 |
| Firmware (Menu Base)                          | 42 |
| Font Bitmap(Menu Base)                        | 42 |
| Fonts vettoriali (Menu Base)                  | 43 |
| FPGA (Menu Base)                              | 43 |
| Visualizzazioni sul Display durante la stampa | 44 |